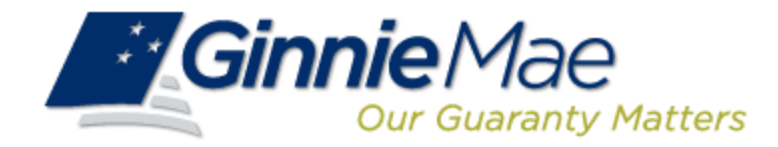

# Pool Transfer System for Issuers

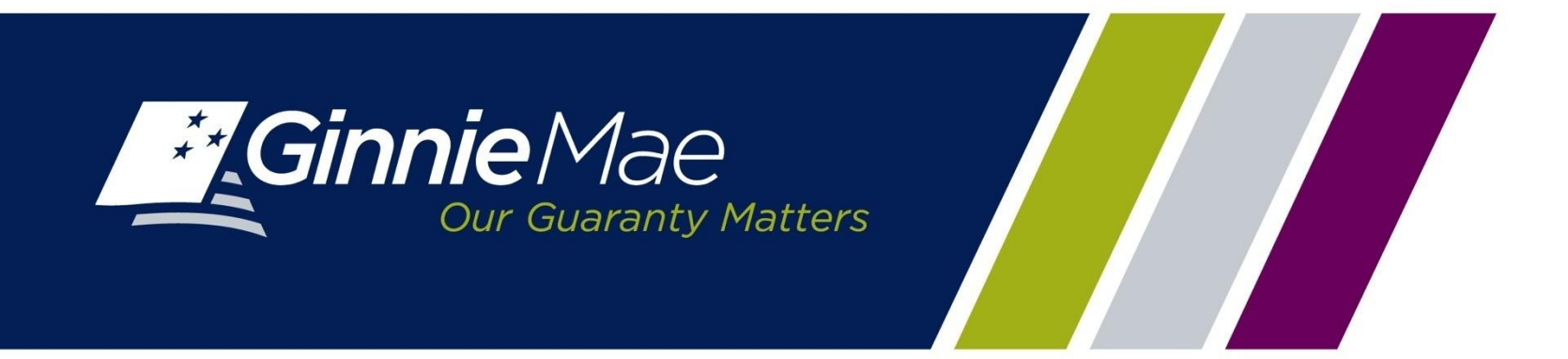

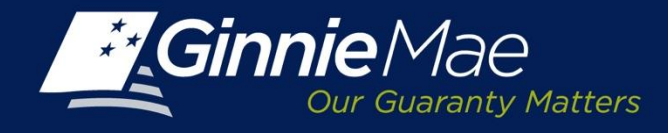

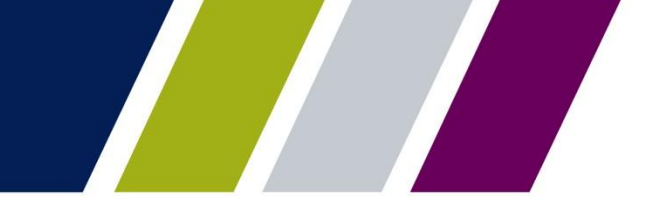

#### **Pool Transfer Overview**

Ginnie Mae I & II programs allow Issuers to transfer their mortgage servicing rights to another approved Issuer.

Depending on the type of transfer, the Selling Issuer is required to transfer all or a portion of their pools.

Pool transfer types include:

| Pool Transfer<br>Type | Purpose of Transfer                                                                                                    | Complete<br>or Partial |
|-----------------------|----------------------------------------------------------------------------------------------------|------------------------|
| Standard Pool         | The Selling Issuer transfers pools to another issuer by mutual agreement.                                                                          | Both                   |
| Related Party<br>Pool | The Selling Issuer transfers pools to another Issuer by mutual agreement. Issuers are related.                                                     | Both                   |
| Merger                | The Selling Issuer transfers all pools to a related Issuer due to internal reasons in a business merger. The Merging Issuer initiates the process. | Complete               |

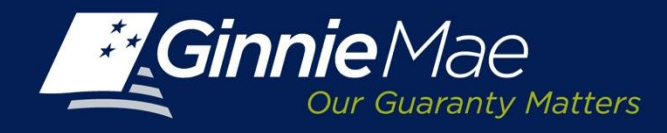

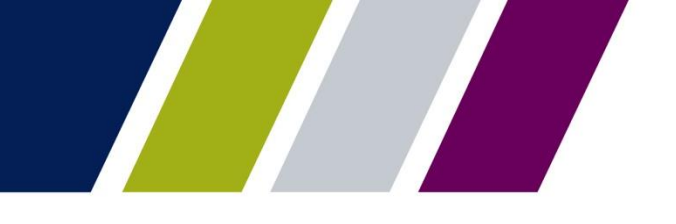

### **Pool Transfer System (PTS) Overview**

PTS provides an automated means for the Issuer to do the following:

- Initiate and update pool transfer request information
- Import and update pool numbers being transferred
- View and receive the associated approval documentation
- Approve or reject pool transfer requests from the Selling Issuer
- · Access and view reports
- Confirm associated transfer fees

PTS also provides electronic notifications of transfer requests and reports to Ginnie Mae Account Executives and the Pool Processing Issuer.

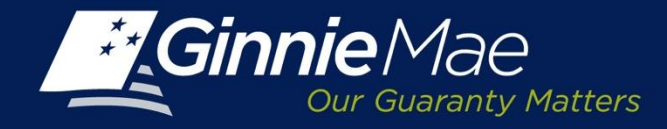

#### **PTS – Access**

#### Access PTS through the Ginnie Mae Enterprise Portal (GMEP) at <u>www.eginniemae.net</u>.

|                                         | Enterprise Portal                                                                                                    | Help   Contact Us                                                             |
|-----------------------------------------|----------------------------------------------------------------------------------------------------|-------------------------------------------------------------------------------|
| Login                                   |                                                                                                    |                                                                               |
| Login                                   |                                                                                                    |                                                                               |
|                                         |                                                                                                    |                                                                               |
|                                         |                                                                                                    |                                                                               |
|                                         |                                                                                                    |                                                                               |
|                                         |                                                                                                    |                                                                               |
|                                         |                                                                                                    |                                                                               |
|                                         |                                                                                                    |                                                                               |
| This<br>is su<br>Addii<br>disci<br>cond | is a U.S. Government information system under Government National Mortgage Association (Ginnie Mae) It is for aut<br>ubject to monitoring, recording and audit. Users (authorized and unauthorized) have no explicit and implicit expectation<br>titionally, unauthorized access is a violation of Federal Statute 18 USC 1030 and improper use of this system may resu<br>iplinary actions and /or civil and criminal penalties. By continuing to use this system you indicate your consent to these<br>ditions of use. | norized use only and<br>n of privacy.<br>ult in administrative<br>e terms and |
|                                         | Continue to Login                                                                                                    |                                                                               |
|                                         |                                                                                                    |                                                                               |
|                                         |                                                                                                    |                                                                               |
|                                         |                                                                                                    |                                                                               |
|                                         |                                                                                                    |                                                                               |
|                                         |                                                                                                    |                                                                               |
| PRIVACY POLICY                          | GINNIE MAE: GOVERNMENT GUARANTEED                                                                                                    | ۲                                                                             |

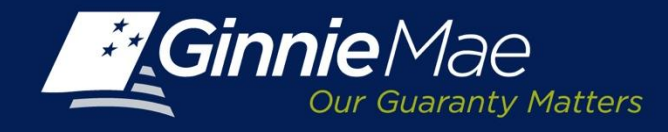

### PTS – Logging In

**Username:** A Ginnie Mae Issuer user name begins with I\_ followed by the first initial of the user's first name followed by the last name.

**Password:** The initial password is system generated consisting of a combination of upper case/lower case alpha-numeric characters and symbols.

- First time users will be prompted to change their password.
- Existing Issuers may use their current ID and password.

Click the **Login** button to proceed to the main menu.

**Forgotten Passwords** may be reset by clicking Forgot Password; the user will be asked a series of security questions to verify their identity.

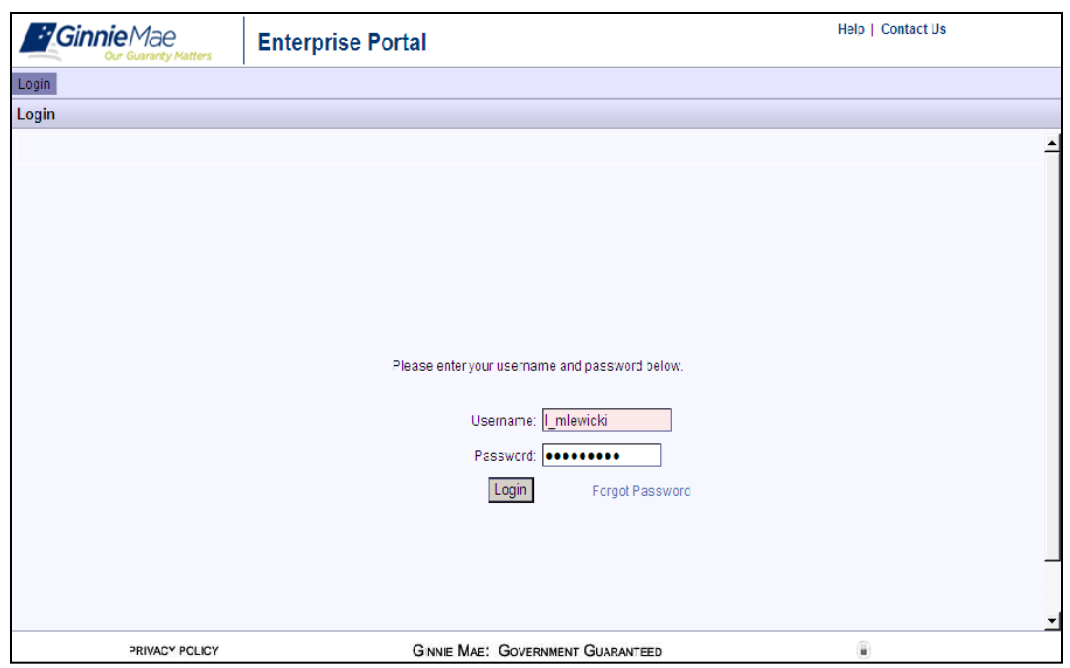

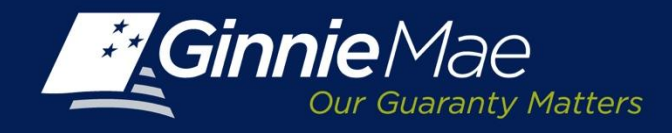

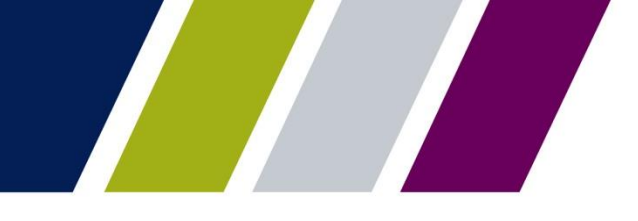

### **PTS – Accessing the Application**

The Ginnie Mae Enterprise Portal (GMEP) Welcome screen provides system menu options.

User information (Organization ID and associated Issuer Numbers) is displayed on the left.

The menu bar provides access to IPMS and the following applications:

- Commitment Management
- Request Pool Numbers
- Master Agreements
- Pool Transfer
- Submission Center
- RSA Token Validation
- Report Center

To continue, click IPMS and select Pool Transfer.

| Ginnie                               | Mae                                | Enterprise    | Portal Help   Logout   Contact Us                                                                                                    |  |  |  |  |  |
|--------------------------------------|------------------------------------|---------------|----------------------------------------------------------------------------------------------------|--|--|--|--|--|
| Home My Profile                      | IPMS                               |               |                                                                                                    |  |  |  |  |  |
| Welcome To Gin                       | Commitment Manag                   | jement        | 3                                                                                                    |  |  |  |  |  |
|                                      | Request Pool Numb                  | iers          |                                                                                                    |  |  |  |  |  |
| Welcome Ms. Dian                     | Welcome Ms. Dian Master Agreements |               |                                                                                                    |  |  |  |  |  |
|                                      |                                    |               | Welcome To Ginnie Mae Enterprise Portal (GMEP)                                                                                                    |  |  |  |  |  |
| Organization:<br>Bank of New York (( | Pool Transfer                      |               | in APM 13-08 dated 08/13/2013, new key functionality will require the use of an RSA Security Token. An immediate response is required from Security Officers to  |  |  |  |  |  |
| Cancerner                            | Submission Center                  |               | e timely delivery of RSA Security Tokens. If your Security Officer has not received a request from BNY Mellon, or has other questions, contact BNY Mellon at     |  |  |  |  |  |
| Issuer(s):                           | RSA Token Validatio                | n             | GinnieMae1@bnymellon.com or the GinnieNET Helpdesk at 1-800-234-4662, Option # 1.                                                                                |  |  |  |  |  |
| 0 1422                               | Report Center                      |               | cument Custodians must register at least two Security Officers for Portal access. Security Officers would then have to register users to access e-Notifications. |  |  |  |  |  |
| o 1437 Custodian S                   |                                    | Custodian Se  | curity Officer Policies and Procedures will be provided to guide the registration process. Please do so as soon as possible. Document Custodians must download   |  |  |  |  |  |
| o 1461                               |                                    |               | the Security Officer Registration Form and mail form with original signatures to:                                                                                |  |  |  |  |  |
|                                      |                                    |               | Ginnie Mae Relationshin Services                                                                                                    |  |  |  |  |  |
| Role(s):                             |                                    |               | ATTN: Portal Security Administrator                                                                                                    |  |  |  |  |  |
|                                      |                                    |               | clo BNY Mellon                                                                                                    |  |  |  |  |  |
| o MAMS Issue                         | user                               |               | 101 Barclay Street - 8 East                                                                                                    |  |  |  |  |  |
| o Issuer Assig                       | n Pool                             |               | New York, NY 10286                                                                                                    |  |  |  |  |  |
| o Issuer CM                          |                                    |               |                                                                                                    |  |  |  |  |  |
| o IS-PTS                             |                                    |               | Please contact the Portal Help Desk at (800) 234-4662, Option 1 for more information.                                                                            |  |  |  |  |  |
| <ul> <li>RSA Token I</li> </ul>      | ipation Agent üser<br>Jolder       | The Ginnie Ma | e Enternrise Portal will allow you to:                                                                                                    |  |  |  |  |  |
| o MAMS Subse                         | ervicer user                       |               |                                                                                                    |  |  |  |  |  |
|                                      |                                    | o Upload      | Monthly Investor Reporting Files                                                                                                    |  |  |  |  |  |
|                                      |                                    | o Access      | the Reporting and Feedback System (RFS)                                                                                                    |  |  |  |  |  |
| Environment                          |                                    | o Create      | Manage Security Officer Accounts for your Organizations                                                                                                    |  |  |  |  |  |
| TRN                                  |                                    | o Create      | Manage your individual Issuer/Custodian User Accounts                                                                                                    |  |  |  |  |  |
|                                      |                                    | o Manag       | e your GMEP user profile and password                                                                                                    |  |  |  |  |  |
|                                      |                                    | o Access      | RSA Token Validation                                                                                                    |  |  |  |  |  |
|                                      |                                    | 0 Addess      | r ma w.<br>Request Pool Numbers                                                                                                    |  |  |  |  |  |
|                                      |                                    |               | Request Commitment Authority                                                                                                    |  |  |  |  |  |
|                                      |                                    |               | Process Master Agreements                                                                                                    |  |  |  |  |  |
|                                      | PRIVACY PO                         | LICY          | GINNIE MAE: GOVERNMENT GUARANTEED                                                                                                    |  |  |  |  |  |
|                                      |                                    |               |                                                                                                    |  |  |  |  |  |

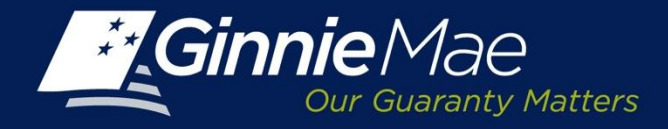

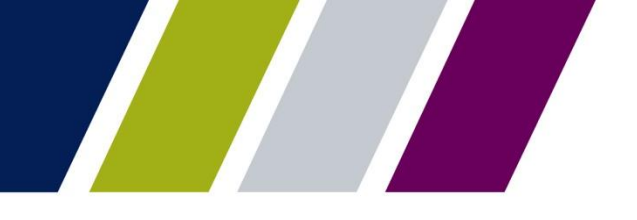

Pool Transfer System **SUMMARY SCREEN** 

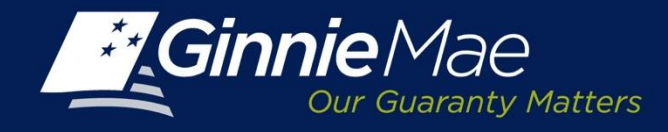

### **PTS – Summary Screen**

The **PTS Summary Screen** is the primary navigation screen. From this screen an Issuer may do any of the following:

- Submit a transfer request
- Review pool transfer history
- Monitor the status of pending requests

| Gin                 |                             | ENTER                                 | PRISE PORTA                   | AL.                     |               |              |            |                   |               |               | WE                 | LCOME MR. J<br>BANK     | DHN SMITH<br>A |
|---------------------|-----------------------------|---------------------------------------|-------------------------------|-------------------------|---------------|--------------|------------|-------------------|---------------|---------------|--------------------|-------------------------|----------------|
| n PR                | DCESSING                    | & SERVICING T REP                     | ORT CENTER RS                 | A TOKEN VALIDATION      |               |              |            |                   |               |               |                    |                         |                |
| lssuer Numl<br>1433 | ber                         | Issuer Name<br>SERIES A MORTGAGE BANH |                               | Go                      |               |              |            |                   |               |               |                    |                         |                |
| COMMITM             | IENT MANA                   | GEMENT REQUEST P                      | OOL NUMBERS M                 | ASTER AGREEMENTS        | POOL TRANSFER | SUBMISSIO    | N CENTER   | 1                 |               |               |                    |                         |                |
| SUMMAR              | Y REQUE                     | ST NEW TRANSFER                       |                               |                         |               |              |            |                   |               |               |                    |                         |                |
| Selling Is          | suer Numbe                  | r/Name:                               |                               | Buying Issuer Number/N  | ame:          |              |            | Pool Transfer     | Туре:         | Effective Rep | orting Month/Yea   | r:                      |                |
| All                 | •                           | All                                   | T                             | All                     | All           |              |            | All               |               | All           |                    |                         |                |
| Status:             |                             | Requ                                  | iest Number:                  |                         |               |              |            |                   |               |               |                    |                         |                |
| * Displays          | Active Pool 1               | Fransfer Requests.                    |                               |                         | Search        | Reset        |            |                   |               |               | ~                  | < 1-4of4                | > >>           |
| Request<br>Number   | Selling<br>Issuer<br>Number | Selling Issuer Nan                    | ne Buying<br>Issuer<br>Number | Buying Issuer N         | ame Trar      | nsfer Type   | Sale Date  | Reporting<br>Date | Stat          | 18            | Approval<br>Letter | Assignment<br>Agreement | Cancel         |
| <u>200026</u>       | 1433                        | SERIES A MORTGAGE BANK                | 1437                          | EAST BANK OF THE HUDSON | I Standa      | ard-Complete | 11/29/2013 | 12/01/2013        | Validation v  | ith Errors    | View               | View                    | Cancel         |
| <u>100145</u>       | 1433                        | SERIES A MORTGAGE BANK                | 1437                          | EAST BANK OF THE HUDSON | J Standa      | ard-Complete | 10/03/2013 | 03/01/2014        | Validation v  | ith Errors    | View               | View                    | Cancel         |
| 100144              | 1438                        | BANK A                                | 1457                          | BANK B                  | Standa        | ard-Complete | 10/03/2013 | 11/01/2013        | Seller cancel | ed request    | View               | View                    | Cancel         |
| 100027              | 1438                        | BANK A                                | 1457                          | BANK B                  | Stan          | dard-Partial | 09/19/2013 | 09/26/2013        | Seller cancel | ed request    | View               | View                    | Cancel         |
| Req                 | uest Ne                     | ew Transfer                           |                               |                         |               |              |            |                   |               |               |                    |                         |                |

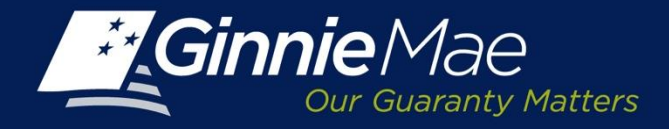

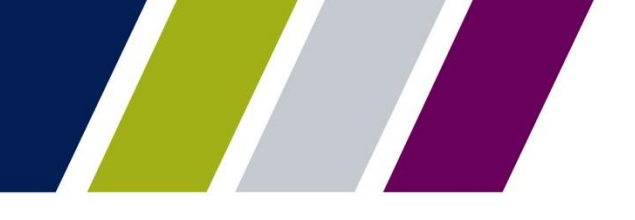

**Pool Transfer System** 

# INITIATING A COMPLETE TRANSFER REQUEST -SELLING ISSUER

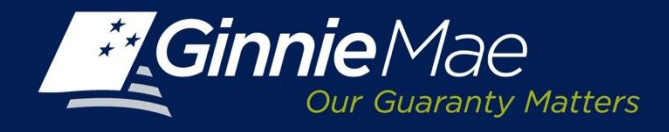

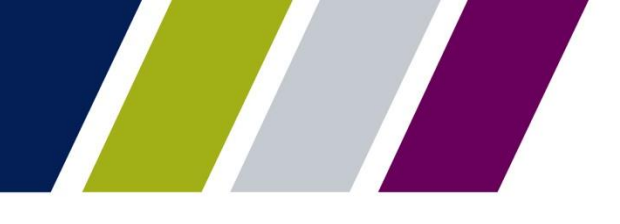

### **PTS – Initiating a Complete Pool Transfer Request**

Utilizing the **PTS Summary Screen,** a Selling Issuer must do the following:

 Select the Selling Issuer number from the drop down menu. The associated Issuer Name will display.

and

Click the Request New
Transfer button.

| Ginni                 | eMae<br>ur Guaranty Matters | ENTERPRISE PORTAL                |                         |                                     |                     |                                  |                                |                          |                 | WELCOME MI<br>BA        | R. JOHN SMITH<br>INK A |
|-----------------------|-----------------------------|----------------------------------|-------------------------|-------------------------------------|---------------------|----------------------------------|--------------------------------|--------------------------|-----------------|-------------------------|------------------------|
| PROC                  | ESSING & SER                | ICING REPORT CENTER RSA TOKEN    | VALIDATION              |                                     |                     |                                  |                                |                          |                 |                         |                        |
|                       |                             |                                  |                         |                                     |                     |                                  |                                |                          |                 |                         |                        |
| Issuer Number<br>1433 | Issuer<br>SERIE             | Name<br>S A MORTGAGE BANK 🔹 Go   |                         |                                     |                     |                                  |                                |                          |                 |                         |                        |
| 001007050             |                             |                                  | OFFICIENTS              |                                     |                     |                                  |                                |                          |                 |                         |                        |
| COMMITMEN             | II MANAGEMEI                | II REQUEST POOL NUMBERS MASTER A | GREEMENTS               | POOL TRANSFER SUBMISSION CENTER     |                     |                                  |                                |                          |                 |                         |                        |
| SUMMARY               | REQUEST NEW                 | TRANSFER                         |                         |                                     |                     |                                  |                                |                          |                 |                         |                        |
| Selling Issue         | er Number/Name:             | Buying                           | Issuer Number/Na        | me: Po                              | ol Transfer Type: M | ffective Reportin<br>Ionth/Year: | Status:                        | Request Number:          |                 |                         |                        |
| Al                    | ▼ Al                        | ▼ All                            | •                       | N 💌 4                               | Al 💌 Al             | I                                | Al                             | ▼ AI ▼                   |                 |                         |                        |
|                       |                             |                                  |                         | Searcl                              | h Rese              | t                                |                                |                          |                 |                         |                        |
| * Displays Ac         | tive Pool Transfer F        | lequests.                        |                         |                                     |                     |                                  |                                |                          |                 | « < 1-3o                | f3 > >>                |
| Request<br>Number     | Selling Issuer<br>Number    | Selling Issuer Name              | Buying Issuer<br>Number | Buying Issuer Name                  | Transfer Type       | Sale Date                        | Effective<br>Reporting<br>Date | Status                   | Approval Letter | Assignment<br>Agreement | Cancel                 |
| <u>100145</u>         | 1433                        | SERIES A MORTGAGE BANK           | 2936                    | BANK OF AMERICA, N.A.               | Standard-Complete   | 10/03/2013                       | 03/01/2014                     | Validation with Errors   | View            | View                    | Cancel                 |
| 100144                | 1433                        | SERIES A MORTGAGE BANK           | 3770                    | FIRST GUARANTY MORTGAGE CORPORATION | Standard-Complete   | 10/03/2013                       | 11/01/2013                     | Seller cancelled request | View            | View                    | Cancel                 |
| 100027                | 1433                        | SERIES A MORTGAGE BANK           | 1770                    | MID-ISLAND MORTGAGE CORP.           | Standard-Partial    | 09/19/2013                       | 09/26/2013                     | Seller cancelled request | View            | View                    | Cancel                 |
| Re                    | quest                       | New Transfer                     |                         |                                     |                     |                                  |                                |                          |                 |                         |                        |

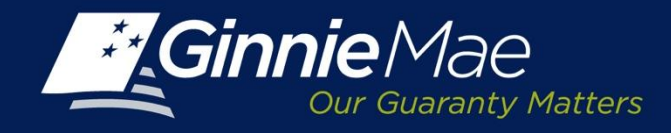

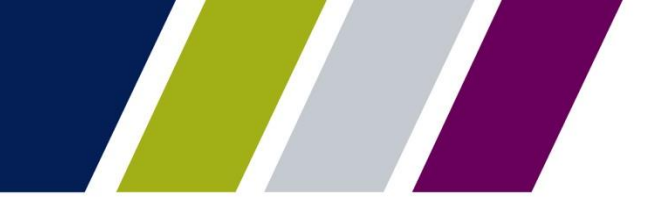

#### **PTS – Request New Transfer Screen**

The Issuer must complete the following fields:

- Buying Issuer Number/Name
- Sale Date
- Effective Reporting Month/Year
- Transfer Type:

Standard

Related

Merger

Complete or Partial Transfer

Click Validate to submit.

|                                                                                              | Help   Contextuer   Segment     |
|----------------------------------------------------------------------------------------------|---------------------------------|
| Ginnie Mae ENTERPRISE PORTAL                                                                 | WELCOW MR. JOHN SMITT<br>BANK A |
| PROCESSING & SERVICING REPORT CENTER RSA TOKEN VALIDATION                                    |                                 |
| Itaber Name<br>1433 • SERIES A MORTGAGE •                                                    |                                 |
| COMMITMENT MANAGEMENT REQUEST POOL NUMBERS MASTER AGREEMENTS POOL TRANSFER SUBMISSION CENTER |                                 |
| SIMMARY RECUEST NEW TRANSFER                                                                 |                                 |
| Seling lawer Number: Seling lawer Nume:<br>1433  SERIES A MORTGAGE                           |                                 |
| Brying laser Nunber Name Sale Date: Month/Year: Instel Type:                                 |                                 |
| 1437 EAST 11/3/003 M December 2013 Standard Complete                                         |                                 |
| Validate Reset Back to Summary                                                               |                                 |

**Note:** Single Family Transfer Requests should be submitted 60 calendar days prior to Effective Reporting Date.

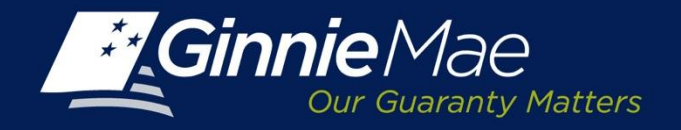

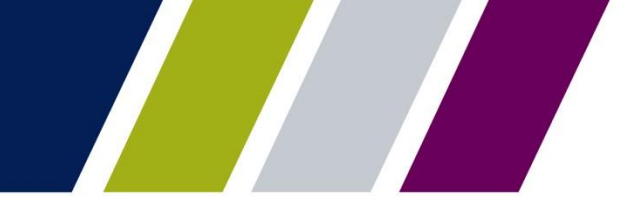

#### **PTS – New Request Number Assignment**

PTS will assign a New Request Number and the Request Status on the **Summary Screen** is reflected as Validating.

| PROCESSING & SE                  | RVICING  REPORT CENTER                                                           | RSA TOKEN VALIDATION                  |                                        |                   |  |  |  |  |  |  |  |  |
|----------------------------------|----------------------------------------------------------------------------------|---------------------------------------|----------------------------------------|-------------------|--|--|--|--|--|--|--|--|
| Issuer Number Issu<br>3770 💌 FIF | Issuer Number     Issuer Name       3770     FIRST GUARANTY MORTGAGE CORPORATION |                                       |                                        |                   |  |  |  |  |  |  |  |  |
| COMMITMENT MANAGEM               | IENT REQUEST POOL NUMBERS                                                        | MASTER AGREEMENTS                     | POOL TRANSFER                          | SUBMISSION CENTER |  |  |  |  |  |  |  |  |
| SUMMARY   REQUEST N              | EW TRANSFER                                                                      |                                       |                                        |                   |  |  |  |  |  |  |  |  |
|                                  |                                                                                  |                                       |                                        |                   |  |  |  |  |  |  |  |  |
| Selling Issuer Number:<br>1433   | Selling Issuer Name:<br>SERIES A MORTGAGE BANK                                   | Transfer Type:<br>Standard-Complete   |                                        |                   |  |  |  |  |  |  |  |  |
| Request Number:<br>200044        | Buying Issuer:<br>1437 EAST BANK OF THE HUDSON                                   | Sale Date: Effect<br>12/04/2013 Janua | tive Reporting Month/Year:<br>ary 2014 |                   |  |  |  |  |  |  |  |  |
|                                  |                                                                                  |                                       | New Request 200044 Ha                  | as Been Created   |  |  |  |  |  |  |  |  |

| Selling Is        | suer Number                 | /Name:                 |                            | Buying Issuer Number/N | lame:  |                   |            | Pool Transt                    | fer Type: | Effective Reporting Mo | onth/Year:        |                         |        |
|-------------------|-----------------------------|------------------------|----------------------------|------------------------|--------|-------------------|------------|--------------------------------|-----------|------------------------|-------------------|-------------------------|--------|
| All               | •                           | All                    | •                          | All                    | All    |                   | •          | All                            | •         | All                    |                   |                         |        |
| Status:           |                             | Request Numbe          | r:                         |                        |        |                   |            |                                |           |                        |                   |                         |        |
| All               |                             | All                    | •                          |                        |        |                   |            |                                |           |                        |                   |                         |        |
|                   |                             |                        |                            |                        | Search | Reset             |            |                                |           |                        |                   |                         |        |
| * Displays        | s Active Pool T             | ransfer Requests.      |                            |                        |        |                   |            |                                |           |                        | ~~                | < 1-7 of 7              | >      |
| Request<br>Number | Selling<br>Issuer<br>Number | Selling Issuer Name    | Buying<br>Issuer<br>Number | Buying Issuer N        | lame   | Transfer Type     | Sale Date  | Effective<br>Reporting<br>Date | Stat      | us A                   | pproval<br>Letter | Assignment<br>Agreement | Cancel |
| <u>200046</u>     | 1433                        | SERIES A MORTGAGE BANK | 1437                       | EAST BANK OF THE HUDS  | ON S   | Standard-Complete | 12/04/2013 | 01/01/2014                     | Valida    | ting                   | View              | View                    | Cancel |

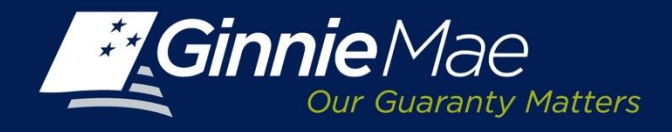

#### **PTS – Status - Validated**

Once a transfer request has successfully passed the PTS edits, the Request Status will be updated to **Validated**.

To view the transfer request detail, click on the Request Number Link.

The Issuer also receives an email confirming the validation.

| Gin                | Ginnie Mae ENTERPRISE PORTAL WELCOME MS. DIANE REITER                         |                          |         |                            |                   |            |            |                            |                |            |        |
|--------------------|-------------------------------------------------------------------------------|--------------------------|---------|----------------------------|-------------------|------------|------------|----------------------------|----------------|------------|--------|
|                    | Our Guarant                                                                   | y Matters                |         | -                          |                   |            |            |                            |                | В          | ANK A  |
| 🛉 PR               | OCESSING                                                                      | & SERVICING  REPORT CENT | ER RSA  | TOKEN VALIDATION           |                   |            |            |                            |                |            |        |
|                    |                                                                               |                          |         |                            |                   |            |            |                            |                |            |        |
| Issuer Num<br>3770 | Issuer Number Issuer Name<br>3770 TIRST GUARANTY MORTGAGE CORPORATION G<br>GO |                          |         |                            |                   |            |            |                            |                |            |        |
| COMMITM            | IENT MANA                                                                     | GEMENT REQUEST POOL NUM  | BERS MA | STER AGREEMENTS POOL TRA   | ANSFER SUBMISSIO  | ON CENTE   | R          |                            |                |            |        |
| SUMMAR             | SUMMARY REQUEST NEW TRANSFER                                                  |                          |         |                            |                   |            |            |                            |                |            |        |
| Selling Is         | suer Number                                                                   | /Name:                   |         | Buying Issuer Number/Name: |                   |            | Pool Trans | fer Type: Effective Report | ting Month/Yea | r:         |        |
| All                | •                                                                             | All                      | •       | All 💌 All                  |                   | •          | All        | All                        |                |            |        |
| Status:            |                                                                               | Request Numbe            | :       |                            |                   |            |            |                            |                |            |        |
| All                |                                                                               | Ali                      | •       |                            |                   |            |            |                            |                |            |        |
|                    |                                                                               |                          |         | Searc                      | h Res             | et         |            |                            |                |            |        |
| * Display          | s Active Pool T                                                               | ransfer Requests.        |         |                            |                   |            |            |                            | ~~             | < 1-7 of 7 | > >>   |
| Request            | Selling                                                                       | Selling Issuer Name      | Buying  | Buying Issuer Name         | Transfer Type     | Sale Date  | Effective  | Status                     | Approval       | Assignment | Cancel |
| Number             | Number                                                                        |                          | Number  |                            |                   |            | Date       |                            | Letter         | Agreement  |        |
| <u>200046</u>      | 1433                                                                          | SERIES A MORTGAGE BANK   | 1437    | EAST BANK OF THE HUDSON    | Standard-Complete | 12/04/2013 | 01/01/2014 | Validated                  | View           | View       | Cancel |

Pool transfer request 200046 validations have completed successfully. Please login to GMEP to review the status.

The information in this email, and any attachment therein, is confidential and for use by the addressee only. If you are not the intended recipient, please return the email to the sender and delete it from your computer. Although The Bank of New York attempts to sweep e-mail and attachments for viruses, it does not guarantee that either are virus-free and accepts no liability for any damage sustained as a result of viruses. Please refer to <u>http://disclaimer.bnymellon.com/eu.htm</u> for disclosures related to European legal entities.

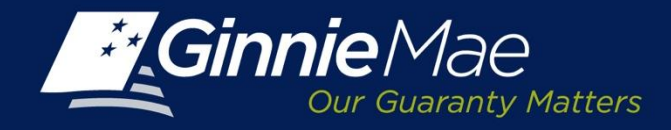

### **PTS – Transfer Detail Screen**

The **PTS Transfer Detail Screen** consists of three sections:

- Transfer request summary
- Pool Number validations and exceptions
- Transfer Fee Payments

The Transfer Request field recap includes:

- Selling Issuer Number and Name
- Transfer Type
- Total Pool Count
- Valid Pool Count
- Warning Pool Count
- No Warning Pool Count
- Fatal Pool Count
- Request Number
- Buying Issuer
- Sale Date
- Effective Reporting Month/Year
- Total Pool RPB Amount
- Valid Pool RPB Amount
- Warning Pool RPB Amount
- No Warning Pool RPB Amount
- Not Processed Pool Count

| Cur Guaranty Matters                                                       | Ginnie Mae<br>Our Guaranty Metters                                          |                                                   |                                                   |                                                    |                                                       |                                   |  |  |  |  |
|----------------------------------------------------------------------------|-----------------------------------------------------------------------------|---------------------------------------------------|---------------------------------------------------|----------------------------------------------------|-------------------------------------------------------|-----------------------------------|--|--|--|--|
| REPORT C                                                                   | ENTER RSA TOKEN VAL                                                         | IDATION                                           |                                                   |                                                    |                                                       |                                   |  |  |  |  |
| Issuer Number Issuer Name<br>All 💌 All                                     | <b>v</b> Go                                                                 |                                                   |                                                   |                                                    |                                                       |                                   |  |  |  |  |
| COMMITMENT MANAGEMENT REQUEST POOL N                                       | IUMBERS MASTER AGREE                                                        | MENTS POOL TRA                                    | INSFER SUBMISSIO                                  | N CENTER                                           |                                                       |                                   |  |  |  |  |
| SUMMARY REQUEST NEW TRANSFER                                               |                                                                             |                                                   |                                                   |                                                    |                                                       |                                   |  |  |  |  |
| Selling Issuer Number: Selling Issuer Name:<br>1433 SERIES A MORTGAGE BANK | Transfer Type:<br>Merger-Complete                                           | Total Pool Count:<br>9824                         | Valid Pool Count:<br>9824                         | Warning Pool<br>Count:<br>4095                     | No Warning Pool<br>Count:<br>5729                     | Fatal Pool Count:<br>0            |  |  |  |  |
| Request Number: Buying Issuer:<br>100991 1437 EAST BANK OF THE<br>HUDSON   | Sale Date: Effective<br>Reporting<br>11/22/2013 Month/Vear<br>December 2013 | Total Pool RPB<br>Amount:<br>\$125,251,686,427.76 | Valid Pool RPB<br>Amount:<br>\$125,251,686,427.76 | Warning Pool RPB<br>Amount:<br>\$55,020,153,707.95 | No Warning Pool RPB<br>Amount:<br>\$70,231,532,719.81 | Not Processed Pool<br>Count:<br>O |  |  |  |  |

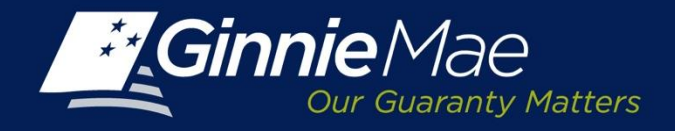

#### **PTS – Transfer Detail Screen – Pool Numbers**

The second section displays the Pool Number detail and includes:

- Validated Pool Numbers
- Issuer Type-Pool Type
- Remaining Pool Balance
- RPB Date

The Issuer may also view any Pool Number exceptions by clicking the List of Pools with Errors Link.

A Pool Exception Screen will display the pools which have exceptions and a message describing the error.

| VALIDATED POOL LIST LIST OF POOLS V | VITH ERROR(SI          |                              |                          |
|-------------------------------------|------------------------|------------------------------|--------------------------|
|                                     |                        |                              | << < 1-10 of 2925 > >> 🖏 |
| Pool Number                         | Issue Type - Pool Type | Remaining Pool Balance (RPB) | RPB Date                 |
| L 176570                            | X · SF                 | 8,028.07                     | 09/01/2013               |
| □ 234023                            | X - SF                 | 17,057.00                    | 09/01/2013               |
| D 245712                            | X · SF                 | 14,410.98                    | 09/01/2013               |
| D 245713                            | X - SF                 | 14,670.33                    | 09/01/2013               |
| D 245717                            | X · SF                 | 14,518.28                    | 09/01/2013               |
| D 251138                            | X - SF                 | 40,032.47                    | 09/01/2013               |
| D 251141                            | X - SF                 | 12,082.78                    | 09/01/2013               |
| D 251143                            | X - SF                 | 12,731.30                    | 09/01/2013               |
| D 251145                            | X - SF                 | 34,031.23                    | 09/01/2013               |
| D 253709                            | X - SF                 | 2,778.31                     | 09/01/2013               |
| Remove                              |                        |                              |                          |

#### Validated Pool Sample

| POOL EXC | OOL EXCEPTIONS << < 1 - 10 of 317 |             |                                        |                           |                                 |            |  |  |  |
|----------|-----------------------------------|-------------|----------------------------------------|---------------------------|---------------------------------|------------|--|--|--|
|          | Error Type                        | Pool Number | Error Message                          | Issue Type - Pool<br>Type | Remaining Pool<br>Balance (RPB) | RPB Date   |  |  |  |
|          | Warning                           | 555288      | Pool is delinquent for recertification | X - SF                    | 179,689.80                      | 09/01/2013 |  |  |  |
|          | Warning                           | 659986      | Pool is delinquent for recertification | X - SF                    | 94,170.95                       | 09/01/2013 |  |  |  |
|          | Warning                           | 659987      | Pool is delinquent for recertification | X - SF                    | 257,748.12                      | 08/01/2013 |  |  |  |
| □ 🔺      | Warning                           | 659988      | Pool is delinquent for recertification | M - JM                    | 94,502.61                       | 09/01/2013 |  |  |  |
|          | Warning                           | 659990      | Pool is delinquent for recertification | X - SF                    | 61,110.94                       | 09/01/2013 |  |  |  |
|          | Warning                           | 659991      | Pool is delinquent for recertification | X - SF                    | 335,989.97                      | 09/01/2013 |  |  |  |
|          | Warning                           | 659994      | Pool is delinquent for recertification | X - SF                    | 142,957.14                      | 09/01/2013 |  |  |  |
|          | Warning                           | 659999      | Pool is delinquent for recertification | X - SF                    | 265,847.55                      | 09/01/2013 |  |  |  |
|          | Warning                           | 660005      | Pool is delinquent for recertification | X - SF                    | 49,747.85                       | 09/01/2013 |  |  |  |
|          | Warning                           | 860008      | Pool is delinquent for recertification | X - SF                    | 273,351.17                      | 09/01/2013 |  |  |  |
| Remove   |                                   |             |                                        |                           |                                 |            |  |  |  |

#### Pool Number Exceptions

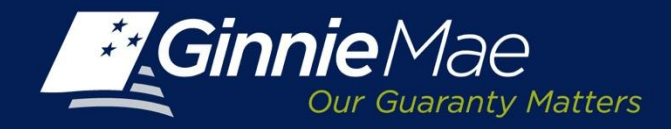

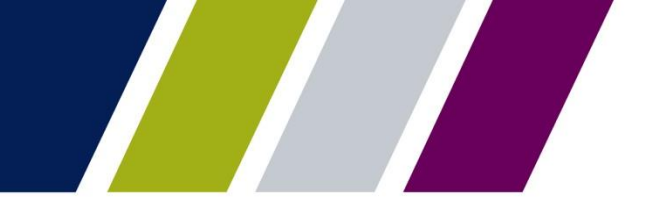

#### **PTS - Transfer Detail Screen – Fee Payment Account**

The final section of the Transfer Detail Screen is used to identify the Selling Issuers fee payment account.

**Payment Info:** Click the applicable button. Select an existing account or enter a new account.

**Enter a New Account:** Enter the ACH Routing Number and Account Number. Re-enter the account number to validate.

**Existing Account**: Select a previously identified account from the drop down menu.

The Ginnie Mae terms and conditions regarding the PPA's authority to draft the commitment transfer fee are displayed.

Click the box provided to acknowledge and accept the Terms and Conditions.

Click Save and Validate to record any changes.

To finalize the transfer request click **Add to Submission Center.** 

| Transfer Fee Due:                                                                                                    | \$250.00                                                                                                    |                                                                                                    |                                                                                                    |                       |                   |      |
|----------------------------------------------------------------------------------------------------|----------------------------------------------------------------------------------------------------|----------------------------------------------------------------------------------------------------|----------------------------------------------------------------------------------------------------|-----------------------|-------------------|------|
| Payment Info:                                                                                                    |                                                                                                    |                                                                                                    |                                                                                                    |                       |                   |      |
| Enter a new account                                                                                                    |                                                                                                    |                                                                                                    | Choose an existing according to the second second secon | ount                  |                   |      |
| ACH Routing Number                                                                                                    |                                                                                                    |                                                                                                    | Select ACH Account                                                                                                    | Lewiston State Bank A | ct ending in 3456 |      |
| Enter Account Number                                                                                                    |                                                                                                    | OR                                                                                                    |                                                                                                    |                       |                   |      |
| Re-enter Account Number                                                                                                    |                                                                                                    |                                                                                                    |                                                                                                    |                       |                   |      |
| By submission of this request, I agree to<br>of Board of Directors and Certificate of.<br>Mortgage Association (Ginnie Mae), to<br>single transaction for the sole purpose<br>to your account. Further, I understand to<br>genined by Chinik an involicio cors<br>21 accept the Terms and Conditions lis | at I am an authorized signor for the Issu<br>Authorized Signatures) and authorize the<br>utilize ACH debit processes for the accou-<br>if pool transfer fee payment, and does n<br>tat payment of this fee does not guarant<br>the adeouxe refund will be made<br>sed above. | uer making this request<br>a Bank of New York Mel<br>unt indicated for the am<br>ot provide authorization<br>lee approval of the pool | as listed on the form HUD 11702 (Resolution<br>ion, on behalf of the Government National<br>ount listed above. This is permission for a<br>for any additional unrelated debits or credits<br>transfer request. Should the request be                                                                                                    |                       |                   |      |
|                                                                                                    | Add                                                                                                    | to Submission                                                                                                    | Center Save & Valid                                                                                                    | late Reset            | Back to Summ      | nary |

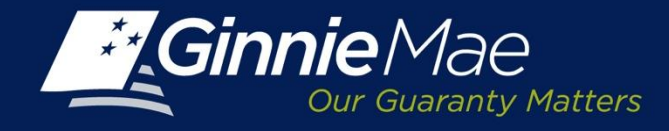

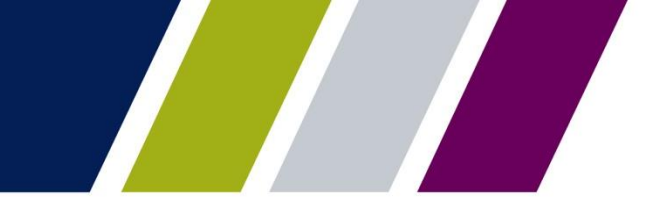

#### **PTS – Validation Successful**

When the Selling Issuer submits a request the **PTS Summary Screen** status will update to **Seller Submitted to Submission Center**.

| ÷           | Gini            | nieMae                      | <b>O</b><br>y Matters | ENT        | FERPRISE       | PORTA                      | L                      |                            |                                   |            |                                |                                 |                | ١                  | VELCOME               | MR. JOHN SMITH<br>BANK A |
|-------------|-----------------|-----------------------------|-----------------------|------------|----------------|----------------------------|------------------------|----------------------------|-----------------------------------|------------|--------------------------------|---------------------------------|----------------|--------------------|-----------------------|--------------------------|
|             | PRO             | DCESSING                    | & SERVICIN            | G -        | REPORT CENT    | ER RS                      | A TOKEN VALIDATION     |                            |                                   |            |                                |                                 |                |                    |                       |                          |
| lssu<br>All | er Numb         | ber                         | Issuer Name<br>All    |            |                | T                          | Go                     | Calibri (E v 11<br>B I U 3 | └╶╴Ă^⋏ݖ 律 ध<br>≣ ╩╯╴ <u>А</u> ╶ ⋖ |            |                                |                                 |                |                    |                       |                          |
| CO          | ммітм           | ENT MANA                    | GEMENT                | REQUE      | ST POOL NUM    | BERS M                     | ASTER AGREEMENTS       | POOL TRANS                 | SFER SUBMIS                       | SION CENT  | ER                             |                                 |                |                    |                       |                          |
| su          | IMMARY          | r <u>Reque</u>              | ST NEW TRA            | NSFER      |                |                            |                        |                            |                                   |            |                                |                                 |                |                    |                       |                          |
| s           | Selling Is      | suer Number                 | r/Name:               |            |                |                            | Buying Issuer Number/N | ame:                       |                                   |            | Pool Trar                      | nsfer Type:                     | Effective Repo | orting Month/Y     | ear:                  |                          |
|             | All             | •                           | All                   |            |                | •                          | 1437 💌                 | EAST BANK OF THE           | HUDSON                            | •          | All                            | •                               | All            |                    |                       |                          |
| S           | itatus:         |                             |                       |            | Request Number | :                          |                        |                            |                                   |            |                                |                                 |                |                    |                       |                          |
|             | All             |                             |                       | •          | All            |                            |                        |                            |                                   |            |                                |                                 |                |                    |                       |                          |
|             |                 |                             |                       |            |                |                            |                        | Sea                        | rch I                             | Reset      |                                |                                 |                |                    |                       |                          |
| *           | Displays        | Active Pool T               | Fransfer Reques       | ts.        |                |                            |                        |                            |                                   |            |                                |                                 |                | ~~                 | < 1-20 (              | of 52 ≥ ≥>               |
| R           | equest<br>umber | Selling<br>Issuer<br>Number | Sell                  | ling Issue | er Name        | Buying<br>Issuer<br>Number | Buying Issuer Na       | me                         | Transfer Type                     | Sale Date  | Effective<br>Reporting<br>Date | Status                          |                | Approval<br>Letter | Assignmen<br>Agreemen | t Cancel ^               |
| 2           | <u>:00046</u>   | 1433                        | SERIES A MO           | ORTGAGE    | BANK           | 1437                       | EAST BANK OF THE HUDSO | DN S                       | Standard-Complete                 | 12/04/2013 | 01/01/2014                     | Seller submitted to s<br>center | ubmission      | View               | View                  | Cancel                   |

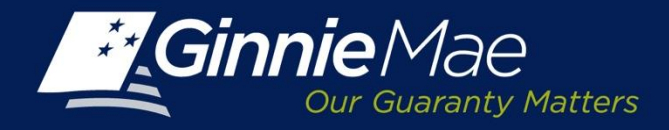

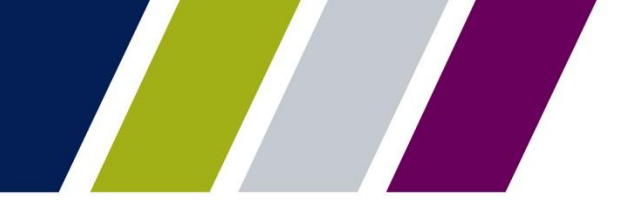

**Pool Transfer System** 

# INITIATING A PARTIAL TRANSFER REQUEST – SELLING ISSUER

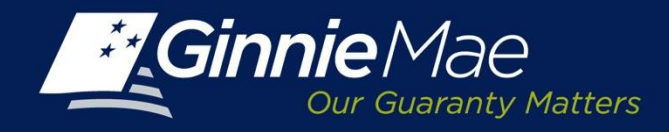

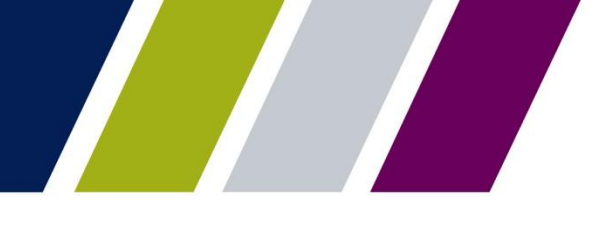

### **PTS – Initiating a Partial Pool Transfer Request**

Utilizing the PTS Summary Screen the Selling Issuer will do the following:

 Select the Selling Issuer number from the drop down menu. The associated Issuer Name will display.

and

Click the Request New
 Transfer button.

|                   |                                                                |                                |                         |                      |                    |                    |                  |                        |                          |                 | Help Cont               | actus   <u>Signo</u>   |
|-------------------|----------------------------------------------------------------|--------------------------------|-------------------------|----------------------|--------------------|--------------------|------------------|------------------------|--------------------------|-----------------|-------------------------|------------------------|
| Gi                | Dur Guaranty Matter                                            | ENTERPRISE PORTAL              |                         |                      |                    |                    |                  |                        |                          |                 | WELCOME N<br>B          | R. JOHN SMITH<br>Ank A |
| A P               | PROCESSING & SERVICING VALIDATION                              |                                |                         |                      |                    |                    |                  |                        |                          |                 |                         |                        |
| Issuer Nu<br>1433 | Assuer Number Issuer Nume<br>1433 • SERIES A MORTGAGE BANK • G |                                |                         |                      |                    |                    |                  |                        |                          |                 |                         |                        |
| COMMIT            | MENT MANAGEME                                                  | NT REQUEST POOL NUMBERS MASTER | GREEMENTS               | POOL TRANSFER        | SUBMISSION CENTER  |                    |                  |                        |                          |                 |                         |                        |
| SUMMA             | RY   <u>request ne</u> t                                       | <u>W TRANSFER</u>              |                         |                      |                    |                    | Effective Report | ting                   |                          |                 |                         |                        |
| Selling           | Issuer Number/Name:                                            | Buyin                          | g Issuer Number/Na      | me:                  | P                  | ool Transfer Type: | Month/Year:      | Status:                | Request Number:          |                 |                         |                        |
| Al                | Al                                                             | Al                             |                         | d                    |                    | Al 💌               | All              | Al                     | Al 💽                     | •               |                         |                        |
|                   |                                                                |                                |                         |                      | Search             | Rese               | et               |                        |                          |                 |                         |                        |
| * Displa          | ays Active Pool Transfer                                       | Requests.                      |                         |                      |                    |                    |                  |                        |                          |                 | «< < 1-3)               | 13 > »                 |
| Requi             | est Selling Issuer<br>ber Number                               | Selling Issuer Name            | Buying Issuer<br>Number | Buyir                | ng Issuer Name     | Transfer Type      | Sale Date        | Effective<br>Reporting | Status                   | Approval Letter | Assignment<br>Agreement | Cancel                 |
| <u>1001</u>       | 45 1433                                                        | SERIES A MORTGAGE BANK         | 2936                    | BANK OF AMERICA, N.A | 1                  | Standard-Complete  | 10/03/2013       | 03/01/2014             | Validation with Errors   | View            | View                    | Cancel                 |
| 1001              | 44 1433                                                        | SERIES A MORTGAGE BANK         | 3770                    | FIRST GUARANTY MOR   | RTGAGE CORPORATION | Standard-Complete  | 10/03/2013       | 11/01/2013             | Seller cancelled request | View            | View                    | Cancel                 |
| 1000              | 27 1433                                                        | SERIES & MORTGAGE BANK         | 1770                    | MID-ISLAND MORTGAG   | E CORP.            | Standard-Partial   | 09/19/2013       | 09/26/2013             | Seller cancelled request | View            | View                    | Cancel                 |
|                   | Request Ne                                                     | w Transfer                     |                         |                      |                    |                    |                  |                        |                          |                 |                         |                        |

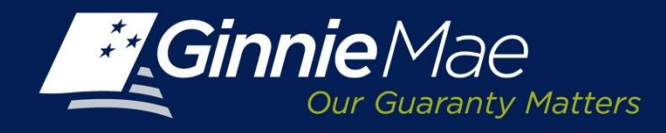

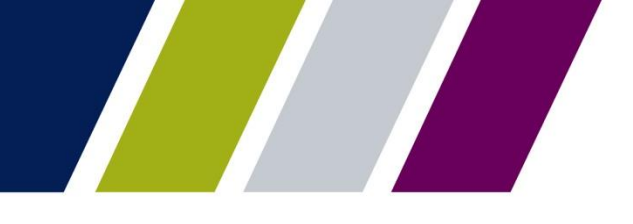

#### **PTS – Request New Transfer**

The Issuer must complete the following fields:

- Buying Issuer Number/Name
- Sale Date
- Effective Reporting Month/Year
- Transfer Type:

Standard Related

Merger

• Partial Transfer

| Cur Guaranty Matters                                                                                                    | NSE PORTAL                                                                                                    |  |  |  |  |  |  |
|----------------------------------------------------------------------------------------------------|----------------------------------------------------------------------------------------------------|--|--|--|--|--|--|
| PROCESSING & SERVICING REPORT CENTER RSA TOKEN VALIDATION                                                                                   |                                                                                                    |  |  |  |  |  |  |
| Isuer Number Issuer Name<br>1433 SERIES A MORTGAGE BANK Go                                                                                  |                                                                                                    |  |  |  |  |  |  |
| COMMITMENT MANAGEMENT REQUEST POOL                                                                                                    | NUMBERS MASTER AGREEMENTS POOL TRANSFER SUBMISSION CENTER                                                      |  |  |  |  |  |  |
| Selling Issuer Number:<br>1433 Selling Issuer Name:<br>SERIES A MORTGAGE BANK<br>Buying Issuer Number/Name:<br>1437 EAST BANK OF THE HUDSON | Effective Reporting     Month/Year: Transfer Type:     12/04/2013      January 2014      Standard      Partial |  |  |  |  |  |  |
| ADD POOLS FOR TRANSFER Enter Pool Number Add Pool Number or                                                                                 | Browse Uptoud Pool Number/File Download Template                                                               |  |  |  |  |  |  |
|                                                                                                    | Pool Number                                                                                                    |  |  |  |  |  |  |
|                                                                                                    | Remove Validate Reset Back to Summary                                                                          |  |  |  |  |  |  |

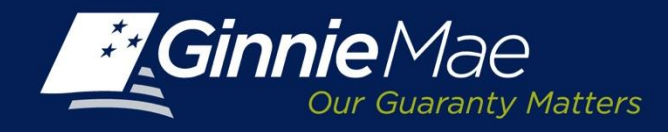

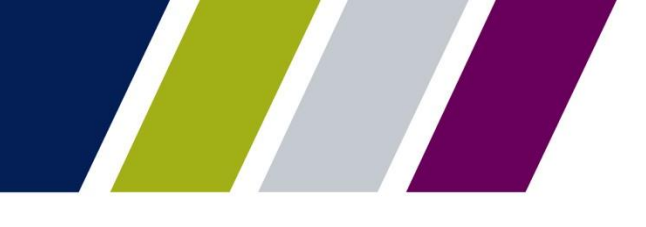

#### PTS – Partial Transfer – Manual Entry

The Issuer is required to enter the Pool Number(s) included in the transaction which may be entered manually or uploaded.

To manually enter Pool number data:

Type the individual pool numbers within the ADD Pool For Transfer Field. To enter more than one pool number place a comma after each pool number.

Add Pool Numbers: click this button to save and display the individual pool numbers being entered to the request.

| Ginnie Mae ENTERPRISE PORTAL                                                                                            |                                           | WELCOME M | IR. JOHN SMITH |
|----------------------------------------------------------------------------------------------------|-------------------------------------------|-----------|----------------|
| PROCESSING & SERVICING REPORT CENTER RSA TOKEN VALID                                                                    | ATON                                      |           |                |
| Issuer Name<br>1788 I JAMES B. NUTTER & COMPANY GO                                                                      |                                           |           |                |
| COMMITVENT MANAGEMENT REQUEST POOL NUNBERS MASTER AGREEM                                                                | POOL TRANSFER SLEWISSION CENTER           |           |                |
| 3UMMARY REQUEST NEW TRANSFER                                                                                            |                                           |           |                |
| Seller Issuer Number : Seller Issuer Name                                                                               |                                           |           |                |
| 1438 🗵 BANK A                                                                                                    |                                           |           |                |
| Buying Issuer Number Name Sale Date: Effective Reporting Month/Year: Transi 1461 B BANK 10012013 201 November 2013 Star | fer Type:<br>card III Partal III          |           |                |
| AED POOLS FOR TRANSFER                                                                                                  |                                           |           |                |
| 234557 Acd Pool Number or Bro                                                                                           | Uplead Pool Humber File Download Template |           |                |
| r                                                                                                    | Fool Number                               |           |                |
| Remove                                                                                                    | Validate Reset Back to Sur                | mmary     |                |

Sample of Individual Pool Number Entry

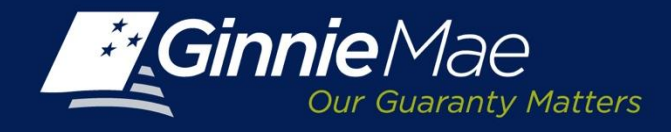

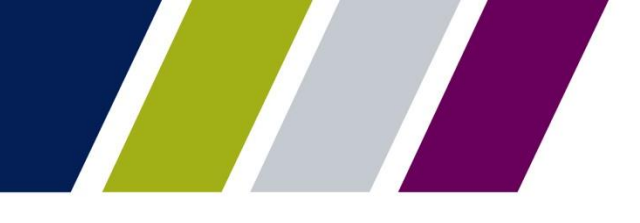

#### PTS – Partial Transfer – File Upload

To import a file of Pool Numbers:

**Download Template:** Click the **Down load template** button to begin.

A file download box will appear, click **Open** to create the template.

Enter the pool numbers being transferred on the template and **save as a CSV file** to a folder/directory.

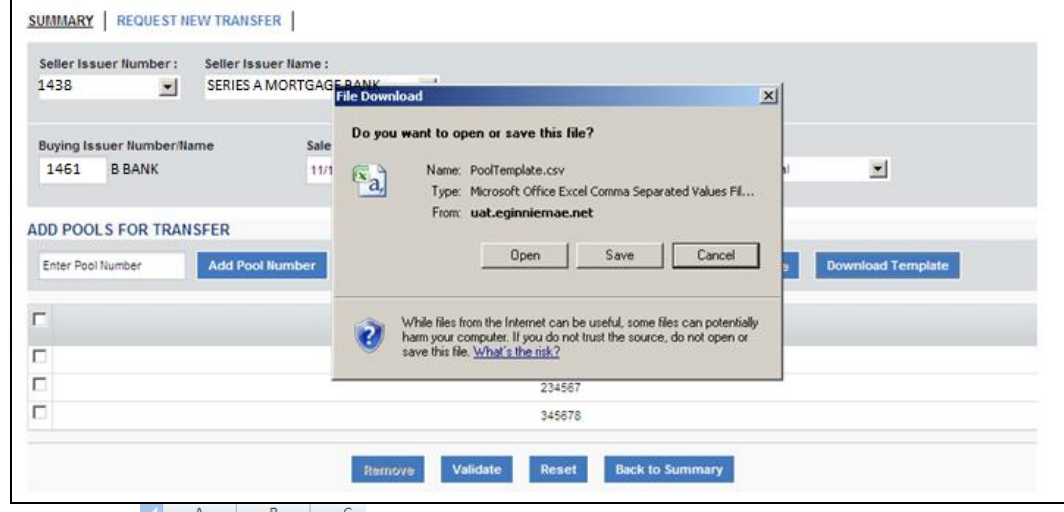

|       | A        | в         | C    |  |  |
|-------|----------|-----------|------|--|--|
| 1     | Pool Num | ber       |      |  |  |
| 2     |          |           |      |  |  |
| 3     | 987654   |           |      |  |  |
| 4     | 987655   |           |      |  |  |
| 5     | 987656   |           |      |  |  |
| 6     | 987657   |           |      |  |  |
| 7     | 987658   |           |      |  |  |
| 8     | 987659   |           |      |  |  |
| 9     | 987660   |           |      |  |  |
| 10    | 987661   |           |      |  |  |
| 11    | 987662   |           |      |  |  |
| 12    | 987663   |           |      |  |  |
| 13    | 987664   |           |      |  |  |
| 14    | 987665   |           |      |  |  |
| 15    | 987666   |           |      |  |  |
| 16    | 987667   |           |      |  |  |
| 17    | 987668   |           |      |  |  |
| 18    | 987669   |           |      |  |  |
| • •   | ▶ ¥ Poo  | Template( | 1) 🦄 |  |  |
| Ready |          |           |      |  |  |

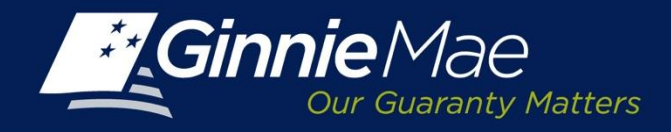

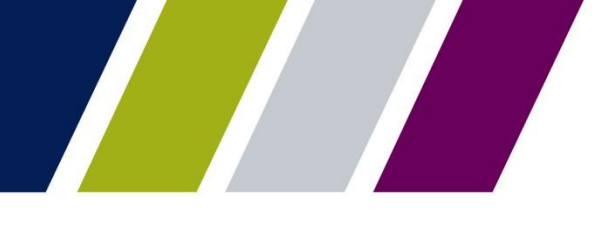

### **PTS – Partial Transfer Upload Pool Number File**

To upload a Pool Number template, click the **Browse** button.

The Issuer is directed to the folder/file directory where the pool number template is saved.

Select the template name and click **Open**.

The selected file name and path will display in the field directly to the left of the browse button.

Click **Upload Pool Number File** to proceed.

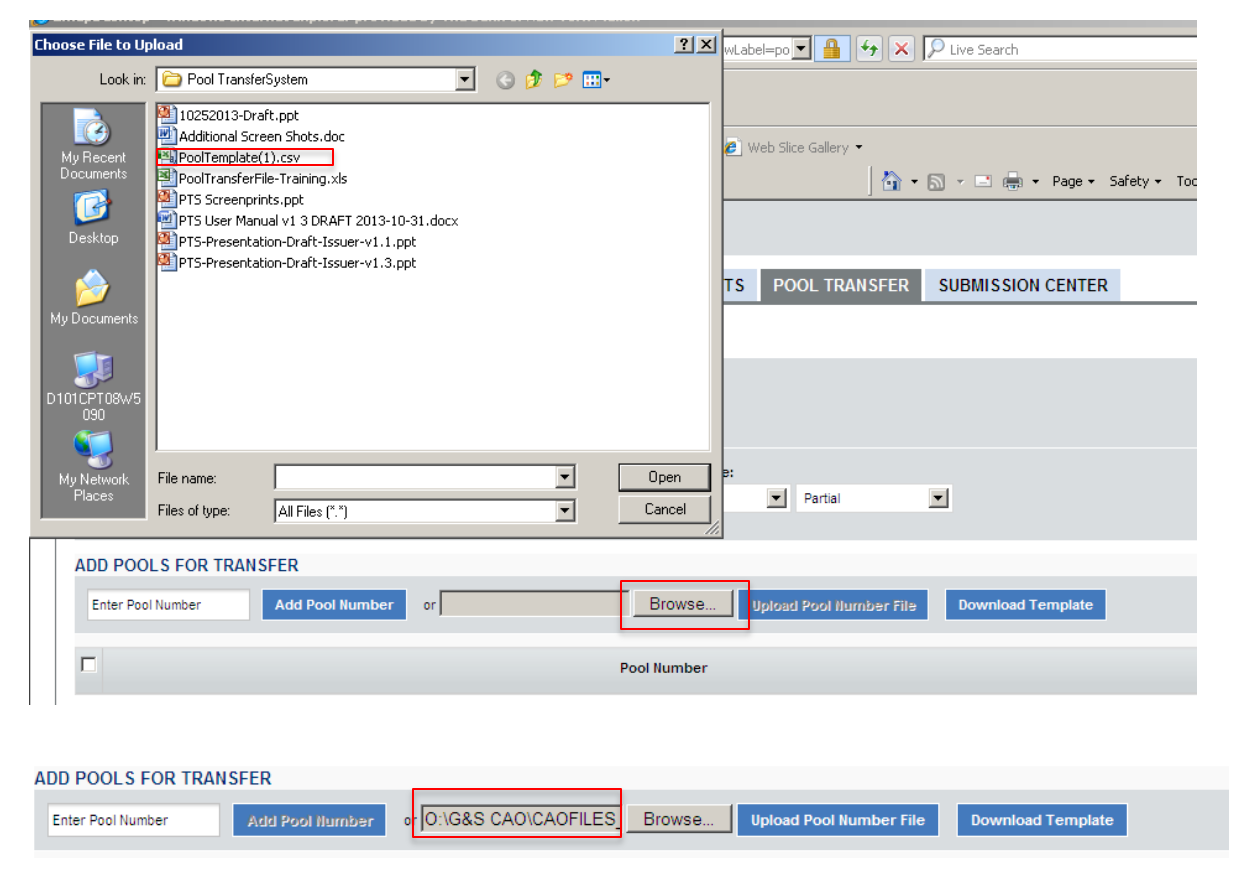

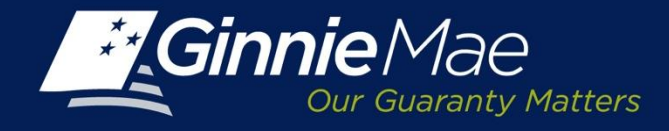

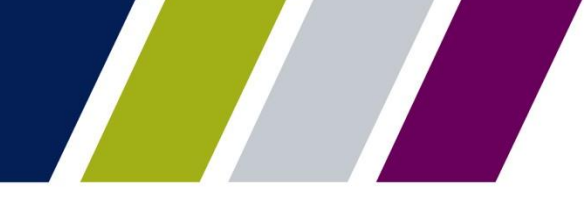

### **PTS** – Transfer Validation

Once the transfer is submitted, PTS will assign a request number and validate the initial data fields and pool numbers.

The Request Status on the **Summary Screen** will state "Validation in Process".

To proceed, click **Back to Summary** button.

|                        |                               |                                                                                | Help   Contactus   Signout    |  |  |  |  |  |
|------------------------|-------------------------------|--------------------------------------------------------------------------------|-------------------------------|--|--|--|--|--|
| Ginnie Mae             | ENTERPRISE POP                | RTAL                                                                           | WELCOME MR. JOHN SM<br>C BANK |  |  |  |  |  |
| PROCESSING & S         | SERVICING REPORT CENTER       | RSA TOKEN VALIDATION                                                           |                               |  |  |  |  |  |
| Issuer Number Is       | suar Number Issuar Name       |                                                                                |                               |  |  |  |  |  |
| Al 💌                   | All                           | Go                                                                             |                               |  |  |  |  |  |
| COMPLETING MANAGE      |                               |                                                                                |                               |  |  |  |  |  |
| COMMITMENT MANAGE      | EMENT REQUEST FOOL NUMBERS    | POOL INANSFER SUDMISSION CENTER                                                |                               |  |  |  |  |  |
| SUMMARY REQUEST        | NEW TRANSFER                  |                                                                                |                               |  |  |  |  |  |
| Selling Issuer Number: | Selling Issuer Name:          | Transfer Type:                                                                 |                               |  |  |  |  |  |
| 1450                   | DANKA                         | Standard-Pamai                                                                 |                               |  |  |  |  |  |
| Request Number:        | Buying Issuer:<br>1451 B BANK | Sale Date: Effective Reporting Month/Year:<br>12/02/2013 February 2014         |                               |  |  |  |  |  |
| 200025                 | 1401 D BANK                   |                                                                                |                               |  |  |  |  |  |
|                        |                               | Request Number 200029 Has Been Updated                                         |                               |  |  |  |  |  |
|                        |                               | Pool Validation in Progress. Approximate Time for Validation: 5 to 10 minutes. |                               |  |  |  |  |  |
|                        |                               | Back to Summary                                                                |                               |  |  |  |  |  |
|                        |                               |                                                                                |                               |  |  |  |  |  |
|                        |                               |                                                                                |                               |  |  |  |  |  |

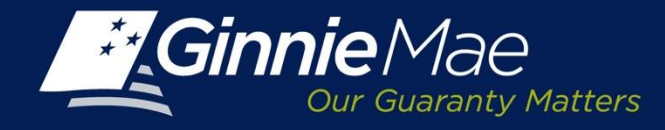

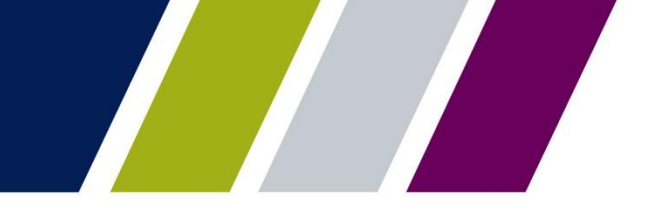

#### **PTS** – Transfer Request Validation

Once PTS has successfully validated the submission, the Selling Issuer will receive an email. Additionally the Summary Screen **Status** will update to **Validated**.

| From:                                                       | Client Support GinnieMae                                                                                                    |                                                                                                    |                                                                                                    |                                                                                                    | Sent: Fri 10/25/2013 3:4                                                                              |
|-------------------------------------------------------------|----------------------------------------------------------------------------------------------------|----------------------------------------------------------------------------------------------------|----------------------------------------------------------------------------------------------------|----------------------------------------------------------------------------------------------------|----------------------------------------------------------------------------------------------------|
| To:                                                         | 🗷 Lewicki, Marybeth A                                                                                                    |                                                                                                    |                                                                                                    |                                                                                                    |                                                                                                    |
| Subject:                                                    | [UAT] Pool Transfer validations passed                                                                                                    |                                                                                                    |                                                                                                    |                                                                                                    |                                                                                                    |
| Pool trai<br>The info<br>please re<br>viruses,<br>http://di | nsfer request 100056 validations<br>mation in this e-mail, and any a<br>turn the e-mail to the sender and<br>t does not guarantee that either<br>sclaimer.bnymellon.com/eu.htm f | have completed successfull<br>tachment therein, is confid<br>delete it from your comput<br>ure virus-free and accepts no<br>or disclosures relating to Eu- | y. Please login to GME<br>ential and for use by th<br>ter. Although The Bank<br>o liability for any damag<br>uropean legal entities. | P to review the status.<br>e addressee only. If you<br>of New York attempts<br>ge sustained as a result of | are not the intended recipient,<br>to sweep e-mail and attachments for<br>of viruses. Please refer to |
| Ginnie                                                      | ace ENTERPRIS                                                                                                    | E PORTAL                                                                                                    |                                                                                                    |                                                                                                    | WELCOME MR. JOHN SMITH<br>C BANK                                                                      |
|                                                             | & SERVICING REPORT CENT                                                                                                    | ER R SA TOKEN VALIDAT                                                                                                    | ION                                                                                                    |                                                                                                    |                                                                                                    |
| Issuer Number                                               | AI AGEMENT REQUEST POOL NUM                                                                                                    | GC BERS MASTER AGREEMEN                                                                                                    | TS POOL TRANSFER                                                                                                    | SUBMISSION CENTER                                                                                          |                                                                                                    |
| SUMMARY REQU                                                | EST NEW TRANSFER                                                                                                    |                                                                                                    |                                                                                                    |                                                                                                    |                                                                                                    |
| Selling Issuer Nun                                          | berName                                                                                                    | Buying Issuer Numb                                                                                                    | er/llame                                                                                                    |                                                                                                    |                                                                                                    |
| All                                                         | AI                                                                                                    | All                                                                                                    | All                                                                                                    |                                                                                                    |                                                                                                    |
| Pool Transfer Type                                          | Effective Reporting Month/Year                                                                                                    | Status                                                                                                    | Request Numb                                                                                                    | ber:                                                                                                    |                                                                                                    |
| All                                                         | All                                                                                                    | All                                                                                                    | All                                                                                                    | •                                                                                                    |                                                                                                    |
| * Displays Active Po                                        | ol Transfer Requests                                                                                                    | Search                                                                                                    | Reset                                                                                                    |                                                                                                    | << < 1-20 of 38 > >>                                                                                  |
| 100294 1438 BA                                              | NK A 1461 B BAN                                                                                                    | K Standa<br>Comp                                                                                                    | rd-<br>ete 11/15/2001/01/20                                                                                                    | Validated V                                                                                                | iew View <u>Cancel</u>                                                                                |

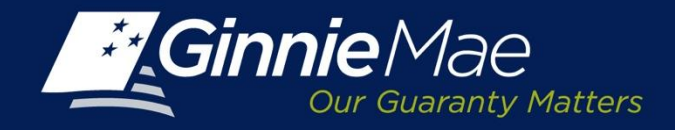

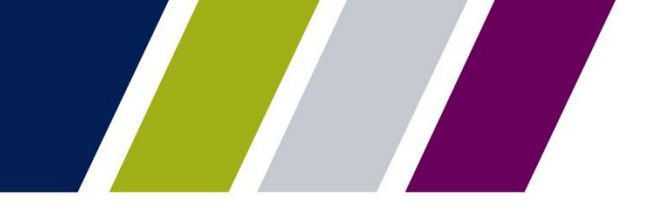

#### PTS – Transfer Detail Screen

The PTS Transfer Detail Screen consists of three sections:

- Transfer Request Summary
- Pool Number validations and exceptions
- Transfer Fee Payments

The Transfer Request Summary includes:

- Selling Issuer Number and Name
- Transfer Type
- Total Pool Count
- Valid Pool Count
- Warning Pool Count
- No Warning Pool Count
- Fatal Pool Counts
- Request Number
- Buying Issuer
- Sale Date
- Effective Reporting Month/Year
- Total Pool RPB Amount
- Valid Pool RPB Amount
- Warning Pool RPB Amount
- No Warning Pool RPB Amount
- Not Processed Pool Count

| COMMITMENT MANAGEMEN           | T REQUEST POOL NUMBERS         | MASTER AGREEMENTS                   | POOL TRANSFER                                               | SUBMISSION CENTER                             |                                             |                                          |                                      |
|--------------------------------|--------------------------------|-------------------------------------|-------------------------------------------------------------|-----------------------------------------------|---------------------------------------------|------------------------------------------|--------------------------------------|
| SUMMARY   REQUEST N            | EW TRANSFER                    |                                     |                                                             |                                               |                                             |                                          |                                      |
| Selling Issuer Number:<br>1438 | Selling Issuer Name:<br>BANK A | Transfer Type:<br>Standard-Complete | Total<br>Cour<br>9825                                       | Pool Valid Pool<br>it: Count:<br>0            | <b>DI Warning Pool</b><br>Count:<br>O       | No Warning Pool<br>Count:<br>0           | Fatal Pool Count:<br>0               |
| Request Number:<br>200046      | Buying Issuer:<br>1461 B BANK  | Sale Date: Effe<br>12/04/2013 Janu  | ective Reporting Total<br>hth/Year: Amo<br>Jary 2014 \$0.00 | Pool RPB Valid Pool<br>unt: Amount:<br>\$0.00 | N RPB Warning Pool<br>RPB Amount:<br>\$0.00 | No Warning Pool RPE<br>Amount:<br>\$0.00 | Not Processed Pool<br>Count:<br>9825 |

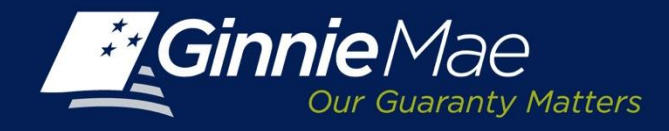

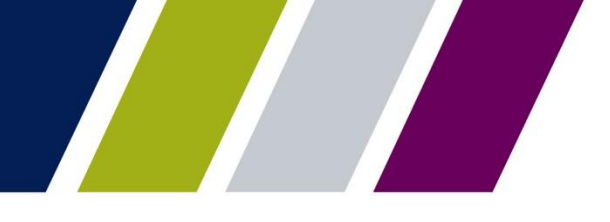

#### **PTS – Transfer Detail Screen – Pool Numbers**

The second section displays the Pool Number detail and includes:

- Validated Pool Numbers
- Issuer Type-Pool Type
- Remaining Pool Balance (RPB)
- RPB Date

The Issuer may select a single line or click to select all Pool numbers by checking the appropriate box.

The Issuer may also view any Pool Number exceptions by clicking the List of Pools with Errors Link.

A Pool Exception Screen will display a listing the pool exceptions as well as an error message describing each error.

|             |                        |                              | << < 1 - 10 of 2925 > >> |
|-------------|------------------------|------------------------------|--------------------------|
| Pool Number | Issue Type - Pool Type | Remaining Pool Balance (RPB) | RPB Date                 |
| 175570      | X - SF                 | 8,026.07                     | 09/01/2013               |
| 234023      | X - SF                 | 17,057.00                    | 09/01/2013               |
| 245712      | X - SF                 | 14,416.98                    | 09/01/2013               |
| 245713      | X - SF                 | 14,670.33                    | 09/01/2013               |
| 245717      | X - SF                 | 14,518.28                    | 09/01/2013               |
| 251138      | X - SF                 | 40,082.47                    | 09/01/2013               |
| 251141      | X - SF                 | 12,082.78                    | 09/01/2013               |
| 251143      | X - SF                 | 12,731.30                    | 09/01/2013               |
| 251145      | X - SF                 | 34,031.23                    | 09/01/2013               |
| 253709      | X - SF                 | 2,778.31                     | 09/01/2013               |

#### Validated Pool Numbers

|          | Error Type | Pool Number | Error Message                          | Issue Type - Pool<br>Type | Remaining Pool RPB Dat<br>Balance (RPB) |
|----------|------------|-------------|----------------------------------------|---------------------------|-----------------------------------------|
| <u> </u> | Warning    | 555288      | Pool is delinquent for recertification | X - SF                    | 179,689.8009/01/2013                    |
| <u> </u> | Warning    | 659986      | Pool is delinquent for recertification | X - SF                    | 94,170.9509/01/2013                     |
| à        | Warning    | 659987      | Pool is delinquent for recertification | X - SF                    | 257,746.1208/01/2013                    |
| à        | Warning    | 659988      | Pool is delinquent for recertification | M - JM                    | 94,502.6109/01/2013                     |
| à        | Warning    | 659990      | Pool is delinquent for recertification | X - SF                    | 61,110.9409/01/2013                     |
| <u> </u> | Warning    | 659991      | Pool is delinquent for recertification | X - SF                    | 335,989.9709/01/2013                    |
| <u> </u> | Warning    | 659994      | Pool is delinquent for recertification | X - SF                    | 142,957.1409/01/2013                    |
| à        | Warning    | 659999      | Pool is delinquent for recertification | X - SF                    | 265,847.5509/01/2013                    |
| <u> </u> | Warning    | 660005      | Pool is delinquent for recertification | X - SF                    | 49,747.8509/01/2013                     |
| <u> </u> | Warning    | 660006      | Pool is delinquent for recertification | X - SF                    | 273,351.1709/01/2013                    |

**Pool Exceptions** 

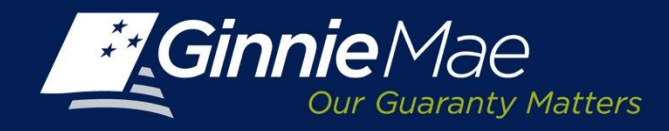

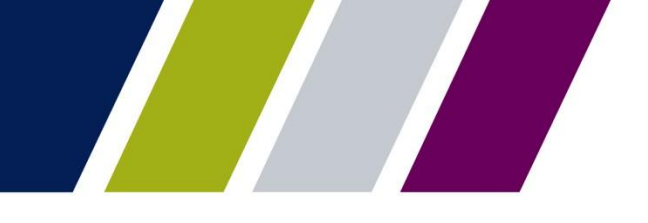

#### **PTS – Transfer Detail Screen – Fee Payment Account**

The final section of the Transfer Detail Screen is used to identify the Selling Issuers fee payment account.

**Payment Info:** Click the applicable button. Select an existing account or enter a new account.

**Existing Account**: Select a previously identified account from the drop down menu.

**Enter a New Account:** Enter the ACH Routing Number and Account Number. Re-enter the account number to validate.

The Ginnie Mae terms and conditions regarding the PPA's authority to draft the commitment transfer fee are displayed.

Click the box provided to acknowledge and accept the Terms and Conditions.

Click **Save and Validate** to record any changes or **Add to Submission Center** to finalize the PTS request.

| Transfer Fee Due:                                                                                                    | \$250.00                                                                                                    |                                                                                                    |                                        |
|----------------------------------------------------------------------------------------------------|----------------------------------------------------------------------------------------------------|----------------------------------------------------------------------------------------------------|----------------------------------------|
| Payment Info:                                                                                                    |                                                                                                    |                                                                                                    |                                        |
| C Enter a new account                                                                                                    |                                                                                                    | Choose an existing acc                                                                                                    | ount                                   |
| ACH Routing Number                                                                                                    |                                                                                                    | Select ACH Account                                                                                                    | Lewiston State Bank Act ending in 3456 |
| Enter Account Number                                                                                                    |                                                                                                    | OR L                                                                                                    |                                        |
| Re-enter Account Number                                                                                                    |                                                                                                    |                                                                                                    |                                        |
| By submission of this request, I agree to<br>of Board of Directors and Certificate of<br>Mortgage Association (Ginnie Mae), to<br>single transaction for the sole purpose<br>to your account. Further, I understand to<br>declined by Ginnie Mae, in whole or ca<br>21 accept the Terms and Conditions is | hat I am an authorized signor for the Issuer making th<br>Authorized Signatures) and authorize the Bank of Ne<br>utilize ACH debit processes for the account indicates<br>of pool transfer fee payment, and does not provide a<br>hat payment of this fee does not guarantee approval<br>in the adeouate refund will be made.<br>Ised above.<br>Actical too Souber | this request as listed on the form HUD 11702 (Resolution<br>aw York Mellon, on behalf of the Government National<br>d for the amount listed above. This is permission for a<br>untrofization for any additional unrelated debits or orecits<br>of the pool transfer request. Should the request be<br>mission Center Save & Valie | date Reset Back to Summary             |

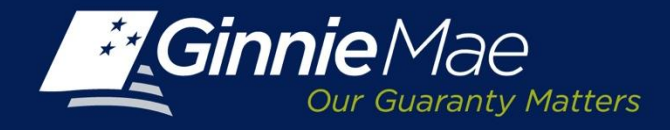

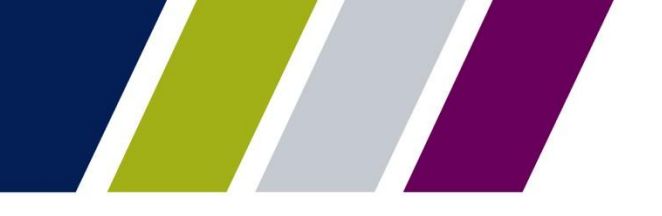

#### **PTS – Validation Successful**

When the Selling Issuer submits a request, the status on the PTS Summary Screen updates to **Seller Submitted to Submission Center**.

| Gin                | nie Mae                     | e<br>Matters       | ENT                   | ERPRISE        | PORTA                      | AL.                    |                        |                |         |                                       |               |               | 1                  | VELCOME MF<br>BA        | R. JOHN SMITH<br>NK A |
|--------------------|-----------------------------|--------------------|-----------------------|----------------|----------------------------|------------------------|------------------------|----------------|---------|---------------------------------------|---------------|---------------|--------------------|-------------------------|-----------------------|
| PR(                | OCESSING                    | & SERVICING        | 5 • F                 | REPORT CENT    | ER RS                      | A TOKEN VALIDATION     |                        |                |         |                                       |               |               |                    |                         |                       |
| Issuer Numl<br>All | ber                         | Issuer Name<br>All |                       |                |                            | Go                     |                        |                |         |                                       |               |               |                    |                         |                       |
| COMMITM            | IENT MANA                   | GEMENT             | REQUES                | ST POOL NUME   | BERS M                     | ASTER AGREEMENTS       | POOL TRANSFER          | SUBMISSION     | CENT    | ER                                    |               |               |                    |                         |                       |
| SUMMAR             | Y REQUE                     | ST NEW TRAN        | <u>ISFER</u>          |                |                            |                        |                        |                |         |                                       |               |               |                    |                         |                       |
| Selling Is         | ssuer Number                | /Name:             |                       |                |                            | Buying Issuer Number/I | Name:                  |                |         | Pool Tran                             | nsfer Type:   | Effective Rep | orting Month       | Year:                   |                       |
| All                | •                           | All                |                       |                | •                          | 1437                   | EAST BANK OF THE HUDSO | DN .           | •       | ] All                                 | •             | All           |                    |                         |                       |
| Status:            |                             |                    |                       | Request Number |                            |                        |                        |                |         |                                       |               |               |                    |                         |                       |
| All                |                             |                    | •                     | All            |                            |                        |                        |                |         |                                       |               |               |                    |                         |                       |
| * Displays         | s Active Pool T             | ransfer Request    | s.                    |                |                            |                        | Search                 | Reset          |         |                                       |               |               |                    | < 1.20 of 5             | 2 5 55                |
|                    |                             |                    |                       |                |                            |                        |                        |                |         |                                       |               |               |                    | 1-20013                 | * = <u>=</u>          |
| Request<br>Number  | Selling<br>Issuer<br>Number | Selli              | ng Issuer             | Name           | Buying<br>Issuer<br>Number | Buying Issuer N        | ame Transf             | er Type Sal    | e Date  | Effective<br>Reporting<br>Month/Year: | Statu         | 8             | Approval<br>Letter | Assignment<br>Agreement | Cancel                |
| <u>200046</u>      | 1433                        | SERIES A MO        | RTGAGE <mark>B</mark> | ANK            | 1437                       | EAST BANK OF THE HUDS  | ON Standard            | -Complete 12/0 | )4/2013 | 01/01/2014                            | Seller submit | ted to submi  | ssion              | View                    | Cancel                |

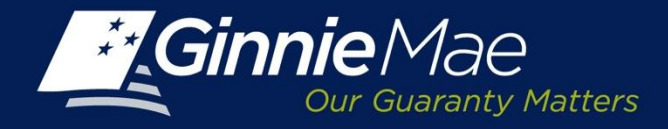

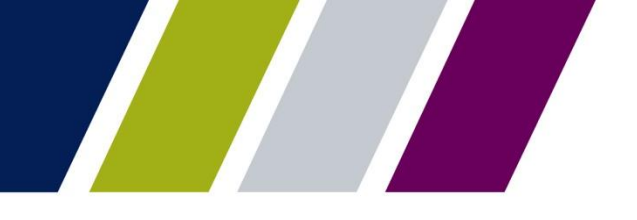

Pool Transfer System
VALIDATION ERRORS

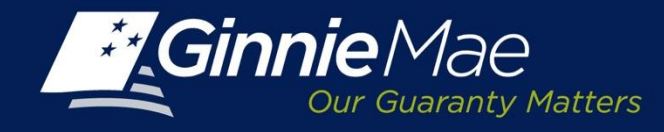

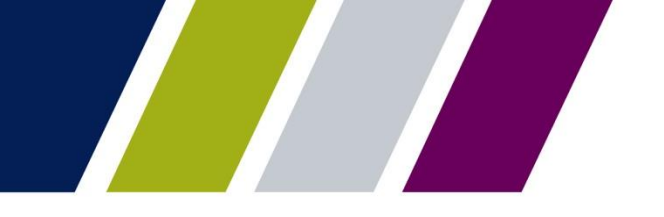

#### **PTS – Validation Errors**

When a transfer request fails the PTS validation edits, the Selling Issuer receives an email.

Pool transfer request 1004802 validations have completed successfully. Please login to GMEP to review the status.

The information in this email, and any attachment therein, is confidential and for use by the addressee only. If you are not the intended recipient, please return the email to the sender and delete it from your computer. Although The Bank of New York attempts to sweep e-mail and attachments for viruses, it does not guarantee that either are virus-free and accepts no liability for any damage sustained as a result of viruses. Please refer to <a href="http://disclaimer.bnymellon.com/eu.htm">http://disclaimer.bnymellon.com/eu.htm</a> for disclosures related to European legal entities.

To view the exception detail, log into PTS through the Ginnie Mae Enterprise Portal (GMEP).

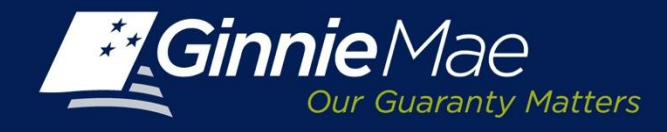

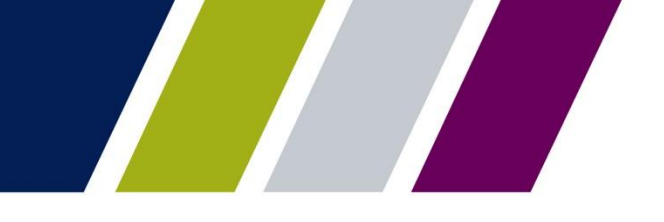

#### **PTS – Validation Errors**

The PTS Summary Screen will reflect a status of Validation with Error for a request with exceptions.

To view the exception detail, click the **Request Number** or **Status** error message link.

| SUMMA             | RY   <u>R</u> E             | QUEST NEW TRANSFER      |                            |                     |                             |              |                                |                        |                    |                         |                   |
|-------------------|-----------------------------|-------------------------|----------------------------|---------------------|-----------------------------|--------------|--------------------------------|------------------------|--------------------|-------------------------|-------------------|
| Selling<br>All    | Issuer N                    | umber/Name              |                            | Buying Issuer Numbe | r/Name                      |              | 3                              | Pool Transfer Type:    | J                  | Effective Repo          | rting Month/Year: |
| Status:<br>All    |                             |                         | Request Nu<br>Al           | mber:               | Search R                    | eset         |                                |                        |                    |                         |                   |
| * Displ           | sys Active                  | Pool Transfer Requests. |                            |                     |                             |              |                                |                        |                    | **                      | < 1-2 of 2 > >>   |
| Reques'<br>Number | Selling<br>Issuer<br>Number | Selling Issuer Name     | Buying<br>Issuer<br>Number | Buying Issuer Name  | Transfer Type               | Sale<br>Date | Effective<br>Reporting<br>Date | Status                 | Approval<br>Letter | Assignment<br>Agreement | Cancel            |
| 100050            | 1438                        | BANK A                  | 1461                       | B BANK              | Related Parties-<br>Partial | 10/31/201    | 12/01/201                      | Validating             | View               | View                    | Cancel            |
| <u>100053</u>     | 1438                        | BANK A                  | 1457                       | BANK B              | Merger-Complete             | 10/31/201    | 12/01/201                      | Validation with Errors | View               | View                    | Cancel            |
| Requ              | iest New 1                  | fransfer                |                            |                     |                             |              |                                |                        |                    |                         |                   |

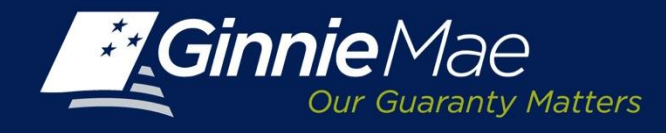

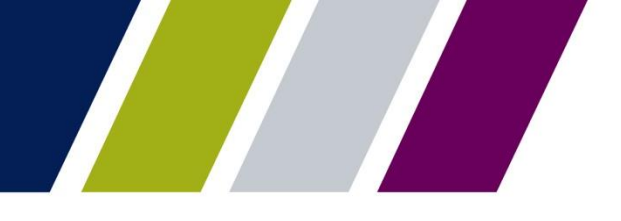

#### **PTS – Validation Errors**

#### The **PTS Exception Screen** consists

of two components and will display the validation errors as:

- Transfer Exceptions
- Pool Exceptions

Each exception is assigned a severity classification:

**Warning:** Indicates the request will continue.

**Fatal:** Stops the request until the identified issues have been resolved.

| Selier Issee' Humber: 3<br>1438 Humber: 3<br>1438 Humber: 3<br>Request ID: Buying Issu<br>100053 1461 B<br>VALIDATED FOOL LIST  <br>TRANSTER EXCEPTIONS<br>B Error<br>Waning<br>S Waring | VI TRANSFER                                                                  | Sale Date:<br>Sale Date:<br>1031/2013 December 2013<br>RCR(S)<br>Promissuer doesn': have Vaster | ng<br>Transfer Type:<br>Marga-Complete<br>Marga-Complete<br>Error M<br>Agreament forms agred | ies 13 ge                       |              |                      |               |
|----------------------------------------------------------------------------------------------------|------------------------------------------------------------------------------|-------------------------------------------------------------------------------------------------|----------------------------------------------------------------------------------------------|---------------------------------|--------------|----------------------|---------------|
| Seller Issee' Humber : 3<br>1438 Request 12: Buying Issu<br>100053 1461 B<br>VALIDATEC FOOL LIST<br>TRAN SFER EXCEPTIONS<br>Server<br>Warning<br>Warning                                 | el er Isseer hane :<br>KANK A<br>BANK<br>LIST OF PCOL 5 WITH ERR<br>Severity | Effective Reporti<br>Sale Date:<br>1031/2013 December 2013<br>RCR(S)                            | ng<br>Transfer Type:<br>Merger-Complete<br>Error M<br>Agreement forms signed                 | lessage                         |              |                      |               |
| Request 12: Buying lass<br>100053 1461 B<br>VALIDATED FOOL LIST<br>TRAN SFER EXCEPTIONS<br>Brow<br>Warning<br>Warning                                                                    | er.<br>BANK<br>LIST OF PCOLS WITH ERR<br>Severity                            | Effective Reporti<br>Sale Date:<br>1031/2013 December 2013<br>RCR(S)                            | ng<br>Transfer Type:<br>Nerpe-Complete<br>Error N<br>Agreement forms signed                  | lessage                         |              |                      |               |
| VALIDATEC FOOL LIST                                                                                                    | LIST OF PCOLS WITH ERR<br>Severity                                           | CRUSI                                                                                           | Error N<br>Agreement forms signed                                                            | lassage                         |              |                      |               |
| IRAN SPER EXCEPTIONS<br>Error<br>Warning<br>Warning                                                                                                    | Severity                                                                     | From issuer doesn't have Waster                                                                 | Error N<br>Agreement forms signed                                                            | lesiage                         |              |                      |               |
| 3 Error<br>Warning<br>6 Warning                                                                                                    | Severity                                                                     | From issuer doesn't have Waster                                                                 | Error M<br>Agreement forms signed                                                            | lesiage                         |              |                      |               |
| 3 Error<br>Waming<br>Waming                                                                                                    |                                                                              | From issuer doesn't have Waster                                                                 | Agreement forms signed                                                                       |                                 |              |                      |               |
| u Waning<br>L Waning                                                                                                    |                                                                              |                                                                                                 |                                                                                              |                                 |              |                      |               |
| Waning Vaning                                                                                                    |                                                                              | Transfer cate is within two months                                                              | of today's date                                                                              |                                 |              |                      |               |
|                                                                                                    |                                                                              | To issuer is not ready to merge                                                                 |                                                                                              |                                 | Transfer dat | ta k within turo may | othe of techn |
| Waning Vaning                                                                                                    |                                                                              | From Issuer is not ready to merge                                                               |                                                                                              |                                 | Insisterus   | COD PROBE COOLING    | erb or ccosy  |
| POOL EXCEPTIONS                                                                                                    |                                                                              |                                                                                                 |                                                                                              |                                 |              | 0-0 of 0 > >>        | <u>a</u> )    |
| Severity                                                                                                    | Pool Number                                                                  | Error Message                                                                                   | lisse Type - Pool<br>Type                                                                    | Remaining Pool<br>Balance (R°E) | RPE Cate     |                      |               |
| o records to show                                                                                                    |                                                                              |                                                                                                 |                                                                                              |                                 |              |                      | _             |
|                                                                                                    |                                                                              |                                                                                                 |                                                                                              |                                 |              |                      |               |

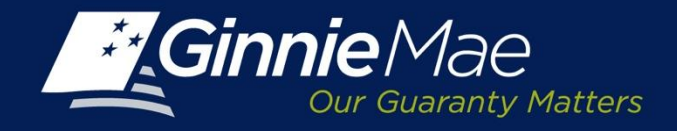

#### **PTS - Pool Number Exceptions**

To view Pool Number(s) error messages, click the **List of Pool Number Exceptions** Link on the Exception Screen.

A list of Pool number exceptions will display.

To remove Pool Numbers from a transfer request:

- Place a check in the field located on far left of the screen
- Click the **REMOVE** button.
- Submit by clicking Save and Validate.

The Issuer is prompted to confirm the deletion of selected pools. Click **YES** to continue.

| Error Type     Pool Number     Error Message     Issue Type - Pool<br>Type     Remaining Pool<br>Balance (RPB)     RPE <ul> <li>Warning</li> <li>S55288</li> <li>Pool Is delinquent for recertification</li> <li>X - SF</li> <li>S55288</li> <li>Pool Is delinquent for recertification</li> <li>X - SF</li> <li>S55288</li> <li>Pool Is delinquent for recertification</li> <li>X - SF</li> <li>S55288</li> <li>Pool Is delinquent for recertification</li> <li>X - SF</li> <li>S55288</li> <li>Pool Is delinquent for recertification</li> <li>X - SF</li> <li>S55988</li> <li>Pool Is delinquent for recertification</li> <li>X - SF</li> <li>S55988</li> <li>Pool Is delinquent for recertification</li> <li>X - SF</li> <li>S55988</li> <li>Pool Is delinquent for recertification</li> <li>X - SF</li> <li>S55988</li> <li>Pool Is delinquent for recertification</li> <li>X - SF</li> <li>S55988</li> <li>S00 Is delinquent for recertification</li> <li>X - SF</li> <li>S5598</li> <li>S00 Is delinquent for recertification</li> <li>X - SF</li> <li>S5598</li> <li>S00 Is delinquent for recertification</li> <li>X - SF</li> <li>S5598</li> <li>S00 Is delinquent for recertification</li> <li>X - SF</li> <li>S5588</li> <li>S00 IS DO IS delinquent for recertification</li> <li>X - SF</li> <li>S5588</li> <li>S00 IS DO IS</li> <li>S00 Is delinquent for recertification</li> <li>X - SF</li> <li>S5588</li> <li>S00 IS DO IS delinquent for recertification</li> <li>X - SF</li> <li>S5589</li> <li>S00 IS DO IS delinquent for recertification</li> <li>X - SF</li> <li>S5589</li> <li>S00 IS DO IS DO IS DO IS DO IS DO IS DO IS DO IS DO IS DO IS DO IS DO IS DO IS D</li></ul>                                                                                                    |                                                                                                    |                                                                                                    |                   |                                                                                                    |                                                                                                    |                                                                                  |                                                                                                    |                                                                                                    |                                                                            |
|----------------------------------------------------------------------------------------------------|----------------------------------------------------------------------------------------------------|----------------------------------------------------------------------------------------------------|-------------------|----------------------------------------------------------------------------------------------------|----------------------------------------------------------------------------------------------------|----------------------------------------------------------------------------------|----------------------------------------------------------------------------------------------------|----------------------------------------------------------------------------------------------------|----------------------------------------------------------------------------|
| Image: Separation of the second sequence of the second sequence of t                        | j                                                                                                    | Error Type                                                                                                    | Pool Number       |                                                                                                    | Error Message                                                                                                    |                                                                                  | Issue Type - Pool<br>Type                                                                                                    | Remaining Pool<br>Balance (RPB)                                                                                                    | RPB Da                                                                     |
| Image: space space                         | <u> </u>                                                                                                    | Warning                                                                                                    | 555288            | Pool is delinquent fo                                                                                                    | or recertification                                                                                                    |                                                                                  | X - SF                                                                                                    | 179,689                                                                                                    | .80 09/01/201                                                              |
| Image: space space                         | <u> </u>                                                                                                    | Warning                                                                                                    | 659986            | Pool is delinquent fo                                                                                                    | or recertification                                                                                                    |                                                                                  | X - SF                                                                                                    | 94,170                                                                                                    | .9509/01/201                                                               |
| Image: State State                   | <u> </u>                                                                                                    | Warning                                                                                                    | 659987            | Pool is delinquent fo                                                                                                    | or recertification                                                                                                    |                                                                                  | X - SF                                                                                                    | 257,748                                                                                                    | 1208/01/201                                                                |
| Image: Separate Separate Separa                  | <u>.</u>                                                                                                    | Warning                                                                                                    | 659988            | Pool is delinquent fo                                                                                                    | or recertification                                                                                                    |                                                                                  | M - JM                                                                                                    | 94,502                                                                                                    | .6109/01/201                                                               |
| Image: Segregation of the segregation of the segregatio of the segregation of the segregation of the seg                        | <u> </u>                                                                                                    | Warning                                                                                                    | 659990            | Pool is delinquent fo                                                                                                    | or recertification                                                                                                    |                                                                                  | X - SF                                                                                                    | 61,110                                                                                                    | .9409/01/201                                                               |
| Image: Separate Separate                         | 1 🔔                                                                                                    | Warning                                                                                                    | 659991            | Pool is delinquent fo                                                                                                    | or recertification                                                                                                    |                                                                                  | X - SF                                                                                                    | 335,989                                                                                                    | .9709/01/201                                                               |
| Image: Second Second                         | <u> </u>                                                                                                    | Warning                                                                                                    | 659994            | Pool is delinquent fr                                                                                                    | or recertification                                                                                                    |                                                                                  | X - SF                                                                                                    | 142,957                                                                                                    | .1409/01/201                                                               |
| Warning         680005         Pool is delinquent for recertification         X - SF         48,747.8509.01/           Warning         680008         Pool is delinquent for recertification         X - SF         273.351.1709.01/           Remove         Remove         Remove         Remove         Remove         Remove                                                                                                    | <u> </u>                                                                                                    | Warning                                                                                                    | 659999            | Pool is delinquent fr                                                                                                    | or recertification                                                                                                    |                                                                                  | X - SF                                                                                                    | 265,847                                                                                                    | .5509/01/201                                                               |
| Warning         660008         Pool is delinquent for recertification         X - SF         273,351.1709.01/           Remove         Remove                                                                                                    | 1                                                                                                    | Warning                                                                                                    | 660005            | Pool is delinquent fo                                                                                                    | or recertification                                                                                                    |                                                                                  | X - SF                                                                                                    | 49,747                                                                                                    | .8509/01/201                                                               |
|                                                                                                    | 1 🗻                                                                                                    | Warning                                                                                                    | 660006            | Pool is delinquent fo                                                                                                    | or recertification                                                                                                    |                                                                                  | X - SF                                                                                                    | 273.351                                                                                                    | 1709/01/201                                                                |
| VALUATED ESCALETE   ULT OF FOOL TWEN ENDINGED<br>TRANSFER EXCEPTIONS<br>Enver Tage<br>Fore Tage<br>Fore Tage<br>To load depent take later Agreement time upper                                                                                                    | PROCESSING<br>Ser Number<br>105 V<br>MINITMENT MANA                                                                                                    | A SERVICING REPORT CER<br>Insuer Name<br>Series A Boogage Bank<br>SEMENT REQUEST POOL NU                                                                                                    | NTER RSA TOKEN VA | CO<br>TMENTS FOOL TRANSFER                                                                                                    | SUBMISSION CENTER                                                                                                    |                                                                                  |                                                                                                    |                                                                                                    |                                                                            |
| TANA YER EXCEPTIONS Town Type Town Type Trace Types Trace Typesent two town types Typesent two town typesent Typesent two town typesent Typesent Ty | PROCESSING<br>an Number<br>705 C<br>AMMITMENT MANA<br>UMMARY   BEQUE<br>Setting Issuer Number<br>2003<br>Request Number:<br>10005                                                                                                    | A SERVICINO REPORT CEL<br>Inter Non<br>Series A Horgage Bank<br>Bernist Report Pool No<br>STACH TRANSFER<br>Series A Horgage Bank<br>Gerging Name Name<br>Cell Series A Horgage Bank                                                                                                    | NTER REA TOKEN VA | CONTON                                                                                                    | SUBMISSON CENTER<br>Tobe Pool Counter<br>300<br>Tobe Pool APID Amounta:<br>0.0                                                                                                    | Valle Post Counts:<br>0<br>Valle Post Counts:<br>5 50                            | Watering Proc Counts: Ro. No.<br>C.<br>Watering Proc MPG No.<br>Accession 2.00<br>Sci 200                                                                                                    | aning Post Counts. Failed 0<br>eming Post RPB Annuals: Set Pre-<br>30                                                                      | sel County,                                                                |
| Para To base describes Mater Agreement from signed                                                                                                    | PROCESSING<br>wer Number<br>No S S<br>AMMETMENT MANAA<br>UMMARY   REQUE<br>Sectors Number<br>2003<br>Request Number:<br>10005                                                                                                    | A LERVICING REPORT CEL<br>Insur Nam<br>Series Al Regular Back<br>Sement Regular Back<br>Sement Regular Back<br>Series Al Regular Back<br>Series Al Regular Back<br>Regular Back<br>Regular Back<br>Series Al Regular Back<br>Series Al Regular Back<br>Series Al Regular Back<br>Series Al Regular Back<br>Series Al Regular Back<br>Series Al Regular Back<br>Series Al Regular Back<br>Series Al Regular Back<br>Series Back<br>Series Back<br>Se | NTER REA TOKEN VA | CONTON<br>CONTON<br>CONTON | SUBRESSON CENTER<br>Yster Prod Counter<br>30<br>Yster Prod Amounter<br>8 00                                                                                                    | Valif Print Counts:<br>3<br>Valif Print DEE Associate:<br>5 00                   | Reaming Proc County. We to<br>0 0 0<br>0 Variance Proc MPS<br>0 Allo MPS<br>0 00<br>0 00<br>0<br>0 00<br>0 00<br>0<br>0<br>0<br>0<br>0<br>0<br>0<br>0<br>0<br>0<br>0<br>0 | aning Post Counts. Faile of S<br>aning Post RVB Amounts. Nat Pr<br>305                                                                     | tel County                                                                 |
| Know     To laster has an ALL POOL Vanisher sending - themaster                                                                                                    | PROCESSING<br>INFORMATION<br>INFORMATION<br>INFORM                                                                                           | LERPOCHE     REPORT CE     March Man     Centes A Biologia Back     Centes A Biologia Back     Series A Biologia Back     Total Contest A Biologia Back     Total Contest A Biologia Back     Total Contest A                                                                                                    | NTER REA TOKEN VA | SECONTS POCTORATER                                                                                                    | Submits SION CENTER<br>Total Pool County,<br>300<br>Total Pool County,<br>300                                                                                                    | Valid Pool Counts:<br>G<br>Unite Pool Ring Assesses<br>S 50                      | Raming Prot County, No. 10<br>0 5<br>Vacanag Prot 070 5<br>0.00<br>200<br>200<br>200<br>200<br>200<br>200<br>200<br>200<br>20                                                                                                    | uning Post Counts. PARM<br>E<br>annug Post MP8 Jakeada. Sai<br>39                                                                          | vol County.                                                                |
| Fill     Fill         | PERCEISING<br>and Hamblev<br>Total Control Control<br>Description of the Control<br>Description of the Control<br>Description of the Control<br>Description of the Control<br>Description of the Control<br>Description of the Control<br>Description of the Control<br>Description of the Control<br>Description of the Control<br>Description of the Control<br>Description of the Control Control<br>Description of the Control Control<br>Description of the Control Control Control<br>Description of the Control Control Control<br>Description of the Control Control Control Control<br>Description of the Control Control                                                                                                    | A SERVICE OF INFORMATION INFORMATION INFOR                                                                                                    | NTER REA TOKEN VA | CECTON  CECTOR  POCK TOKING  Effective Reporting  Month/Year  Description  Year  Year  Year  Year  Cector  Cector  Year  Year                                                                                                    | SUBRESSON CENTUR<br>Subresson<br>Second<br>Second<br>S | Valle Mol Counte<br>3<br>Valle Mol Counte<br>5<br>3                              | Wanning Prot Counter. No. 10<br>8 Counter grant 070<br>8 Counter grant 070<br>8 Counter grant 0                                                                                                    | aning Post Counts Page<br>arms Post MP8 Januarity St                                                                                       | eet County                                                                 |
|                                                                                                    | PROCESSING<br>with Number<br>AMMETMENT MANA-<br>MAMATINENT MANA-<br>MAMARY   BEORE<br>Sampa Lawar Number<br>VALIDATED POOL I<br>TRANSFER EXCEP                                                                                                    | A STANDARD MERCET CO<br>New Your<br>Service A III Anguet Dan<br>Service A III Anguet Dan<br>Service A IIII Anguet Dan<br>Service A III Anguet Dan<br>Service A I                                                                                                    | NTER BLA TOKEN VA | Electron     Took Tookeset     Electron Responses     Electron Responses     Electron Responses     Electron Responses     To taxan Association     To taxan Association     To taxan Association     To taxan Association                                                                                                    | SUBJESSION CENTUR<br>Material County<br>301<br>Material County<br>301<br>Material County<br>402<br>Material County<br>402<br>402<br>402<br>402<br>402<br>402<br>402<br>402                                                                                                    | Valle And Charles<br>2<br>Valle And Tex Amounts<br>5 17                          | Wanting Post Counter. No. 10<br>3 C<br>Wanting Post Counter.<br>2 C<br>2 C Marcal C<br>Effort Manage                                                                                                    | anning Proof County. Part<br>of<br>anning Proof RVA Annualy. Not Pri-<br>303                                                               | not County.                                                                |
| POOL EXCEPTIONS         <         <         <         <         <         <         <         <         <         <                                                                                                    | PROCESSING<br>INT NUMBER<br>INTERNET MANA<br>INTERNET MANA<br>INTERNET MANA<br>INTERNET<br>INTERNET<br>INTERNE | A STANDARD BERNARD BERNARD BER                                                                                                    | NTEN REA TOKEN YA | CONTINUES     CONTINUES      CONTINUES       CONTINUES      CONTINUES                                                                                                    | SUBBESION CENTUR<br>Subbesion Century<br>Subbesion Century<br>Subbesion Cent                                                                                                    | Vetto Apos Chanden<br>2<br>Vetto Flue Office Amounte,<br>5 17                    | Wanting Post Counts. No. 10<br>3 Counting Post Of Counts.<br>3 Count Post Areas<br>State Type - Post Type                                                                                                    | anning Proc County. Point<br>anning Proc 674 Annualy. Bit Pr<br>30<br>30<br>30<br>30<br>30<br>30<br>30<br>30<br>30<br>30<br>30<br>30<br>30 | Na Crank<br>Kanad Part Crank<br>2-2 of 2 > 44                              |
| POC.EXCEPTIONS                                                                                                    | PROCE STATES                                                                                                    | A SERVICE OF INFORMATION INFORMATION INFORMATII INFORMATION INFORMATION INFORM                                                                                                    | NTER PLA TOKEN VA | Electron     Took Tookeset     Electron Responses     Electron Responses     Construct provided the second test second test second te                                                                                                    | SUBRESON CENTUR<br>Subreson<br>Telephone County<br>Subreson<br>Telephone County<br>Subreson<br>Approximations appear<br>Approximations appear<br>Approxim                                                                                                    | Veter Anno Chanter<br>2<br>Veter Anno Chanter<br>5 T                             | Wanting Post Counts. No. 10<br>8 Control State<br>200 Counts of Counts<br>200 Counts of Counts<br>200 Counts of Counts<br>200 Counts of Counts<br>200 Counts of Counts<br>200 Counts of Counts<br>200 Counts of Counts<br>200 Counts of Counts<br>200 Counts of Counts<br>200 Counts of Counts<br>200 Counts of Counts<br>200 Counts of Counts<br>200 Counts of Counts<br>200 Counts<br>200 Counts<br>20                                        | anning Proc County. Point<br>e<br>anning Proc 896 Annuals. 201<br>301<br>Annualsy Proc Salance (1975)                                      | en Condit<br>Manager Post Condit<br>G-2 of 2 * Mr<br>RVB Colo              |
| Interview         Constrainty         Annual State State         Reset         Back to Summary                                                                                                    | PROCEESSING<br>DEFINITION<br>DEFINITION<br>DESCRIPTION<br>DESCRIPTION<br>POOLEXCEPTIO<br>POOLEXCEPTIO<br>POOLEXCEPTIO<br>POOLEXCEPTIO                                                                                                    | A STANDARD BELLEVING AND AND AND AND AND AND AND AND AND AND                                                                                                    | NTER RUA YOREN VA | CONTON                                                                                                    | Southerstory CONTEX<br>Total Provide Contex<br>Total Provide Amounts<br>Total Provide Amounts<br>Tot                                                                                                    | Val For Courts<br>2<br>Van For DR Anounts<br>20<br>Back to                       | warning frod Coulds and a<br>summing root of the<br>could be a summing and the<br>could be a summing and the<br>sum Type - Anal Type<br>Summary                                                                                                    | anting Post Counts. Post<br>anting Post RVE Advances. Not Pr<br>305<br>305<br>Advances (Post States)                                       | and County<br>instantial Post County<br>areas of Post County<br>AVE County |
| Image: Save & Validate     Reset     Back to Summary                                                                                                    | PROCESSION                                                                                                    | A Service Barrier Control of Control of                                                                                                    | NTER REA YORKN VA | CENTION  S  POCE TRANSFORM  POCE TRANSFORM POCE TRANSFORM  POCE TRANSFORM POCE TRANSFORM  POCE TRANSFORM POCE TRANSFORM  POCE TRANSFORM POCE TRANSFORM POCE TRANS                                                                                                    | Additional Second Control of<br>Total Price Control of<br>Total Price Control of<br>Price Control of<br>Price Control of                                                                                                    | Valit Part Count:<br>2<br>Valit Part Mit Annuel<br>10<br>Back to<br>2000 DBM DEL | Warring Prod Countie and a<br>warring prod 60 and<br>cool and county and and<br>cool and county and county and<br>more theorem and<br>see Type - Prod Type and<br>Summing and the county and the county and<br>Summing and the county and the county and the county and the<br>Summing and the county and the county and th                                                                                                    | aning Post Cyants. Page 7<br>8<br>aning Post APE Advanta<br>305<br>Aning Post APE Advanta<br>305                                           | Sa Counts<br>Assess Part Counts<br>C - 3 of d - an<br>Res Colo             |
| Image: Source of the source of the source                  | Procession                                                                                                    | A SERVICIAN DE LA CONTECTION<br>Terres A Il organista A Il organista A<br>Serves A Il organista A<br>Serves A Il organista A<br>Serves A Il organista A<br>Serves A Il organista A<br>Serves A Il organista A<br>Serves A Il organista A<br>Serves A<br>Serves                                                                                               | NTER PLA TOKEN YA | CONTINE                                                                                                    | SUBBISSION CENTUR<br>Televisor County,<br>30<br>Televisor Televisor<br>20<br>Agreement from speet<br>agreement from speet<br>agreement from speet                                                                                                    | Vat for Court:<br>1<br>Vat for the Anothe<br>1<br>Back to<br>CONFIRM DEL         | Warning Proof Countie III III III III III III III IIII III                                                                                                    | naming Prod Cyunit: Pater<br>Baseling Prod R/B Amaninic III III III<br>Baseling Prod Baseline (Prog I<br>Resuming Prod Baseline (Prog I    | S-Surfi - Harrison                                                         |

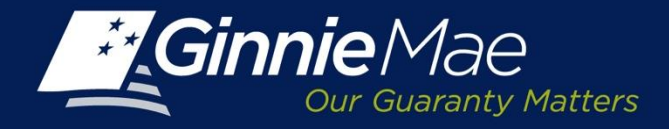

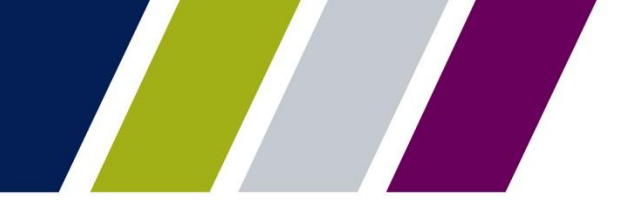

Pool Transfer System

# **SUBMISSION CENTER – SELLING ISSUER**

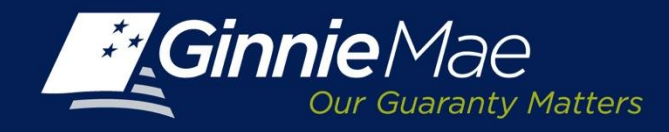

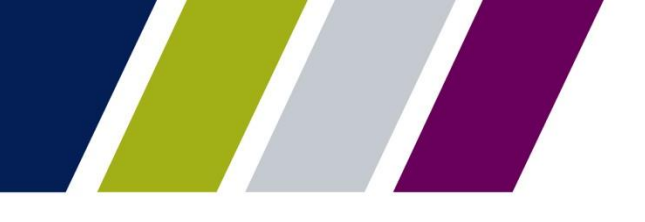

### **PTS - Selling Issuer - Submission Center Approval**

An Authorized Signatory of the Selling Issuer must access the Submission Center to review and authenticate a successfully validated transfer request.

To access the Submission Center, click on the tab located on the IPMS Summary Screen.

#### View by: Select Pool Transfer

A list of Pending requests displays.

# To view the Pool Transfer Detail:

• Click the View link located in the Actions Field.

#### To approve a request:

• Check the box to the left of the Issuer Number and

Click Submit.

| GinnieM                                                      | ae               | ENTERPRISE F         | ORTAL                              |                                                                                                    | 1                                                                                                    | ELCONE N                         | IR. JOHN<br>BANK          | SMITH               |
|--------------------------------------------------------------|------------------|----------------------|------------------------------------|----------------------------------------------------------------------------------------------------|----------------------------------------------------------------------------------------------------|----------------------------------|---------------------------|---------------------|
| PROCESSING                                                   | B SERVICING      | REPORT CENTER        | RSA TOKEN VALIDATION               |                                                                                                    |                                                                                                    |                                  |                           |                     |
| uer lumber                                                   | Issuer Na<br>All | ne<br>               |                                    |                                                                                                    |                                                                                                    |                                  |                           |                     |
| NNITNENT MAN                                                 | AGEMENT          | REQUEST POCL NUMBERS | MASTER AGREEMENTS                  | POOL TRANSFER                                                                                                    | SUBMISSION CENTER                                                                                                    |                                  |                           |                     |
| View by:<br>Pool Transfer                                    | ·                |                      |                                    |                                                                                                    |                                                                                                    |                                  |                           |                     |
| View by<br>Rool Transfer                                     |                  | issuer Name          |                                    | Descripto                                                                                                    |                                                                                                    | <u>e</u> :                       | s 1-1d1<br>Actors         | 2 22<br>Delete      |
| View by<br>Rool Transfer<br>Issuer Number                    | B BANK           | issuer Name          | ( 100394 - PCOTRNSFR_1<br>approval | Descriptio<br>RCST - 2013-11-15 ]                                                                                                    | n<br>- Selfier submitted to submission                                                                                                    | ≝ :<br>aenter b                  | s 1-1d1<br>Actions        | 2 22<br>Delexe      |
| View by:<br>Root Transfer<br>Issuer Number<br>1461<br>Sztmit | B BANK           | issuer Name          | ( 100394 - PCOTRNSPR_1<br>approval | Descriptio<br>ROST - 2013-11-15 ()<br>POOL 120<br>String to<br>USSS<br>211                                                                                                    | NSEED DC ALL.S           Unit DD State All States (1)<br>(2004) States All States (1)<br>(2004) States All States (1)<br>(2004) States (1)<br>(2004) States | Setter of                        | s 1-1d1<br>Actors<br>View | 2 22<br>Delete      |
| View by<br>Pool Transfer<br>Issuer Number<br>1461<br>Sybrik  | B BANK           | issuer Name          | ( 100384 - PCOTRNSFR_1<br>approval | Descriptio<br>ROST - 2013-11-15 ]<br>POOK BR<br>State<br>210<br>Values<br>210<br>Values<br>Values<br>210<br>Values<br>210<br>Values<br>210<br>Values<br>210<br>Values<br>210<br>Values<br>210<br>Values<br>210<br>Values<br>210<br>Values<br>Values<br>Values<br>Values<br>Values<br>Values<br>V | NUT THE STATE OF THE STATE OF T                                                                                                    | Theodore Reporting to<br>DOI 201 | states a barrenter (F     | 2 22<br>Delete<br>0 |
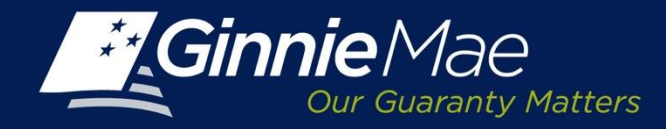

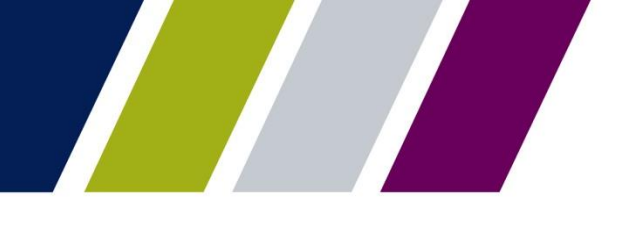

## **PTS - Selling Issuer- Submission Center Approval**

The Selling Issuer's Authorized Signatory must acknowledge the Ginnie Mae Terms and Conditions.

Place a check in the field titled *"I accept the Terms and Conditions listed above"*.

Click Submit Form.

### LEGAL INFORMATION

Each statement, report, and compilation of data or information submitted in connection with a Ginnie Mae MBS Program by an Issuer, funds custodian, document custodian, subcontract servicer, or other person or entity, directly or indirectly, to Ginnie Mae, its employees, its agents or its contractors (including, without limitation, the Ginnie Mae Reports Group) is deemed a submission to the United States that is relied upon by Ginnie Mae in the operation of a Ginnie Mae MBS Program. Submission of a statement, report, or compilation of data or information is deemed to be a certification by the person making the submission that each matter stated therein is true, correct, complete, and in accordance with the instructions issued by Ginnie Mae in connection with the statement, report, or compilation.

The form(s) or Agreement(s) being submitted will create a legally binding contract between my entity and Ginnie Mae. Further, I understand information submitted within this/these form(s) or Agreement(s) may be used to produce additional documentation that will also be legally binding and accepted as such.

CAUTION: The submission of a false or misleading statement, report, or item of data or information to the United States may result in the imposition of severe oriminal and civil liabilities, sanctions, and penalties, including, without limitation, fines and imprisonment.

I accept the Terms and Conditions listed above

Submit Form Cancel

Page 37

×

-

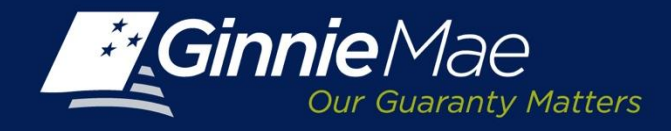

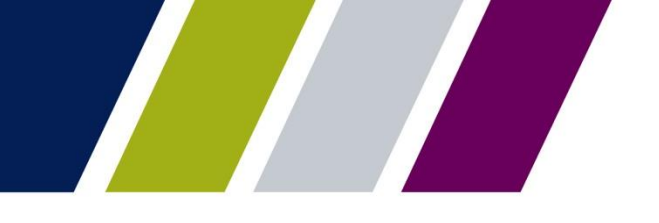

### **PTS – Selling Issuer Submission - Authentication**

The Selling Issuer Authorized Signatory is prompted to authenticate the request by entering their 4digit PIN and the 6-digit pass code displayed on their RSA SecurID Token.

| Authentication with R     | SA SecurID | 8 |
|---------------------------|------------|---|
| Enter Secure ID Passcode: | •••••      |   |
|                           | Ok Cancel  |   |
|                           |            |   |

Upon completion, PTS will display a confirmation. The request is directed to the Buying Issuer for review and approval.

| Issuer Number | Description                                           | Status  | Message | Transaction Id |
|---------------|-------------------------------------------------------|---------|---------|----------------|
| 61/B BANK     | Seller submitted to submission center<br>for approval | Success | Success | 100394         |

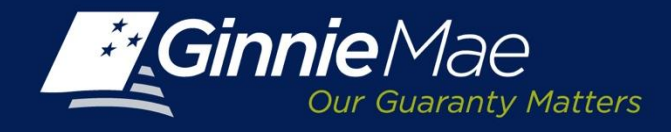

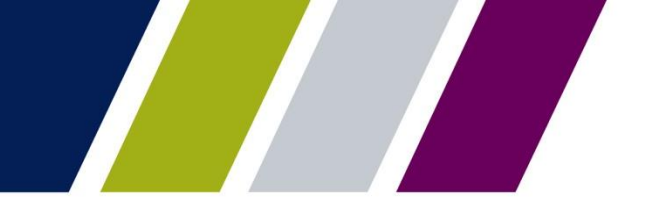

### **PTS – Selling Issuer Submission – Status Update**

After a transfer request has been successfully authenticated, the Selling Issuer status on the **PTS Summary Screen** will update to **Pending buyer approval.** 

| SUMMARY                  | REQUE                       | ST NEW TRANSFER    |                    |                            |                                         |                   |            |                                |                        |                    |                           |        |
|--------------------------|-----------------------------|--------------------|--------------------|----------------------------|-----------------------------------------|-------------------|------------|--------------------------------|------------------------|--------------------|---------------------------|--------|
| Selling Is<br>All        | suer Number                 | r/Name:<br>] All   |                    |                            | Buying Issuer Number/Name:<br>All 💽 All |                   | •          | Pool Transfer<br>All           | Type: Effective Repo   | orting Month/Year: |                           |        |
| Status:<br>All           |                             | T                  | Request Nur<br>All | nber:                      |                                         |                   |            |                                |                        |                    |                           |        |
|                          |                             |                    |                    |                            |                                         | Search Reset      |            |                                |                        |                    |                           |        |
| * <mark>Dis</mark> plays | Active Pool 1               | Fransfer Requests. |                    |                            |                                         |                   |            |                                |                        | <b>~</b>           | < 1 - <mark>4</mark> of 4 | ×      |
| Request<br>Number        | Selling<br>Issuer<br>Number | Selling Iss        | uer Name           | Buying<br>Issuer<br>Number | Buying Issuer Name                      | Transfer Type     | Sale Date  | Effective<br>Reporting<br>Date | Status                 | Approval<br>Letter | Assignment<br>Agreement   | Cancel |
| <u>200026</u>            | 1433                        | SERIES A MORTGAG   | E BANK             | 1437                       | EAST BANK OF THE HUDSON                 | Standard-Complete | 11/29/2013 | 12/01/2013                     | Pending buyer approval | View               | View                      | Cancel |
| 100145                   | 1433                        | SERIES A MORTGAGE  | BANK               | 1437                       | EAST BANK OF THE HUDSON                 | Standard-Complete | 10/03/2013 | 03/01/2014                     | Posted                 | View               | View                      | Cancel |

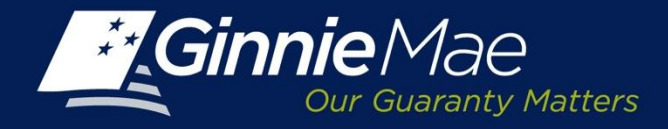

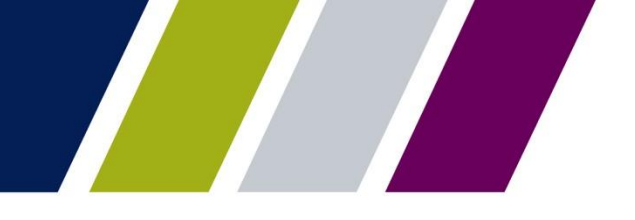

Pool Transfer System **BUYING ISSUER** 

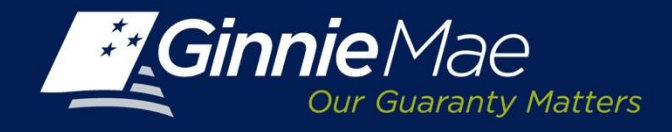

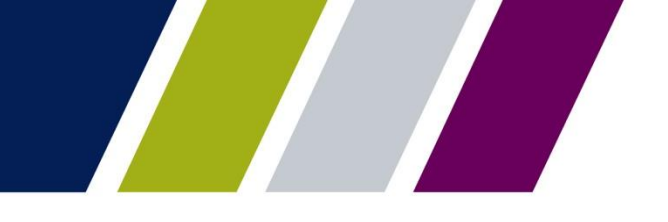

### **PTS – Buying Issuer – Accept Transfer**

The Buying Issuer receives an email notification of a pending pool transfer request requiring their attention.

Pool transfer request 100394 has been submitted by Issuer 1433-Series A Mortgage Bank at 11/15/2013 15:48, request Type Standard.

The information in this email, and any attachment therein, is confidential and for use by the addressee only. If you are not the intended recipient, please return the email to the sender and delete it from your computer. Although The Bank of New York attempts to sweep e-mail and attachments for viruses, it does not guarantee that either are virus-free and accepts no liability for any damage sustained as a result of viruses. Please refer to <a href="http://disclaimer.bnymellon.com/eu.htm">http://disclaimer.bnymellon.com/eu.htm</a> for disclosures related to European legal entities.

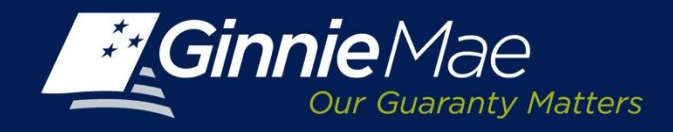

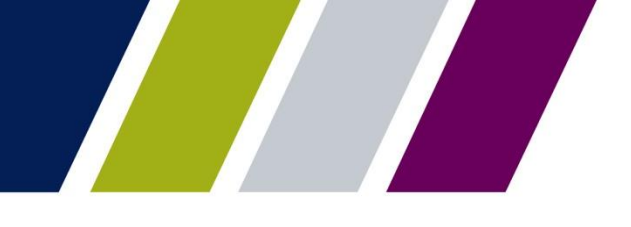

Pool Transfer Type:

All

•

All

۳

Effective Reporting Month/Year

## **PTS – Buying Issuer – Pending Transfer Review**

SUMMARY REQUEST NEW TRANSFER

▼ All

Selling Issuer Number/Name:

All

Status:

All

A transfer request requiring the Buying Issuer's review will be reflected with a status of **POSTED** on the PTS **Summary Screen**.

-

•

Request Number:

▼ All

All

The Summary Screen will display:

- Request Number
- Selling Issuer Number
- Selling Issuer Name
- Buying Issuer Number
- Buying Issuer Name
- Transfer Type
- Sale Date
- Effective Reporting Date
- Status
- Approval Letter
- Assignment Agreemer
- Cancel

|       |                   |                             |                        |                            |                         | Search Reset      |            |                                |                        |               |
|-------|-------------------|-----------------------------|------------------------|----------------------------|-------------------------|-------------------|------------|--------------------------------|------------------------|---------------|
|       | * Display         | Active Pool                 | Transfer Requests.     |                            |                         |                   |            |                                |                        |               |
| Date  | Request<br>Number | Selling<br>Issuer<br>Number | Selling Issuer Name    | Buying<br>Issuer<br>Number | Buying Issuer Name      | Transfer Type     | Sale Date  | Effective<br>Reporting<br>Date | Status                 | Appro<br>Lett |
| 4     | <u>200026</u>     | 1433                        | SERIES A MORTGAGE BANK | 1437                       | EAST BANK OF THE HUDSON | Standard-Complete | 11/29/2013 | 12/01/2013                     | Pending buyer approval | Vie           |
| ert [ | 100145            | 1433                        | SERIES A MORTGAGE BANK | 1437                       | EAST BANK OF THE HUDSON | Standard-Complete | 10/03/2013 | 03/01/2014                     | Posted                 | Vie           |

Buying Issuer Number/Name:

▼ All

Click the **Request Number** link to view the transfer detail.

<< < 1-4 of 4 > >>

Agreement

View

View

Assignment Cancel

Cancel

Cancel

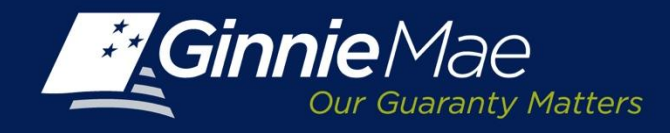

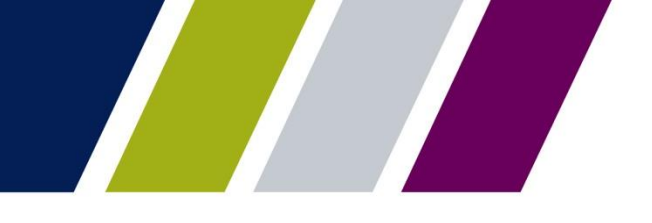

## **PTS – Buying Issuer Transfer Detail**

The PTS Transfer Detail Screen displays the following fields:

- Selling Issuer Number and Name
- Transfer Type
- Total Pool Count
- Valid Pool Count
- Warning Pool Count
- No Warning Pool Count
- Fatal Pool Count
- Request Number
- Buying Issuer
- Sale Date
- Effective Reporting Month/Year
- Total Pool RPB Amount
- Valid Pool RPB Amount
- Warning Pool RPB Amount
- No Warning Pool RPB Amount
- Not Processed Pool Count

| er Number Issuer Name                    |                    |                                    |                        |                        |                     |                        |                    |
|------------------------------------------|--------------------|------------------------------------|------------------------|------------------------|---------------------|------------------------|--------------------|
| All                                      |                    | G                                  | io                     |                        |                     |                        |                    |
|                                          |                    |                                    |                        |                        |                     |                        |                    |
| MMITMENT MANAGEMENT REQUE                | ST POOL NUMBERS PO | OL TRANSFER SUB                    | MISSION CENTER         |                        |                     |                        |                    |
| MMARY REQUEST NEW TRANSFER               |                    |                                    |                        |                        |                     |                        |                    |
| elling Issuer Number: Selling Issuer Nar | ne: Transfer T     | ype:                               | Total Pool Count:      | Valid Pool Count:      | Warning Pool Count: | No Warning Pool Count: | Fatal Pool Count:  |
| 1433 SERIES A MORTGAGE BA                | NK Standard-P      | artial                             | 2                      | 2                      | 0                   | 2                      | 0                  |
| tequest Number: Buying Issuer:           | Sale Date:         | Effective Reporting<br>Month/Year: | Total Pool RPB Amount: | Valid Pool RPB Amount: | Warning Pool RPB    | No Warning Pool RPB    | Not Processed Pool |
| 00029 1437 EAST BAN                      | K OF 12/02/2013    | February 2014                      | \$36,871,232.34        | \$36,871,232.34        | Amount:             | Amount:                | Count:             |
| THE HUDSON                               |                    |                                    | Holowit Etc.           | Download Tomolo        |                     | \$36,871,232.34        | 0                  |
|                                          |                    |                                    | Opioad Pile            | Download Templa        |                     |                        |                    |
| OOLS ADDED FOR TRANSFER                  |                    |                                    |                        |                        |                     |                        |                    |
| ssign Custodian: Upload Custodian        |                    | Browse                             | Upload File Downloa    | d Template             |                     | ~                      | < 1-2 of 2 > >> 🖁  |
|                                          |                    |                                    |                        |                        |                     |                        |                    |
| Pool Number                              | Issue Type - P     | ool Type                           | Remaining Pool Balance | (RPB)\$                | RPB Date            |                        | Custodian          |
| 744                                      | X - PN             |                                    |                        | 15,246,884.26          | 10/01/2013          | 000466                 |                    |
| 7760                                     |                    |                                    |                        |                        |                     |                        |                    |

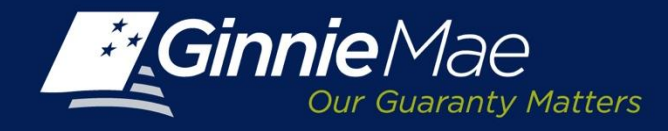

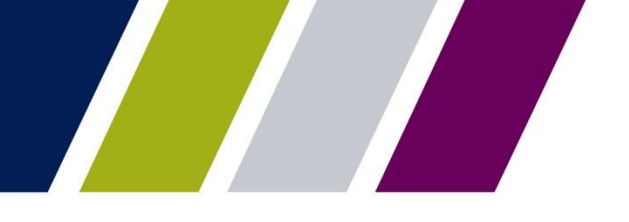

### PTS – Buying Issuer – Document Custodian Assignment

The Buying Issuer must assign a document custodian to the pool numbers being transferred.

When a single document custodian is being assigned, the Buying Issuer may select the appropriate entity from the drop down menu

### Or

If multiple document custodians are being assigned, the Buying Issuer can download a template to record the appropriate document custodian for each Pool Number.

The completed file is then uploaded to PTS to record the assignments.

| Selling Issuer Number:<br>1433 | Selling Issuer Nam<br>SERIES A MORT                  | e:<br>'GAGE BANK         | ¢                                                   | Total Pool Counts:<br>459                   | Valid Pool Counts:<br>459                   | Warning Pool<br>Counts:<br>2              | No Warning Pool<br>Counts:<br>457                | Fatal Pool Counts:<br>0            |
|--------------------------------|------------------------------------------------------|--------------------------|-----------------------------------------------------|---------------------------------------------|---------------------------------------------|-------------------------------------------|--------------------------------------------------|------------------------------------|
| Request Number:<br>100483      | Buying Issuer:<br>1437 EAST<br>BANK OF THE<br>HUDSON | Sale Date:<br>11/19/2013 | Effective Reporting<br>Month/Year:<br>December 2013 | Total Pool RPB<br>Amounts:<br>38,905,127.67 | Valid Pool RPB<br>Amounts:<br>38,906,127.67 | Warning Pool<br>RPB Amounts:<br>34,322.93 | No Warning Pool<br>RPB Amounts:<br>38,870,804.74 | Not Processed Pool<br>Counts:<br>0 |
| POOLS ADDED FOR TRA            | NSFER                                                |                          |                                                     |                                             |                                             |                                           |                                                  |                                    |
| Assign Custodian: Upload       | Custodian                                            |                          | •                                                   | Brows                                       | Upload File                                 | Download Template                         | << < 1 - 10                                      | ) of 459 > 🚿 🖏                     |
| Pool Number                    |                                                      | Issue Type -             | Pool Type                                           | Remaining Pool Bala                         | ince (RPB)                                  | RPB Date                                  |                                                  | Custodian                          |
| 48710                          | X - SF                                               |                          |                                                     |                                             | 13,555,7409/01/20                           | 13                                        | 000131                                           |                                    |
| 55094                          | X - SF                                               |                          |                                                     |                                             | 3,272.9509/01/20                            | 13                                        | 000131                                           |                                    |
| 55095                          | X - SF                                               |                          |                                                     |                                             | 11,025,1209/01/20                           | 13                                        | 000131                                           |                                    |
| 52918                          | X - SF                                               |                          |                                                     |                                             | 8,674.0209/01/20                            | 13                                        | 000131                                           |                                    |
| 56663                          | M - SF                                               |                          |                                                     |                                             | 7,179.7909/01/20                            | 13                                        | 000131                                           |                                    |
| 73008                          | M - SF                                               |                          |                                                     |                                             | 10,219.3509/01/20                           | 13                                        | 000131                                           |                                    |
| 78410                          | X - SF                                               |                          |                                                     |                                             | 25,778.2009/01/20                           | 13                                        | 000131                                           |                                    |
| 84347                          | X - SF                                               |                          |                                                     |                                             | 9,651.1409/01/20                            | 13                                        | 000131                                           |                                    |
| 86437                          | X - SF                                               |                          |                                                     |                                             | 8,087.1209/01/20                            | 13                                        | 000131                                           |                                    |
| 85439                          | X - SF                                               |                          |                                                     |                                             | 11,730.5709/01/20                           | 13                                        | 000131                                           |                                    |
|                                |                                                      |                          | Dealling                                            | Deturn to faller                            |                                             | ldd in Robertscher Ro                     |                                                  |                                    |
|                                | 5                                                    | ave and Valida           | te Decline                                          | Return to Seller                            | Back to Summary                             | Add to Submission Cen                     | ter                                              |                                    |

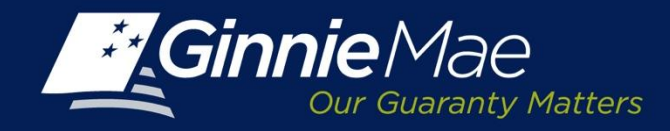

## PTS – Buying Issuer – Document Custodian Assignment - Upload

To import a file of Document Custodian Assignments:

Click the **Download template** button to begin.

A file download box will appear, click **open** to create the template.

Enter the pool numbers and associated document custodian IDs on the template and **save as a CSV file** to a designated folder/directory.

|                                                      |                                                                                                    |                                           |                                           |                             |                 | Help                     | Contact us Signout       |
|------------------------------------------------------|----------------------------------------------------------------------------------------------------|-------------------------------------------|-------------------------------------------|-----------------------------|-----------------|--------------------------|--------------------------|
|                                                      | SE PORTAL                                                                                                |                                           |                                           |                             |                 | WELCOME                  | MR. JOHN SMITH<br>BANK A |
| PROCESSING & SERVICING REPORT C                      | ENTER RSA TOKEN VALIDATION                                                                               |                                           |                                           |                             |                 |                          |                          |
| ssuer Number Issuer Name<br>All 💌 All                | Ga                                                                                                    | 1                                         |                                           |                             |                 |                          |                          |
| COMMITMENT MANAGEMENT REQUEST POOL N                 | UMBERS POOL TRANSFER SUBM                                                                                | IISSION CENTER                            |                                           |                             |                 |                          |                          |
| Selling Issuer Number: Selling Issuer Name:          | File Download                                                                                            | Total Pool Count:                         | Valid Pool Count:                         | Warning Pool Count:         | No Warr         | ning Pool Count: Fatal P | pol Count:               |
| 1433 SERIES A MORTGAGE BANI                          | C Do you want to open or save this file?                                                                 | 1                                         | 1                                         | 0                           | 1               | А                        | В                        |
| Request Number: Buying Issuer:<br>200029 1457 BANK B | Name: PoolCustodianTemplate.cv<br>Type: Morosoft Office Excel Comma Separated Values Fil                 | Total Pool RPB Amount:<br>\$15,246,884.26 | Valid Pool RPB Amount:<br>\$15,246,884.26 | Warning Pool RPB<br>Amount: | No War<br>Amoun | Pool Num                 | Custodia                 |
|                                                      | Open Save Carcel                                                                                         |                                           |                                           | \$0.00                      | \$15,246        | 716046                   | 000131                   |
| POOLS ADDED FOR TRANSFER                             | <ul> <li>While files from the letterest rate he could a some files rate restored all.</li> </ul>         |                                           |                                           |                             | _               | 716047                   | 000131                   |
| Assign Custodian: Upload Custodian                   | ham your computer. If you do not hour the source, do not open or save this life. <u>What's the sole?</u> | Upload f                                  | Tile Down                                 | oad Templat                 | •               | 716049                   | 000131                   |
| Pool Number                                          | issue type - row type                                                                                    |                                           | Remaining Pool Balance                    | 16 046 884 00               |                 | 736133                   | 000131                   |
|                                                      | Save and Validate                                                                                        | Decline                                   | Return to Seller                          | Back to                     | ) Sun           | 736134                   | 000131                   |
|                                                      |                                                                                                    |                                           |                                           |                             |                 | 736135                   | 000131                   |
|                                                      |                                                                                                    |                                           |                                           |                             |                 | 736136                   | 000151                   |
|                                                      |                                                                                                    |                                           |                                           |                             |                 | 736137                   | 000151                   |
|                                                      |                                                                                                    |                                           |                                           |                             |                 | 736138                   | 000151                   |
|                                                      |                                                                                                    |                                           |                                           |                             |                 | 736139                   | 000151                   |
|                                                      |                                                                                                    |                                           |                                           |                             |                 | 736140                   | 000151                   |
|                                                      |                                                                                                    |                                           |                                           |                             |                 | 736141                   | 000151                   |
|                                                      |                                                                                                    |                                           |                                           |                             |                 | 736142                   | 000151                   |
|                                                      |                                                                                                    |                                           |                                           |                             |                 | 736143                   | 000151                   |

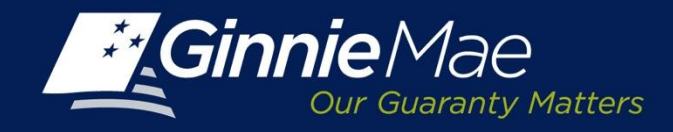

## PTS – Buying Issuer – Document Custodian Assignment - Import

To upload the Document Custodian template, click the **Browse** button.

The Issuer is directed to the folder/file directory where the pool number template is saved.

Select the template name and click **Open**.

The selected file name and path will display in the field directly to the left of the browse button.

Click **Upload.** The Document Custodian ID will display.

Click **Save and Validate** to proceed.

| POOLS ADDED FOR TRANSFE       | ER     |                                   |                           |                      |             |            |     |
|-------------------------------|--------|-----------------------------------|---------------------------|----------------------|-------------|------------|-----|
| Assign Custodian: Upload Cust | ofan   |                                   | Browse Upload File        | Download Template    | ee e 1 - 10 | of 291 🔹 🐝 | 8.) |
| Pool Number                   |        | Issue Type Choose File to         | Upload                    |                      |             | <u>? ×</u> |     |
| 18048                         | X - SF | Look                              | in: 🔁 Pool TransferSystem | 1                    | 0000        | •          |     |
| 18047                         | X - SF |                                   | 10252013-Draft.ppt        |                      |             |            |     |
| 16049                         | X - SF |                                   | 11142013-Draft.ppt        |                      |             |            |     |
| 38133                         | X - SF | My Recent<br>Documents            | 11192013-Draft.ppt        | dor                  |             |            |     |
| 16134                         | X - 5F | 1                                 | PoolCustodianTemplate     | (1).csv              |             |            |     |
| 36135                         | X - SF |                                   | PoolTemplate(1).csv       |                      |             |            |     |
| 30130                         | X - SF | Desktop                           | PoolTransferFile-Trainin  | ng.xls               |             |            |     |
| 36137                         | X - SF |                                   | PTS User Manual v1 3 D    | RAFT 2013-10-31.docx |             |            |     |
| 36138                         | X • SF | MuDassurate                       | PTS-ApprovalConfirmitie   | onLetter.pdf         |             |            |     |
| 36139                         | X + SF | my bocuner.                       | PTS-AssignmentAgreen      | nent.pdf             |             |            |     |
|                               |        | ave and Vali<br>D101CPT08v<br>090 | PTS-Presentation-Draft    | t-Issuer-v1.3.ppt    |             |            |     |
|                               |        | My Network                        | File name:                |                      | •           | Open       |     |
|                               |        | 1. Hardes                         | Files of type: All File   | \$ (".")             | *           | Cancel     | 1   |

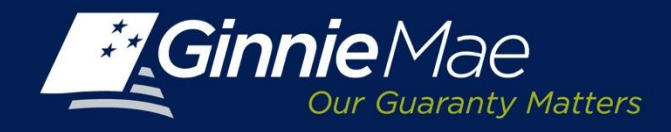

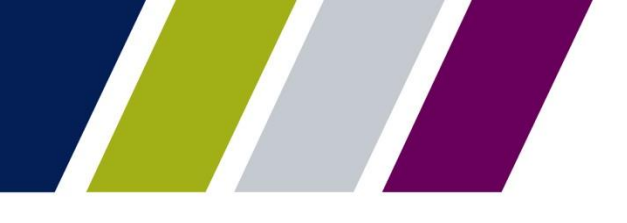

### **PTS – Buying Issuer – Document Custodian Validation**

PTS will display the following message:

"Request Number XXXXX Has Been Updated Document Custodian Validation in Process."

And the **Summary Screen** status will reflect Custodian Validation Successful.

| Ginnie Mae<br>Dur Guaranty Matters ENTERPRISE POL                                            | RTAL                                                                   | WELCOME MR. JOHN SMITH<br>BANK B |
|----------------------------------------------------------------------------------------------|------------------------------------------------------------------------|----------------------------------|
| PROCESSING & SERVICING Y REPORT CENTER                                                       | RSA TOKEN VALIDATION                                                   |                                  |
| Issuer Number Issuer Name<br>All 💌 All                                                       | Co                                                                     |                                  |
| COMMITMENT MANAGEMENT REQUEST POOL NUMBERS                                                   | POOL TRANSFER SUBMISSION CENTER                                        |                                  |
| SUMMARY REQUEST NEW TRANSFER                                                                 |                                                                        |                                  |
| Selling Issuer Number: Selling Issuer Name:<br>1433 SERIES A MORTGAGE BANK                   | Transfer Type:<br>Standard-Partial                                     |                                  |
| Request Number:         Buying Issuer:           200029         1437 EAST BANK OF THE HUDSON | Sale Date: Effective Reporting Month/Year:<br>12/02/2013 February 2014 |                                  |
|                                                                                              | Request Number 200029 Has Been Updated Custodian Validation in Process |                                  |
|                                                                                              | Back to Summary                                                        |                                  |

| COMMITM   | MENT MAN         | AGEMENT           | REQUE      | ST POOL   | NUMBER           | ts MA    | STER AGREEME      | INTS  | POOL TRANSFER     | R SUB      | MISSION CI        | ENTER |                           |     |          |                |            |
|-----------|------------------|-------------------|------------|-----------|------------------|----------|-------------------|-------|-------------------|------------|-------------------|-------|---------------------------|-----|----------|----------------|------------|
| SUMMAR    | Y REQ            | JEST NEW TR       | ANSFER     |           |                  |          |                   |       |                   |            |                   |       |                           |     |          |                |            |
| Selling I | ssuer Numi       | ber/Name:         |            |           |                  |          | Buying Issuer No  | mberi | Name:             |            |                   |       | Pool Transfer Type:       |     | Effectiv | ve Reporting M | onth/Year: |
| All       | [                | ■ AI              |            |           |                  |          | All               | ۰     | Al                |            |                   | •     | Al                        |     | All      |                |            |
| Status:   |                  |                   |            | Request N | iumber:          |          |                   |       |                   |            |                   |       |                           |     |          |                |            |
| All       |                  |                   |            | All       |                  | -        |                   |       |                   |            |                   |       |                           |     |          |                |            |
|           |                  |                   |            |           |                  |          |                   |       |                   |            |                   |       |                           |     |          |                |            |
|           |                  |                   |            |           |                  |          |                   | 1     | earch Reset       |            |                   |       |                           |     |          |                |            |
|           |                  |                   |            |           |                  |          |                   |       |                   |            |                   |       |                           |     |          |                |            |
| * Display | s Active Poo     | si Transfer Requi | esits.     |           |                  |          |                   |       |                   |            |                   |       |                           |     | **       | < 1 - 20 of 49 | 2 22       |
| Request   | Selling          | Setting           | Issuer Nan |           | Buying           | B        | uying Issuer Name |       | Transfer Type     | Sale Date  | Effective         |       | Status                    | Apr | Isvore   | Assignment     | Cancel     |
| Number    | Issuer<br>Number |                   |            |           | Issuer<br>Number |          |                   |       |                   |            | Reporting<br>Date |       |                           | u   | etter    | Agreement      |            |
| 200025    | 1433             | SERIES A MOR      | TGAGE BA   | иĸ        | 1437             | EAST BAN | K OF THE HUDSON   |       | Standard-Complete | 11/29/2013 | 12/01/2013        | Custo | dian validation           |     | /www     | View           | Cancel     |
| 200026    | 1433             | SERIES A MOR      | CTURSE BA  |           | 143/             | EAST BAN | A OF THE HOUSON   |       | Standard-Complete | 11/29/2013 | 3 12/01/2013      | SUCCE | dian validation<br>essful | `   | hew .    | View           |            |

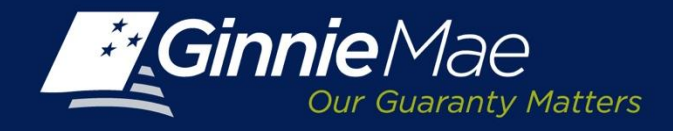

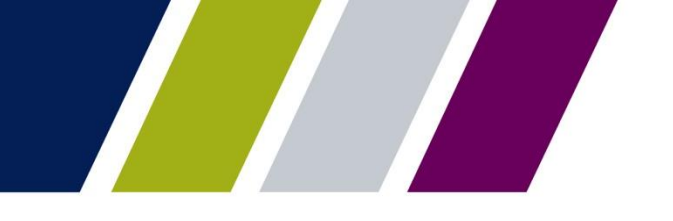

### **PTS – Buying Issuer – Document Custodian Validation**

Once PTS has completed the Document Custodian validation, the Buying Issuer will receive a confirmation e-mail.

Pool transfer request 200121 custodian validations have completed successfully. Please login to GMEP to review the status.

The information in this e-mail, and any attachment therein, is confidential and for use by the addressee only. If you are not the intended recipient, please return the e-mail to the sender and delete it from your computer. Although The Bank of New York attempts to sweep e-mail and attachments for viruses, it does not guarantee that either are virus-free and accepts no liability for any damage sustained as a result of viruses. Please refer to <a href="http://disclaimer.bnymellon.com/eu.htm">http://disclaimer.bnymellon.com/eu.htm</a> for disclosures relating to European legal entities.

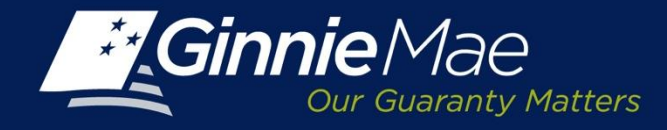

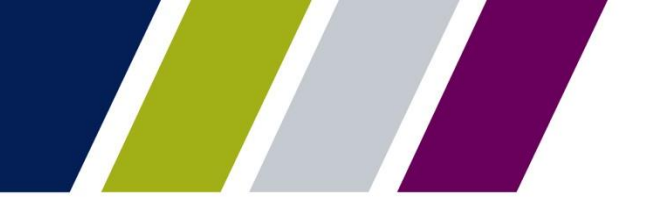

### **PTS – Buying Issuer - Approval**

Once the Document Custodian(s) are assigned and validations completed, the Buying Issuer must finalize the request by clicking the **Add to Submission Center** button.

| uer Number is<br>I 💌 /         | suer Name<br>Vä                |                                                                         | Go                                        |                                           |                                       |                                                   |                                   |
|--------------------------------|--------------------------------|-------------------------------------------------------------------------|-------------------------------------------|-------------------------------------------|---------------------------------------|---------------------------------------------------|-----------------------------------|
| MMITMENT MANAGE                | MENT REQUEST POOL N            | UMBERS POOL TRANSFER S                                                  | UBMISSION CENTER                          |                                           |                                       |                                                   |                                   |
| MMARY   REQUEST                | NEW TRANSFER                   |                                                                         |                                           |                                           |                                       |                                                   |                                   |
| Selling Issuer Number:<br>1438 | Selling Issuer Name:<br>Bank A | Transfer Type:<br>Standard-Partial                                      | Total Pool Count:<br>2                    | Valid Pool Count:<br>2                    | Warning Pool Count:<br>0              | No Warning Pool Count:<br>2                       | Fatal Pool Count:<br>0            |
| Request Number:<br>200029      | Buying Issuer:<br>1457 Bank B  | Sale Date: Effective Reportin<br>Month/Year:<br>1202/2013 February 2014 | Total Pool RPB Amount:<br>\$36,871,232,34 | Valid Pool RPB Amount:<br>\$36,871,232,34 | Warning Pool RPB<br>Amount:<br>\$0.00 | No Warning Pool RPB<br>Amount:<br>\$36,871,232,34 | Not Processed Pool<br>Count:<br>0 |
| POOLS ADDED FOR 1              | FRANSFER                       |                                                                         |                                           |                                           |                                       |                                                   |                                   |
| Assign Custodian:              | Sank of the Hudson             | Browse                                                                  | un Up/010715 Downloa                      | d Template                                |                                       | ~                                                 | < 1-2 of 2 > >> 🖲                 |
| Pool Nu                        | mber                           | Issue Type - Pool Type                                                  | Remaining Pool Balance                    | (RP8)\$                                   | RPB Date                              |                                                   | Custodian                         |
| 77744                          | X - PN                         |                                                                         |                                           | 15,246,884.26                             | 10/01/2013                            | 000466                                            |                                   |
| 77752                          | X - PN                         |                                                                         |                                           | 21.624.348.08                             | 10/01/2013                            | 000466                                            |                                   |

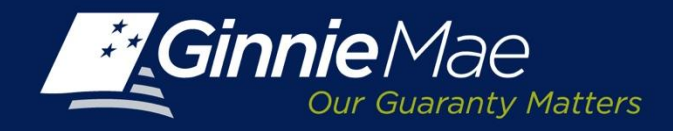

### PTS – Buying Issuer - Return Transfer Request to Seller

When a Buying Issuer has proposed changes to a transfer request, they must provide a reason to the Selling Issuer within two days.

 ONLY Selling Issuers can make changes to pools (add or remove pools), and return request to Buyer.

Click **Return to Seller** to display a Reason box and enter clear concise comments explaining the reason for declining the request.

Click **Return to Seller** button to return the request to the Selling Issuer. The Selling Issuer will receive an email and the status on the PTS **Summary Screen** will change to **Returned by Buyer.** 

Upon an additional submission by Selling Issuer, the Buying Issuer timeline to respond will be reset to two days.

| REPORT CENTER RSA TOKEN VAL  | IDATION                                                                                                    |                                                                                                    |                                                                                                    |                                                                                                    |                                                                                                    |                                                                                                    |                                                                                                    |
|------------------------------|----------------------------------------------------------------------------------------------------|----------------------------------------------------------------------------------------------------|----------------------------------------------------------------------------------------------------|----------------------------------------------------------------------------------------------------|----------------------------------------------------------------------------------------------------|----------------------------------------------------------------------------------------------------|----------------------------------------------------------------------------------------------------|
|                              |                                                                                                    |                                                                                                    |                                                                                                    |                                                                                                    |                                                                                                    |                                                                                                    |                                                                                                    |
| ST POCL NUMBERS MASTER AGREE | EMENTS POOL TRANSFE                                                                                                    | R SJEMISSION CEN                                                                                                    | TER                                                                                                    |                                                                                                    |                                                                                                    |                                                                                                    |                                                                                                    |
|                              |                                                                                                    |                                                                                                    |                                                                                                    |                                                                                                    |                                                                                                    |                                                                                                    |                                                                                                    |
| MORTGAGE BANK                |                                                                                                    | Total Poel Counts:<br>2                                                                                                    | Valid Pool Counts:<br>2                                                                                                    | Warning Fool Courts:                                                                                                    | No Warning Pool Counts:<br>0                                                                                                    | Fatal Pool Coards<br>0                                                                                                    | •                                                                                                    |
| ST BANK OF 1109201           | Effective Reporting<br>Month/Year:<br>March 2014                                                                                                    | Total Pool FPE Amounts:<br>2.524.401.21                                                                                                    | Valid Pool RPB Amounts:<br>232440122                                                                                                    | Warning Foot RPB<br>Amounts:<br>2,624,401,23                                                                                                    | No Wenning Pool RPE<br>Amounts<br>0.10                                                                                                    | Not Processed Pr<br>0                                                                                                    | of Counts:                                                                                                    |
|                              |                                                                                                    |                                                                                                    |                                                                                                    |                                                                                                    |                                                                                                    |                                                                                                    |                                                                                                    |
| un Trust Gio 164 💌           | Brewer Constant                                                                                                    | Download Treplate                                                                                                    |                                                                                                    |                                                                                                    |                                                                                                    | << < 1-20/2 >                                                                                                    | - <u>1</u>                                                                                                    |
|                              | Issue Type - Pool Type                                                                                                    |                                                                                                    | Remaining Post Ealance                                                                                                    | r (FPE)                                                                                                    |                                                                                                    | RPB Date                                                                                                    |                                                                                                    |
| W-SP                         |                                                                                                    |                                                                                                    |                                                                                                    | 2, 180, 421, 010                                                                                                    | 090120/3                                                                                                    |                                                                                                    |                                                                                                    |
| M-30                         |                                                                                                    |                                                                                                    |                                                                                                    | 464,000,200                                                                                                    | 0012013                                                                                                    |                                                                                                    |                                                                                                    |
|                              | MATTRACE<br>MARTAGE BANK<br>MARTGAGE BANK<br>IST BANK OF<br>IE HUDSON<br>STOLEN<br>STOLEN | STPOCLUMMEES MASTERAGREEMENS DOCUMENTS  STOCHMEES MASTERAGREEMENS DOCUMENTS  MORTGAGE BANK  Stel Bank OF E HUDSON  Stel Bank OF E HUDSON | STOROC NUMBERS MATTER AGREEMENTS POOL NUMBERS MATTER AGREEMENTS Total Pool Coults Taid Pool Coults Taid Taid Taid Taid Taid Taid Taid Taid | CONTRACT AND A CONTRACT OF CONTRACT OF CONTRACT O | Control RAMERS     MASTER RAREEMENTS     POOL TRANSFER     SUBMISSION CEVERE      MONTEGAGE BANK     Teal Puid Counts     2     Valia Plant Counts     2     Valia Plant Counts     2     Valia     Valia Plant Counts     2     Valia     Valia Plant Counts     2     Valia     Valia Plant Counts     2     Valia     Valia | Control of the Decomposition     Control of the Decomposition     Control of the Decomposition | Constraints     Constraints     Constrain |

| ~            |
|--------------|
| +<br>aining. |
|              |

Decline

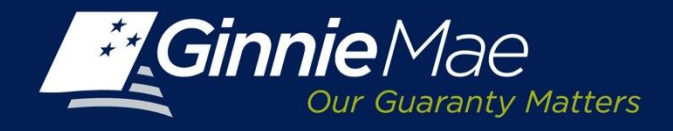

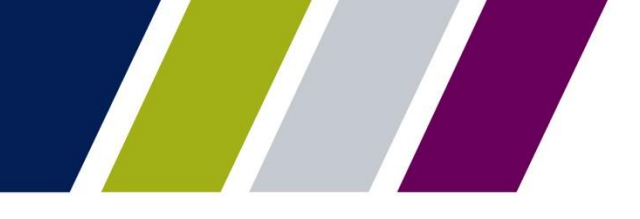

### **PTS – Buying Issuer - Decline**

The Buying Issuer may decline a transfer request by clicking the **Decline** button.

The User is prompted to enter comments in the Reason box and clicks the **Decline** button to proceed.

### The **Summary Screen** status will change from Pending Buyer

Approval to Buyer Declined Request.

| RECORD SUBJE SERVICING       REPORT CENTER       RESATIONENT MALIBATION         State Number       Ausset Name       Ausset Name       Ausset Name         All       Image: Ausset Name       Ausset Name       Image: Ausset Name         All       Image: Ausset Name       Image: Ausset Name       Image: Ausset Name         All       Image: Ausset Name       Image: Ausset Name       Image: Ausset Name         COMMITMENT MANAGEMENT       REQUEST POOL NUMBERS       MASTER ACREEMENTS       POOL NUMBERS       State Name         State Name       State Name       Image: Ausset Name       Image: Ausset Name       <                                                                                                    | <b>Ginnie</b> Mae              | _                    | ENTERPRISE POI       | RTAL    |                        |                                                  |                                       |                                         |                                              |                                         | WELCOME        | MR. JOHN SMIT      |
|----------------------------------------------------------------------------------------------------|--------------------------------|----------------------|----------------------|---------|------------------------|--------------------------------------------------|---------------------------------------|-----------------------------------------|----------------------------------------------|-----------------------------------------|----------------|--------------------|
| save Number A A A BAR AND A A A A A A A A A A A A A A A A A A                                                                                                    | FROCESSING & S                 | SERVICING            | REPORT CENTER        | RSA TOK | EN VALIDA              | TICN                                             |                                       |                                         |                                              |                                         |                |                    |
| COMMITMENT MANAGEMENT       REQUEST POCL NUMBERS       MASTER ACREEMENTS       POOL TRANSFER       SUBMISSION CENTER         SAMURET       ECOLIST NUM TRANSFER       Selfig haven Kanner       Selfig haven Kanner                                                                                                    | ssuerNumber In<br>Al 💌 A       | A2                   |                      | •       |                        |                                                  |                                       |                                         |                                              |                                         |                |                    |
| SAMARE?       SECUREST REALEST       Table Pol Counts:       Valid Peol Counts:       No Wanning Pool Counts:       No Wanning Pool Pool Pool         100203       114337 EAST BANK OF<br>THE HUDSON       11202013       Safe Oaks:       No Wanni 2002       No Wanni 2002                                                                                                    | COMMITMENT MANAGE              | EMENT R              | EQUEST POCL NUMBERS  | MASTER  | RAGREEME               | NTS POOL TRAN                                    | STER SUBMISSION CE                    | KTER                                    |                                              |                                         |                |                    |
| Method Number     Selling Issuer Kaner     Total Pool Counts:     Valid Pool Counts:     Number (Pool Counts:     Number (Pool Counts:     Numer (Pool Counts:     Numer (Pool Counts:     Nu                                                                                                    | SIMMARY   REQUEST              | NEW TRANS            | STE3                 |         |                        |                                                  |                                       |                                         |                                              |                                         |                |                    |
| Regult Number:     Bigling haver:     1437 EAST BANK OF<br>THE HUDSON     Sale basi:     Main 2144     Total Pod SPE Anounti:     Valid Pod SPE Anounti:     Valid Pod SPE Anounti:     Nativing Pod SPE<br>Anounti:     Nit Wenning Pod SPE<br>Anounti:     Nit Wenning Pod | Selling Insuer Number:<br>1433 | Selling his<br>SER I | ES A MORTGAG         | E BANK  | ¢                      |                                                  | Total Poel Counts:<br>2               | Valid Pool Counts:<br>2                 | Warning Fooi Courts:                         | Nc Warning Pool Counts:<br>0            | Futul Per<br>0 | A Coents:          |
| Pool & ADDED FOR TRANSFER       Assign Catabolar:     Branne:     Branne:                                                                                                    | Request Number:<br>100553      | Biying his<br>1437   | EAST BANK OF         | 1       | Sale Date:<br>11292013 | Effective Reporting<br>Month/Year:<br>March 2014 | Total Poel FPE Amounts:<br>2,52440:22 | Valid Pool RPB Amounts:<br>2,324,481,23 | Warning Fool RPB<br>Amounts:<br>2,634,401.23 | Nc Wenning Pool RPB<br>Amounts:<br>0.10 | Not Proc<br>0  | essel Pool Counts: |
| Assign Castodar.         Declaradian.         Declaradian.         Declaradi                                                                                                    | POOLSADDEDFORT                 | TRANSFER             |                      |         |                        |                                                  |                                       |                                         |                                              |                                         |                |                    |
| Post Runder         Issue Type - Post Type         Remaining Post Ealeror (PPE)         RPE Date           A54642         M - 8F         2, 100,400 1000 120 0         4444           A5464         M - 8F         64.202, 2000 120 0         64.202, 2000 120 0           Save and Validate         Decline         Return to Seller         Back to Summary                                                                                                    | Assign Custodian               | Darik of New Y       | ok Melon Trud Git NA |         |                        | Brance. Concer                                   | Download Treplate                     |                                         |                                              |                                         | ee e 1.2       | 12 × 10 13         |
| AB442 V-5F 2.100.401010001203<br>AB444 V-3P 6420120001203<br>Save and Validate Decline Return to Seller Back to Summary                                                                                                    |                                | Pool Bumb            |                      |         | lar                    | we Type -Pool Type                               |                                       | Remaining Pool Ealer                    | ster (FPE)                                   |                                         | RPE Date       |                    |
| Ask44 V20 64301 20001203 Save and Validate Decline Return to Seller Back to Summary                                                                                                    | 434642                         |                      |                      | W-SF    |                        |                                                  |                                       |                                         | 2,190,421,0                                  | 1090120/3                               |                |                    |
| Save and Validate Decline Return to Seller Back to Summary                                                                                                    | A34444                         |                      |                      | ww      |                        |                                                  |                                       |                                         | 643312                                       | 209012013                               |                |                    |
|                                                                                                    |                                |                      |                      |         | Save a                 | nd Validate                                      | Decline                               | Return to S                             | eller Bac                                    | k to Summary                            | 1              |                    |
|                                                                                                    |                                |                      |                      | _       |                        |                                                  |                                       |                                         |                                              |                                         |                |                    |

Reason

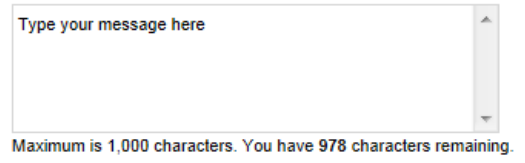

Decline

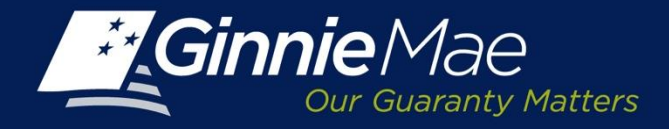

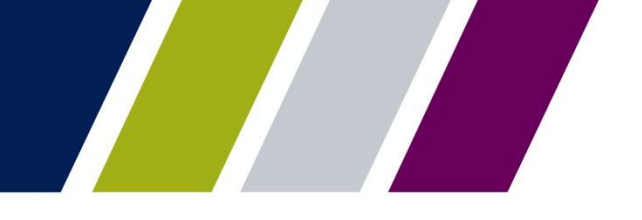

Pool Transfer System

# **SUBMISSION CENTER – BUYING ISSUER**

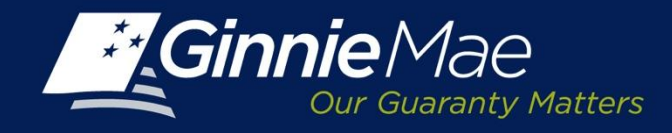

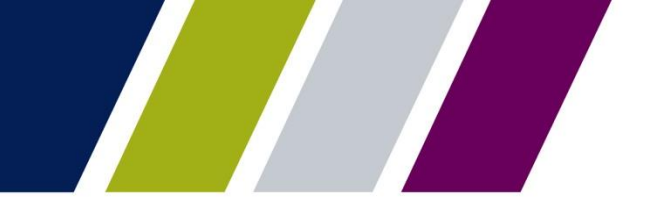

### **PTS – Buying Issuer – Submission Center Approval**

An Authorized Signatory of the Buying Issuer must access the Submission Center to review and accept a successfully validated transfer request.

To access the Submission Center, click on the tab located on the IPMS Summary Screen.

View by: Select Pool Transfer

A list of Pending requests displays.

### To view the Pool Transfer Detail:

• Click the View link located in the Actions Field.

### To approve a request:

 Check the box to the left of the Issuer Number and

### Click Submit.

|                          |                                |                                                                                                 | Ende   Con | fecture   Second |
|--------------------------|--------------------------------|-------------------------------------------------------------------------------------------------|------------|------------------|
| Ginnie Mae               | ENTERPRISE PORTAL              |                                                                                                 | WELCOM     | INR. JOHN SMITH  |
| PROCESSING & SE          | ERMCING REPORT CENTER RSA TO   | KEN VALIDATION                                                                                  |            |                  |
| Insuer Number Insu<br>Ad | ver Xane                       |                                                                                                 |            |                  |
| COMMITMENT MANAGEM       | MENT REQUEST POOL NUMBERS POOL | TRANSFER SUBMISSION CENTER                                                                      |            |                  |
| View by:<br>Al           |                                |                                                                                                 | 55 5 1-2   | d/2 ≥ ≥2         |
| Issuer Number            | Issuer Name                    | Description                                                                                     | Actions    | Delete           |
| 1433                     | Series A Mortgage Bank         | [ SUBSE - POOL_TRNSFR_ROST - 2013-12-82 ] - Seller's request submitted for approval             | View       | 0                |
| <ol> <li>1437</li> </ol> | East Bank of the Hudson        | [ 100802 - POOK_TRNSFR_RQST - 2013-11-20 ] - Seller submitted to submitsion center for approval | Mex        | 0                |
| Land                     |                                |                                                                                                 |            |                  |
|                          |                                |                                                                                                 |            | \$ 100%          |

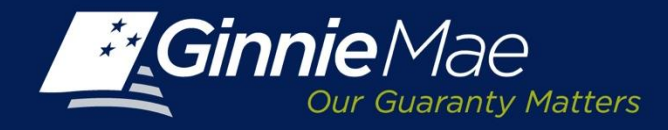

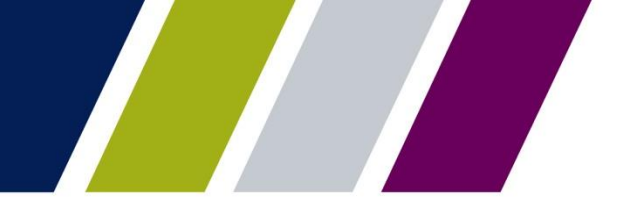

8

### PTS – Buying Issuer – Submission Center Approval

The Buying Issuer Authorized Signatory must acknowledge the Ginnie Mae Terms and Conditions.

Place a check in the field titled *"I accept the Terms and Conditions listed above".* 

Click Submit Form.

### LEGAL INFORMATION

Each statement, report, and compilation of data or information submitted in connection with a Ginnie Mae MBS Program by an Issuer, funds custodian, document custodian, subcontract servicer, or other person or entity, directly or indirectly, to Ginnie Mae, its employees, its agents or its contractors (including, without limitation, the Ginnie Mae Reports Group) is deemed a submission to the United States that is relied upon by Ginnie Mae in the operation of a Ginnie Mae MBS Program. Submission of a statement, report, or compilation of data or information is deemed to be a certification by the person making the submission that each matter stated therein is true, correct, complete, and in accordance with the instructions issued by Ginnie Mae in connection with the statement, report, or compilation.

The form(s) or Agreement(s) being submitted will create a legally binding contract between my entity and Ginnie Mae. Further, I understand information submitted within this/these form(s) or Agreement(s) may be used to produce additional documentation that will also be legally binding and accepted as such.

CAUTION: The submission of a false or misleading statement, report, or item of data or information to the United States may result in the imposition of severe criminal and civil liabilities, sanctions, and penalties, including, without limitation, fines and

I accept the Terms and Con Hons listed above

Submit Form Cancel

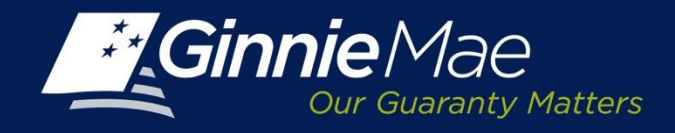

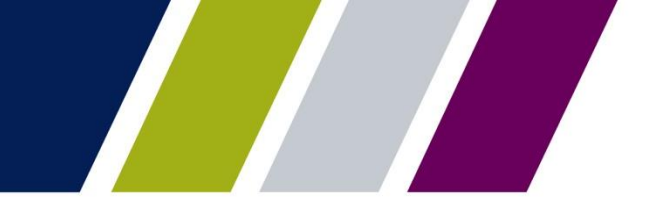

### **PTS – Buying Issuer Submission - Authentication**

The Buying Issuer Authorized Signatory is prompted to authenticate the request by entering their 4-digit PIN and the 6-digit pass code displayed on their RSA SecurID Token.

| E | Authentication with I     | RSA SecurID | •           |
|---|---------------------------|-------------|-------------|
|   | Enter Secure ID Passcode: | •••••       |             |
|   |                           | Ok Cancel   |             |
|   |                           |             | Decoription |

Upon completion, PTS will display a confirmation. The request is directed to the Ginnie Mae Account Executive for review and approval.

| Issuer Number                 | Description                                          | Status  | Message | Transaction Id |
|-------------------------------|------------------------------------------------------|---------|---------|----------------|
| 437/EAST BANK OF<br>HE HUDSON | Buyer submitted to submission center<br>for approval | Success | Success | 100553         |

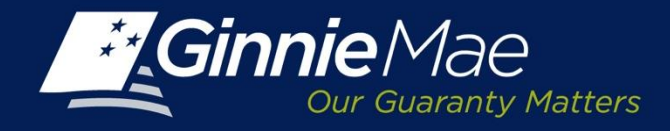

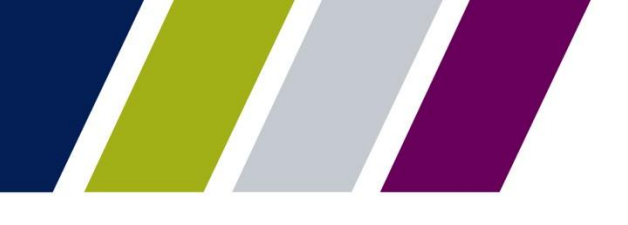

### **PTS – Buying Issuer Submission – Status Update**

After the transfer request has been successfully authenticated, the Buying Issuer status on the PTS Summary Screen will update to **Pending Ginnie Mae Approval**.

| Gin               | <b>nie</b> Mae         | ENTERPR            | ISE PORT | TAL                   |                               |               |                     |                                |                     |                 | VELC            | OME MR. JOH<br>BANK A  | HN SMIT       |
|-------------------|------------------------|--------------------|----------|-----------------------|-------------------------------|---------------|---------------------|--------------------------------|---------------------|-----------------|-----------------|------------------------|---------------|
| PR                | CESSING &              | SERVICING REFORT   | CENTER F | ISA TOKE              | I VALIDATION                  |               |                     |                                |                     |                 |                 |                        |               |
| ssuer Numb        | •                      | osuer Name<br>Al   |          | Gn                    |                               |               |                     |                                |                     |                 |                 |                        |               |
| COMMITM           | ENT MANAG              | EMENT REQUEST POOL | NJMBERS  | WASTER A              | GREEMENTS POOL TRANSFER       | SUEMISSION CE | NTER                |                                |                     |                 |                 |                        |               |
| SJMMAR            | REQUES                 | NEW TRANSFER       |          |                       |                               |               |                     |                                | Effective Reporting |                 |                 |                        |               |
| Setting to        | suer Kunder N          | ana:               |          | Buying Issue          | r Nurbe-Nurw:                 |               | Puol Transfer Type: |                                | Month/Year:         | Statur:         |                 | -                      |               |
| -                 |                        | -                  |          |                       | 2.14                          |               |                     |                                | ~                   | Request Number: | 3               | -                      |               |
|                   |                        |                    |          |                       | Sea                           | irch R        | eset                |                                |                     |                 |                 |                        |               |
| * Capays          | Adva PoolTor           | uler Requests      |          |                       |                               |               |                     |                                |                     |                 |                 | e< < 1-20 <i>s</i> /   | 29 <u>2</u> 2 |
| Repuest<br>Number | Selingissuer<br>Number | Selling Issuer Nar | • •      | uying baser<br>Number | Bayi Cosser Name              | Transfer Typ  | e Sale Cate         | Effective<br>Reporting<br>Date | 50                  | dus.            | Approval Letter | Assgement<br>Agreement | Cancel        |
| 10000             | 1433                   | SERIES A MORTGAGE  | BANK     | 1094                  | STANDARD MORTGAGE CORPORATION | Standard-Part | iai 1109/2013       | 010/251                        | Pending<br>approval | Ginnie Mae      | Ver             | Ver                    | Cansel        |

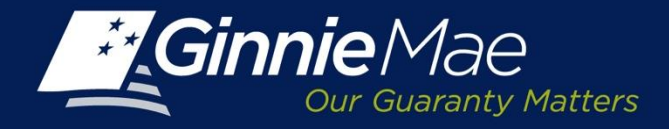

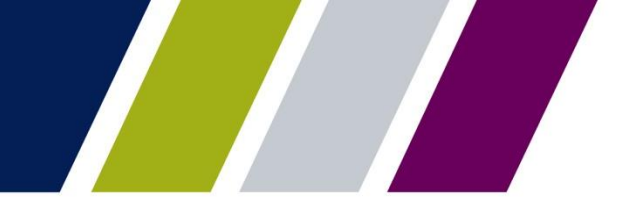

Pool Transfer System

## SUMMARY SCREEN – SEARCH CRITERIA/MONITORING

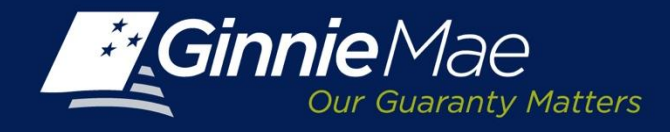

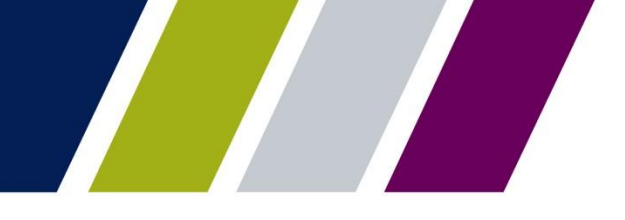

### **Pool Transfer Request – Status**

### The Pool Transfer System (PTS) **Summary Screen** provides the tools required to monitor the status of a pending request.

Both Selling and Buying Issuer:

- Select the Issuer Number from the drop down menu.
- If the Selling and Buying Issuer support multiple Issuer Numbers, they may select All to display each Issuer.
- Click **Search** to proceed.

|        | Issuer N                    | umberiName              |                            |        | Buying Issuer I | lumber/Na | me        |              |                                |   | Pool Transfe | г Туре:            | Effective              | Reporting Month/Y |
|--------|-----------------------------|-------------------------|----------------------------|--------|-----------------|-----------|-----------|--------------|--------------------------------|---|--------------|--------------------|------------------------|-------------------|
| 1433   | 3                           | SERIES A MORT           | IGAGE BAN                  | к      | AL              |           | Al        |              |                                | • | Al           | •                  | AN .                   |                   |
| Status |                             |                         | Request Nur                | nber:  |                 |           |           |              |                                |   |              |                    |                        |                   |
| AL     |                             |                         | All                        | *      |                 |           |           |              |                                |   |              |                    |                        |                   |
| Displa | ays Active                  | Pool Transfer Requests. |                            |        |                 |           |           |              |                                |   |              |                    | ~                      | < 1-1cf1 > >      |
| eques: | Selling<br>Issuer<br>Number | Selling Issuer Name     | Buying<br>Issuer<br>Number | Buyir  | ig Issuer Name  | Trans     | fer Type  | Sale<br>Date | Effective<br>Reporting<br>Date |   | \$tatus      | Approval<br>Letter | Assignmen<br>Agreement | I Cancel          |
|        |                             |                         |                            | 200000 |                 | Reate     | d Partes- |              |                                |   |              |                    |                        |                   |

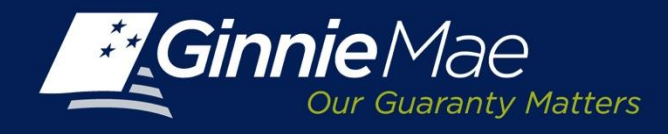

### **PTS Summary Screen**

### The PTS **Summary Screen** displays the following for all Pool Transfer requests:

- Request Number
- Selling Issuer Number
- Selling Issuer Name
- Buying Issuer Number
- Buying Issuer Name
- Transfer Type
- Sale Date
- Effective Reporting Date
- Status
- Approved Letter
- Assignment Agreement

| Ginnie Mae                                             | ENTERPRISE F                            | PORTAL                        |                                          |                | WELCOME                                    | MR. JOHN SMITI<br>BANK A |
|--------------------------------------------------------|-----------------------------------------|-------------------------------|------------------------------------------|----------------|--------------------------------------------|--------------------------|
| PROCESSING & SERVICE                                   | IG REPORT CENTER                        | R SA TOKEN VALIDATION         |                                          |                |                                            |                          |
| Issuer Number Issuer<br>1433 I SERII                   | Name<br>ES A MORTGAGE BANK              | Go                            |                                          |                |                                            |                          |
| COMMITVENT MANAGEMENT                                  | REQUEST POOL NUMBERS                    | MASTER AGREEMENTS POO         | L TRANSFER                               | MISSION CENTER |                                            |                          |
| SUMMARY REQUEST NEW T                                  | RANSFER                                 |                               |                                          |                |                                            |                          |
| Selling Issuer Number/Name                             | Buying Iss                              | uer Number/Name               | Pool Transfer Type:                      | Effective      | Reporting Month/Year:                      |                          |
| Al Al                                                  | - Al                                    | Al I                          | AI                                       | - Al           |                                            |                          |
|                                                        |                                         |                               |                                          | Status:        |                                            |                          |
|                                                        |                                         |                               |                                          | All            |                                            | 2                        |
| Request Number:                                        |                                         |                               |                                          |                |                                            |                          |
|                                                        |                                         | Search                        | Reset                                    |                |                                            |                          |
| * Displays Active Pool Transfer R                      | equests.                                |                               |                                          |                | •                                          | < 0-0 of 0 > >>          |
| Request Selling Selling Iss<br>Number Issuer<br>Number | uer Name Buying Eug<br>Issuer<br>Number | ing Issuer Name Transfer Type | Sale Effective<br>Date Reporting<br>Date | Status         | Approval AssignmentCan<br>Letter Agreement | el                       |
| No records to show                                     |                                         |                               |                                          |                |                                            |                          |
| Request New Transfer                                   |                                         |                               |                                          |                |                                            |                          |

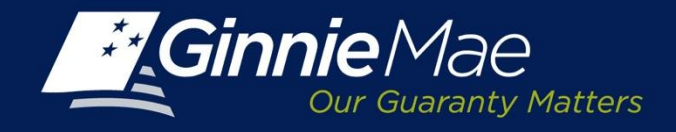

### **PTS Summary Screen**

ħ

Validated Validating

Validating custodians Validation with Errors

The search criteria may be refined using the drop down selections for the following fields:

- Selling Issuer Number/Name
- Buying Issuer Number/Name ٠
- Pool Transfer Type
- Effective Reporting Month/Year
- Status
- Request Number

| Ginnie Mae                          | ENTERPRISE PC       | RTAL      |                     |                   |            |                        |                          |                    | WELCOME M<br>BA | R. JOHN SMIT<br>NK A |
|-------------------------------------|---------------------|-----------|---------------------|-------------------|------------|------------------------|--------------------------|--------------------|-----------------|----------------------|
| PROCESSING & SERVICIN               | G REPORT CENTER     | RSA TOKEN | VALIDATION          |                   |            |                        |                          |                    |                 |                      |
| suer Number Issuer Name<br>II 💌 All |                     | Go        |                     |                   |            |                        |                          |                    |                 |                      |
| DMMITMENT MANAGEMENT                | REQUEST POOL NUMBER | MASTER AG | GREEMENTS POO       | L TRANSFER SUBMI  | SION CENT  | ER                     |                          |                    |                 |                      |
| UMMARY   <u>Request New Tra</u>     | NSFER               |           |                     |                   |            |                        |                          |                    |                 |                      |
| Selling Issuer Number/Name:         |                     | Buying I  | Issuer Number/Name: |                   |            | Pool Transf            | er Type: Effect          | ive Reporting Mon  | th/Year:        |                      |
| Ali 💌 Ali                           |                     | All       | ▼ All               |                   | •          | All                    | II All                   |                    |                 |                      |
| tatus:                              | Request Number:     |           |                     |                   |            | All                    |                          |                    |                 |                      |
| All                                 | 🗾 All 🔳             |           |                     |                   |            | Defa                   | ult-Complete             |                    |                 |                      |
| MI                                  | 60 60 C             |           |                     |                   |            | Rela                   | ted Parties-Complete     | omplete            |                 |                      |
| Suver Rejected F                    | Request             |           |                     | Search Reset      |            | Rela                   | ted Parties-Pa           | artial             |                 |                      |
| Buyer declined in                   | Submission Ce       | enter     |                     |                   |            | Stan                   | dard-Complet             | e                  |                 |                      |
| Completed                           |                     |           |                     |                   |            | Stan                   | dard-Partial             |                    | < 1 - 20 of     | 49 ≥ ≥≥              |
| Custodian validat                   | tion failed         |           |                     |                   |            |                        |                          |                    |                 |                      |
| Custodian validat                   | tion successful     |           | ng Issuer Name      | Transfer Type     | Sale Date  | Effective<br>Reporting | Status                   | Approval<br>Letter | Assignment      | Cancel               |
| Sinnie Mae Decli<br>Sinnie Mae appr | ned Request         |           |                     |                   |            | Date                   |                          |                    |                 |                      |
| Pending Ginnie M                    | Aae approval        |           | THE HUDSON          |                   |            |                        |                          |                    |                 |                      |
| Pending Submiss                     | sion Center app     | roval     | THE HODSON          | Standard-Complete | 11/29/2013 | 12/01/2013             | Validation with Errors   | View               | View            | Cancel               |
| Pending buyer ap                    | oproval             |           |                     | Standard-Partial  | 11/27/2013 | 01/01/2014             | Pending buyer approval   | View               | View            | Cancel               |
| Posted                              |                     |           |                     | Merger-Complete   | 11/22/2013 | 12/01/2013             | Seller cancelled request | View               | View            | Cancel               |
| ceturned by buye                    | equest              |           |                     |                   |            |                        |                          |                    |                 |                      |
| Seller removed fr                   | om Submission       | Center    |                     |                   |            |                        |                          |                    |                 |                      |
| Seller submitted                    | to Submission (     | Center    |                     |                   |            |                        |                          |                    |                 |                      |
| ransfer initiated                   |                     |           |                     |                   |            |                        |                          |                    |                 |                      |

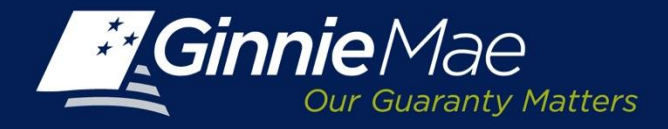

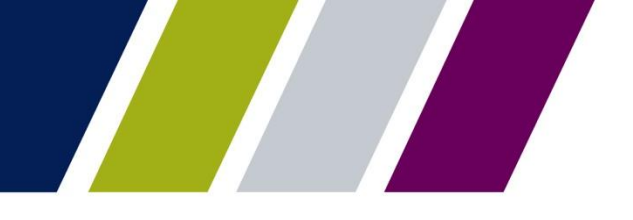

Pool Transfer System

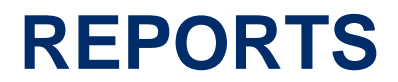

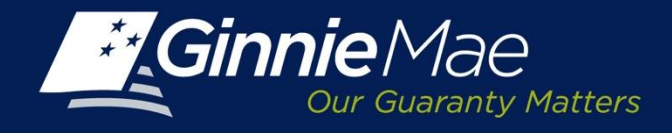

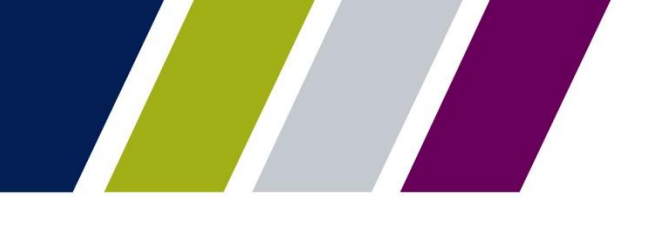

### **Reports**

The Pool Transfer reports are available through the Report Center. The Issuer may filter, sort, and export the reports into Microsoft Excel or CSV, XMS or PDF, as applicable.

The report options are as follows:

- Pool Transfer Exceptions
- Pool Transfer Transaction Status

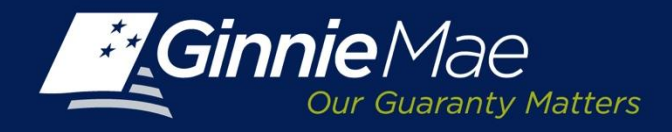

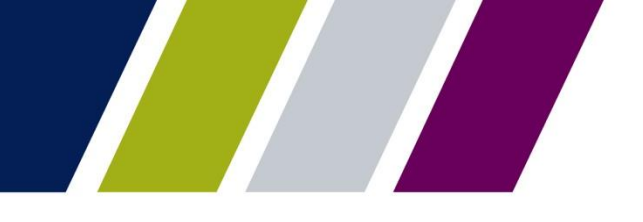

### **Reports Center**

To access the Report Center, click the tab located on the PTS **Summary Screen**.

|                                        |                                    |                                 | 1                   | Help Contact us Signout          |
|----------------------------------------|------------------------------------|---------------------------------|---------------------|----------------------------------|
|                                        | ERPRISE PORTAL                     |                                 |                     | WELCOME MR. JOHN SMITH<br>BANK B |
| PROCESSING & SERVICING V               | REPORT CENTER RSA TOKEN VALIDATION |                                 |                     |                                  |
| Issuer Number Issuer Name<br>All I All | Go                                 |                                 |                     |                                  |
| COMMITMENT MANAGEMENT REQUES           | ST POOL NUMBERS MASTER AGREEMENTS  | POOL TRANSFER SUBMISSION CENTER |                     |                                  |
| SUMMARY REQUEST NEW TRANSFER           |                                    |                                 |                     |                                  |
| Selling Issuer Number/Name:            | Buying Issuer Number/N             | ame:                            | Pool Transfer Type: | Transfer Month/Year:             |
| All 💽 All                              | All                                | All                             | All                 | All                              |
| Status:                                | Request Number:                    |                                 |                     |                                  |
| All                                    | All                                |                                 |                     |                                  |
|                                        | Set                                | arch Reset                      |                     |                                  |

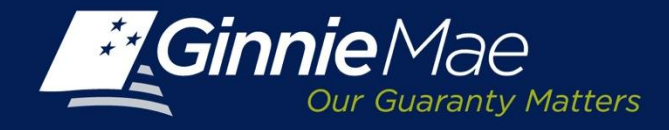

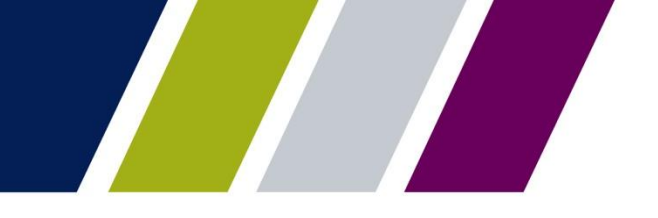

### **Report Center: Catalog of Reports**

A catalog of available reports will be displayed.

Click on the Report description link to select a report and launch the report query.

|                                        |                                   | Halo I Contactue I Sinnout   |
|----------------------------------------|-----------------------------------|------------------------------|
|                                        |                                   | WELCOME AND IOUN CANTU       |
| Ginnie Mae<br>Our Guaranty Matters     | RTAL                              | BANKA                        |
| PROCESSING & SERVICING - REPORT CENTER | RSA TOKEN VALIDATION              |                              |
|                                        |                                   |                              |
| Subscribe  Page 1 💌 of1  🖓             | <u>a</u>                          | Show: Pool Transfer System 💌 |
| 🗇 🏳 Type - Name                        | Updated                           |                              |
| Pool Transfer Exceptions               | 11/26/2013 4:50 PM                |                              |
| Pool Transfer Transaction Status       | 11/17/2013 9:48 PM                |                              |
| 🕲 Subscribe  Page 1 💽 of 1 💽           | <b>a</b>                          | Show: Pool Transfer System   |
|                                        |                                   |                              |
|                                        |                                   |                              |
|                                        |                                   |                              |
| PRIVACY POLICY                         | GINNIE MAE: GOVERNMENT GUARANTEED | ۲                            |
|                                        |                                   |                              |

NOTE: The Issuer will only have access to the reports relevant to their role and organization.

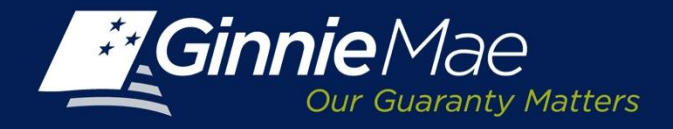

## **Report Center: Defining Search Criteria: Pool Transfer Exceptions**

The Issuer is prompted to define report parameters.

A prompt screen will appear; the top portion of the screen lists the data points which may be queried

Prompts

- Transaction Request Number (optional)
- Start and/or End Dates(optional)
- 1) Click the Prompt field located at the top of the screen.
- Depending on the search criteria enter the request number or start and/or end dates in the field provided.
- Utilize the Refresh Values icon to display the available options.
- Use the > button to add the selection to the box on the right or < to remove a selection. Mandatory start and end dates which are selected by clicking the Start/End Prompt fields and using the calendar to select the date.

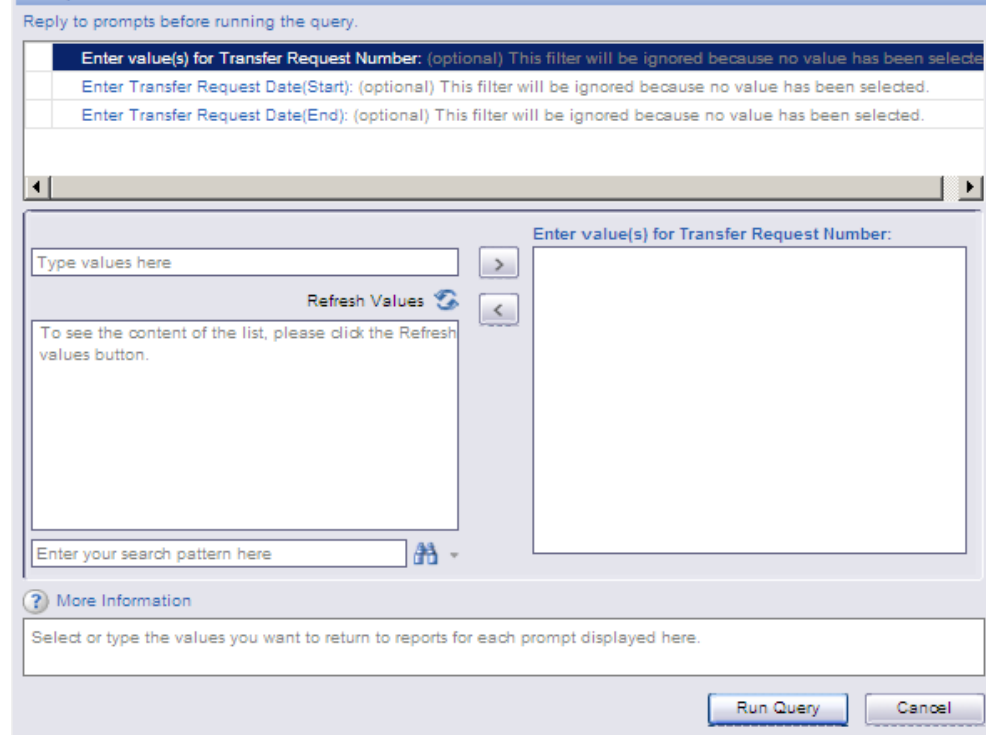

Click **Run Query** to generate the report.

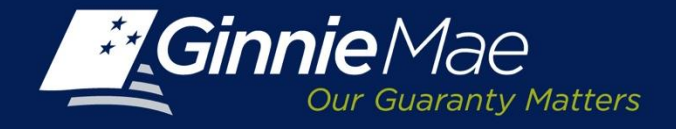

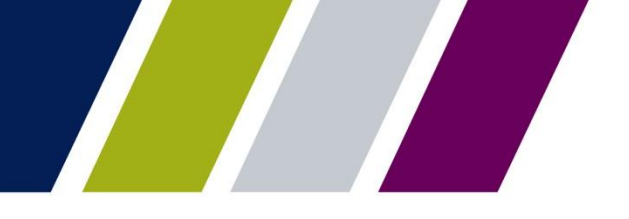

### Sample Report: Pool Transfer Exceptions Summary Report

| Ginni                         | Pool Transfer Exceptions Summary |                            |                             |                                                           |                             |                                |                             |                                       |                  | Refresh Date : 11/26/2013<br>Refresh Time : 2:16/24 PM<br>Refresh By : JOHN SMIT |                                                                  |                                    |                             |                                       |
|-------------------------------|----------------------------------|----------------------------|-----------------------------|-----------------------------------------------------------|-----------------------------|--------------------------------|-----------------------------|---------------------------------------|------------------|----------------------------------------------------------------------------------|------------------------------------------------------------------|------------------------------------|-----------------------------|---------------------------------------|
| Transfer<br>Request<br>Number | Letting<br>Issuer<br>Number      | Buying<br>Issuer<br>Humber | Transfer<br>Request<br>Type | Transfer<br>Request<br>Partial /<br>Complete<br>indicator | Transfer<br>Request<br>Date | Effective<br>Reporting<br>Date | Transfer Request<br>Status  | Transfer<br>Request<br>Status<br>Date | Action By        | Transfer Request<br>Rejection Reason                                             | Total Remaining<br>Principal Balance<br>al Request<br>Submission | Transaction<br>Level<br>Exceptions | Total<br>Number<br>of Pools | Number of<br>Pools with<br>Exceptions |
| 100007                        | 1438                             | 1457                       | Standard<br>Transfer        | Complete                                                  | 0918:2013                   | 09/01/2013                     | Seller cancelled<br>request | 09/18/2013                            | Scott Sturgeon   | Delete requestid                                                                 | Not Available                                                    | 3                                  | 0                           | 1                                     |
| 100019                        | 2003                             | 1438                       | Merger                      | Complete                                                  | 08192013                    | 10010013                       | Seller cancelled<br>request | 09/19/2013                            | ramete chendum   | Device requestio                                                                 | NO AVEREN                                                        |                                    |                             |                                       |
| 100021                        | 1401                             | 1438                       | Merger                      | Complete                                                  | 09/19/2013                  | 04012014                       | Seller cancelled<br>request | 10/01/2013                            | Nor laters       | 9                                                                                | Not Available                                                    | 6                                  | 0                           |                                       |
| 100023                        | 1457                             | 1433                       | Merger                      | Complete                                                  | 09/19/2013                  | 11010013                       | Deter canceled request      | 09/19/2013                            | ramesh cherukuri | Delete requested                                                                 | Not Available                                                    |                                    | 0                           |                                       |
| elet:                         | 1 - 2                            |                            |                             |                                                           | 8                           |                                |                             |                                       |                  |                                                                                  |                                                                  |                                    |                             |                                       |

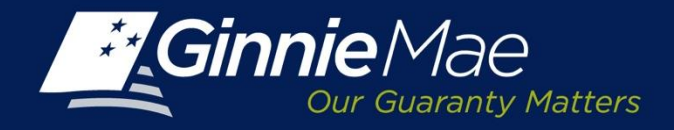

### Sample Report: Pool Transfer Exceptions Detail Report

| Ginnie Mae                                       | Pool Transfe                                        | r Exceptions Detail                                        | Refresh Date : 11/26/2013<br>Refresh Time : 2:16:24 PN<br>Refresh By : JOHN SMITH |
|--------------------------------------------------|-----------------------------------------------------|------------------------------------------------------------|-----------------------------------------------------------------------------------|
| Transfer Request Numb                            | er: 100007                                          | Transcotting State                                         | then .                                                                            |
| Transfer Rement Tune                             | Chandrad Transfer                                   | Number of Transaction Exceptions                           | 1                                                                                 |
| Transfer Request Partial /<br>Complete Indicator | Complete                                            | maniter of management Exceptions                           |                                                                                   |
| Transfer Request Date                            | 09/18/2013                                          | Pool Statistics                                            |                                                                                   |
| Transfer Request Status                          | Seller cancelled request                            | Total Number of Pools                                      | 0                                                                                 |
| Transfer Request Status Date                     | 09/18/2013                                          | Total Remaining Principal Balance at<br>Request Submission | Not Available                                                                     |
| Effective Reporting Date                         | 09/01/2013                                          | Number of Pools with Exceptions                            | 0                                                                                 |
|                                                  | Issuer Information                                  | Number of Pools Accepted without<br>Exceptions             | ٥                                                                                 |
| Selling Issuer Number                            | 1433                                                | Exceptions                                                 | 0                                                                                 |
| Selling Issuer Name                              | Series A Mortgage Bank                              | Number of Pools Rejected                                   | 0                                                                                 |
| Buying Issuer Number                             | 2003                                                |                                                            |                                                                                   |
| Buying Issuer Name                               | C Bank                                              |                                                            |                                                                                   |
|                                                  | Transaction Exceptions                              |                                                            |                                                                                   |
| Exception Type                                   | Exception                                           | Description                                                |                                                                                   |
| Error                                            | From Issuer has a MERGER REQUEST pending - tra      | nsaction                                                   |                                                                                   |
| Error                                            | From Issuer has an ALL POOL transfer pending - tran | saction                                                    |                                                                                   |
| Warning                                          | Transfer date is within two months of today's date  |                                                            |                                                                                   |
| Transaction Level Exceptions Count               |                                                     | 3                                                          |                                                                                   |

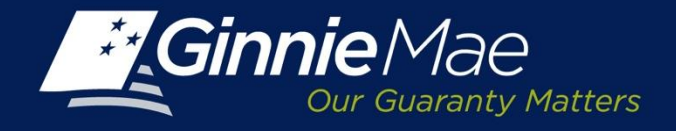

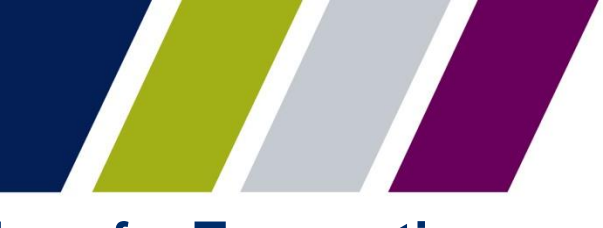

## Report Center: Defining Search Criteria- Pool Transfer Transaction Report

When the Issuer selects the Pool Transfer Transaction Report, the Issuer is prompted to define the following criteria:

- Transaction Request Number (optional)
- Start and/or End Dates(optional)
- 1) Click the Prompt field located at the top of the screen.
- 2) Depending on the search criteria enter the request number or start and/or end dates in the field provided.
- 3) Utilize the Refresh Values icon to display the available options.
- Use the > button to add the selection to the box on the right or < to remove a selection. Mandatory start and end dates which are selected by clicking the Start/End Prompt fields and using the calendar to select the date.

| Prompts                                                          | ×                                                                                                    |
|------------------------------------------------------------------|----------------------------------------------------------------------------------------------------|
| Reply to prompts before running the query.                       |                                                                                                    |
| Enter value(s) for Transfer Request Number: (optional) T         | his filter will be ignored because no value has been selecte                                                                                                    |
| Enter Effective Transfer Date(Start): (optional) This filter     | will be ignored because no value has been selected.                                                                                                    |
| Enter Effective Transfer Date(End): (optional) This filter v     | will be ignored because no value has been selected.                                                                                                    |
|                                                                  |                                                                                                    |
| •                                                                | •                                                                                                    |
| [                                                                | Enter value(s) for Transfer Request Number                                                                                                    |
| Type values here                                                 |                                                                                                    |
| Befrech Values 🖓                                                 |                                                                                                    |
| To see the content of the list, please click the Refresh         |                                                                                                    |
| values button.                                                   |                                                                                                    |
|                                                                  |                                                                                                    |
|                                                                  |                                                                                                    |
|                                                                  |                                                                                                    |
|                                                                  |                                                                                                    |
|                                                                  |                                                                                                    |
| Enter your search pattern here                                   |                                                                                                    |
|                                                                  |                                                                                                    |
| () More Information                                              |                                                                                                    |
| Select or type the values you want to return to reports for each | prompt displayed here.                                                                                                    |
|                                                                  |                                                                                                    |
|                                                                  | Run Query Cancel                                                                                                    |
|                                                                  | Second Second Se |

The Run Query button will activate, click to generate the report.

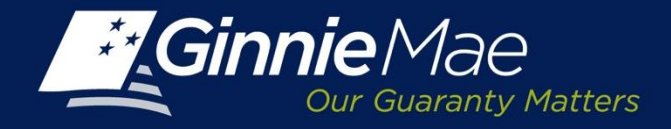

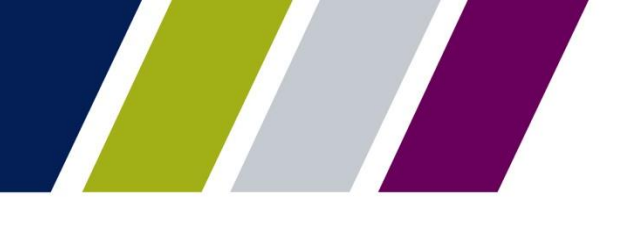

### Sample Report: Pool Transfer Transaction Status Summary Report

| A | PROCE                         | SSING &                     | SERVICI                    | NG 🕶 🚺                      | REPORT C                                                  | ENTER                       | RSA TOKE                       | N VALIDAT  | ION                           |                                |                                       |                                |                                                       |                                         |       |
|---|-------------------------------|-----------------------------|----------------------------|-----------------------------|-----------------------------------------------------------|-----------------------------|--------------------------------|------------|-------------------------------|--------------------------------|---------------------------------------|--------------------------------|-------------------------------------------------------|-----------------------------------------|-------|
| 4 | Document -                    | Vew +                       | 5 8                        | 9 e [                       | 100% -                                                    | ∺ ∢1                        | $n \rightarrow \times$         |            |                               |                                |                                       |                                |                                                       | 🚭 Refresh All                           | •   • |
|   | G                             | innie                       | Mae                        | atters                      |                                                           | Pool                        | Transfe                        | er Trar    | nsaction                      | n Status S                     | Summa                                 | ary                            | Refresh Date :<br>Refresh Time :<br>Refresh By :      | 12/10/2013<br>10:44:26 AM<br>John Smith | ^     |
|   | Transfer<br>Request<br>Number | Selling<br>Issuer<br>Number | Buying<br>Issuer<br>Number | Transfer<br>Request<br>Type | Transfer<br>Request<br>Partial /<br>Complete<br>Indicator | Transfer<br>Request<br>Date | Effective<br>Reporting<br>Date | Sale Date  | Transfer<br>Request<br>Status | Pool Transfer<br>Status Reason | Transfer<br>Request<br>Status<br>Date | Total<br>Number<br>of<br>Pools | Total Remaining P<br>As of Request<br>Submission Date | rincipal Balance<br>As of Approval Date |       |
|   | 100024                        | 1438                        | 1457                       | Merger                      | Complete                                                  | 09/19/2013                  | 11/01/2013                     | 09/20/2013 | Seller<br>cancelled           | dlasdldsf                      | 10/20/2013                            | 548                            | \$1,099,019,907.86                                    | \$1,099,019,907.86                      |       |
|   | Total:                        |                             |                            |                             |                                                           |                             |                                |            |                               |                                |                                       | 548                            | \$1,099,019,907.86                                    | \$1,099,019,907.86                      |       |
|   | <                             |                             |                            |                             |                                                           | _                           |                                |            |                               |                                |                                       |                                |                                                       |                                         | ~     |
| × | ())                           | ummary                      | Det Det                    | al I                        | 💧 Info Tab                                                |                             |                                |            |                               |                                |                                       |                                |                                                       |                                         |       |

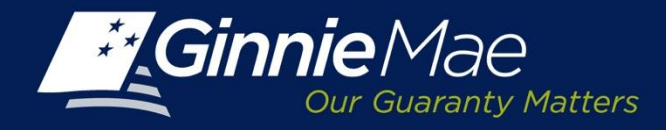

### Sample Report: Pool Transfer Transaction Status Detail Report

| Gin                           | <b>Dur Guaranty Matters</b>      | Pool Transfer              | Fransacti            | ion Status Detail                                          | Refresh Date : 12/6/2013<br>Refresh Time : 4:22:09 PM<br>Refresh By : JOHN SMITH |  |  |
|-------------------------------|----------------------------------|----------------------------|----------------------|------------------------------------------------------------|----------------------------------------------------------------------------------|--|--|
| ransfer l                     | Request Number : 100             | 024                        |                      |                                                            |                                                                                  |  |  |
|                               | Transfer Requ                    | est Information            |                      | Pool S                                                     | tatistics                                                                        |  |  |
| ransfer Requ                  | iest Type                        |                            | Merger Tota          | al Number of Pools                                         |                                                                                  |  |  |
| ransfer Requ                  | est Partial / Complete           | Co                         | omplete Num          | nber of Low Balance Pools                                  |                                                                                  |  |  |
| ransfer Requ                  | iest Date                        | 09/1                       | 19/2013 Num          | ber of Regular Balance Pools                               |                                                                                  |  |  |
| ansfer Requ                   | iest Status                      | Seller cancelled           | request Num          | nber of Pools with Errors                                  |                                                                                  |  |  |
| ansfer Requ                   | iest Status Date                 | 10/2                       | 20/2013 Tota         | I Remaining Principal Balance as<br>equest Submission Date | \$1,099,019,90                                                                   |  |  |
| ffective Rep                  | orting Date                      | 11/0                       | )1/2013 Tota<br>of A | al Remaining Principal Balance as<br>pproval Date          | \$1,099,019,907                                                                  |  |  |
| ale Date                      |                                  | 09/2                       | 20/2013              | Fee St                                                     | atistics                                                                         |  |  |
|                               | Issuer In                        | formation                  | Fee                  | Amount Calculated                                          | \$                                                                               |  |  |
| elling Issuer                 | Number                           | :                          | 1433 Fee             | Fee Amount Received                                        |                                                                                  |  |  |
| elling Issuer                 | Name                             | SERIES A MORTGAGE B        | ANK                  |                                                            |                                                                                  |  |  |
| uying Issuer                  | Number                           | 1                          | 1437                 |                                                            |                                                                                  |  |  |
| uying Issuer                  | Name                             | EAST BANK OF THE HUD       | SON                  |                                                            |                                                                                  |  |  |
| uying Issuer                  | Eligibility Amount at            | Not A                      | vailable             |                                                            |                                                                                  |  |  |
| uying Issuer<br>pproval Time  | Eligibility Amount at            | Not A                      | vailable             |                                                            |                                                                                  |  |  |
|                               |                                  | Transfer F                 | lequest Status Histo | ory                                                        |                                                                                  |  |  |
| Transfer<br>Request<br>Number | Status                           | Date                       |                      | Status Reason                                              | Action By                                                                        |  |  |
| 100024                        | Seller cancelled request         | 10/20/2013 09:13:50        | ) AM dfasdfdsf       |                                                            | Nur Islam                                                                        |  |  |
|                               | Ginnie Mae approved request      | 10/17/2013 00:00:00        | AM Approve PT        | rs                                                         | Sudhakar Balu                                                                    |  |  |
|                               | Pending Ginnie Mae approval      | 10/10/2013 00:00:00        | D AM                 |                                                            | Anita Champ                                                                      |  |  |
|                               | Pending buyer approval           | 10/07/2013 09:40:3         | 5 AM                 |                                                            | ramesh cherukuri                                                                 |  |  |
|                               | Pending buyer approval           | 10/07/2013 09:40:3         | 5 AM                 |                                                            | ramesh cherukuri                                                                 |  |  |
|                               | Pending buyer approval           | 10/01/2013 15:21:23        | 3 PM                 |                                                            | ramesh cherukuri                                                                 |  |  |
|                               | Seller submitted to Submission C | Center 09/20/2013 04:00:40 | D AM                 |                                                            | Sudhakar Balu                                                                    |  |  |

Pool Transfer Transaction Status

Page: 1 of 25

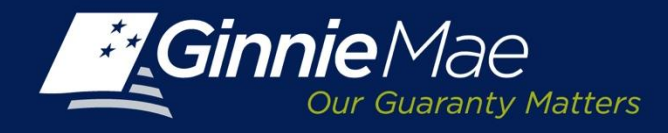

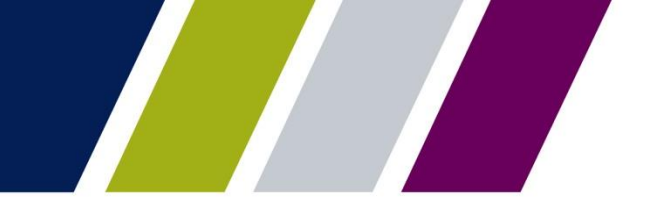

### **Report Center: Menu Bar – View**

The PTS Report Center Menu Bar provides options to view, save or download reports:

View - provides a menu of options including:

- Quick Display Mode
- Page Mode
- Draft Mode
- PDF Mode

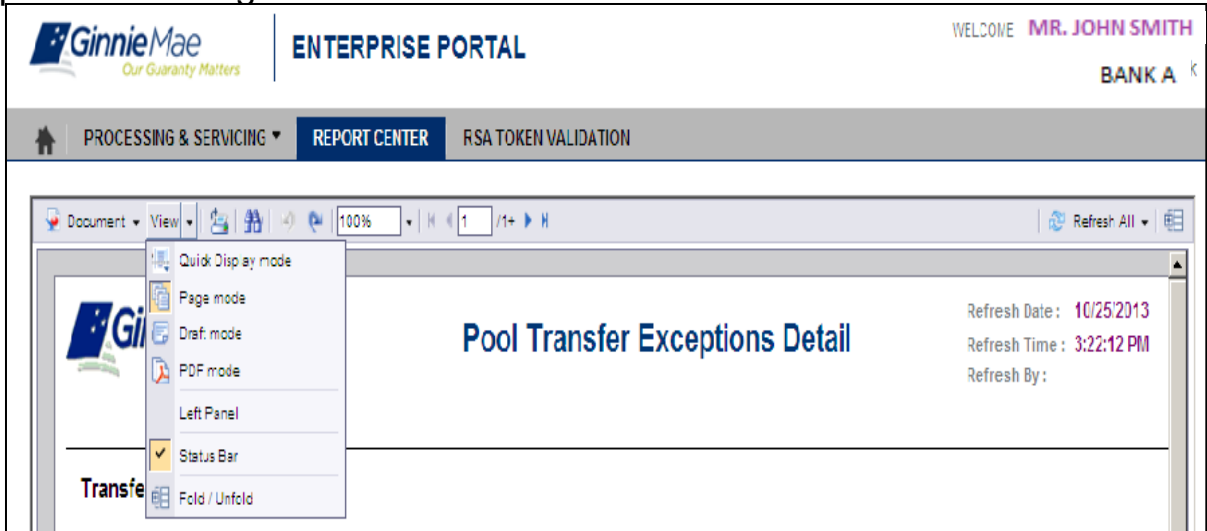

From the View drop-down menu, the Issuer may:

- Click Left Panel menu option to display or hide the report panel.
- Click Status Bar menu option to display or hide the report creation date on the bottom right.
- Click Fold/Unfold menu option to collapse or expand the Issuer numbers displayed for particular years and months. The Fold/Unfold option can also be accessed by clicking the icon on the right.

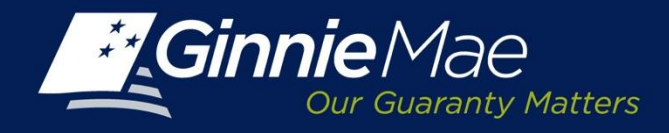

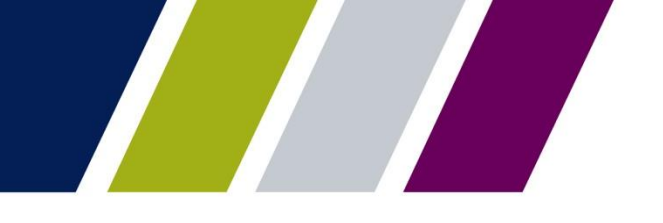

### **Report Center: Menu Bar – Print & Navigate**

To print a report, click the ங Printer icon.

To search, click the A binoculars icon. A Find screen displays; enter search query and select the applicable options. Click Find Next.

Match case Direction

To navigate:

- The left panel will display options to search for a particular string with matching criteria and search direction.
- To undo or redo previous report actions, click the Solution
- Select the magnification option to zoom in or out of the report.
- For multi-page reports, click the arrows to navigate to the previous, next, or last page.

Click the **Refresh All** button on the right and select **Single** or **All Report** parameters to refresh report data.

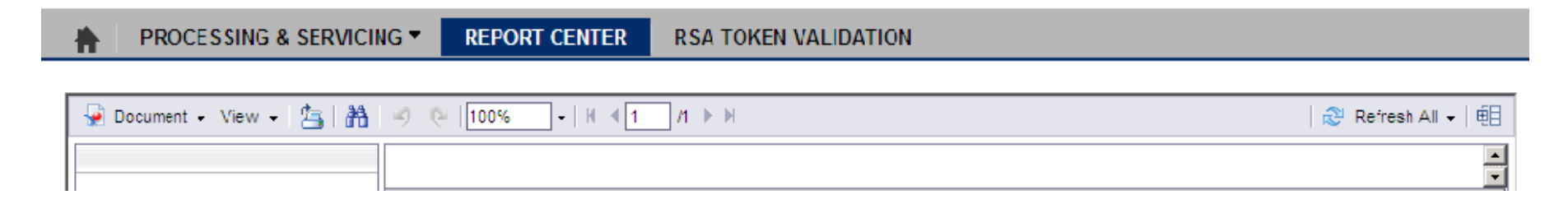
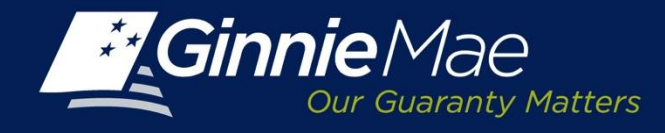

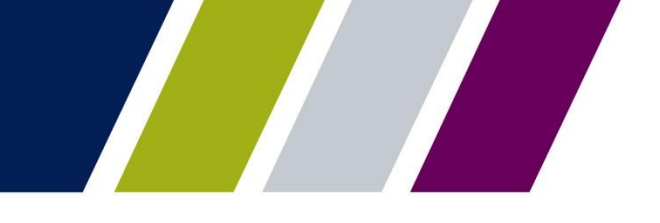

## **Reports: Information Tab**

Each report has an information tab which provides a brief description of the report, the report execution limits (if applicable) and a definition of the column headings and the search criteria features that are available.

To access the Info Tab, scroll to the bottom of the screen.

| Cur Guaranty Matt                                | Pool Transfer Exceptions<br>Report Information    | Refresh Date : 10/25/2013<br>Refresh Time : 3:22:12 PM<br>Refresh By : |
|--------------------------------------------------|---------------------------------------------------|------------------------------------------------------------------------|
| Report Description                               |                                                   |                                                                        |
| This report provides summary a                   | and detail of Pool Transfer Exceptions            |                                                                        |
| Prompts                                          |                                                   |                                                                        |
| Start Date (MM/DD/YYYY)                          |                                                   |                                                                        |
| End Date (MM/DD/YYYY)                            |                                                   |                                                                        |
|                                                  | Please select prompt values wisely to avoid reach | ing these limits.)                                                     |
| Report Execution Limit (                         |                                                   |                                                                        |
| Report Execution Limit (<br>Execution Time Limit | 10 minutes                                        |                                                                        |

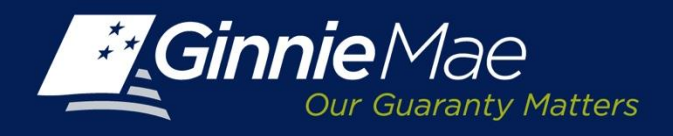

## **Appendix: Status Definitions**

| Status                              | Definition                                                     |
|-------------------------------------|----------------------------------------------------------------|
| All                                 | All statuses                                                   |
| Buyer Rejected Request              | Buyer rejected request                                         |
| Buyer Cancelled Request             | Buyer cancelled request                                        |
| Buyer Declined in Submission Center | Buyer declined the pool transfer in Submission Center          |
| Completed                           | Transfer is signed off by Seller, Buyer, and Ginnie Mae        |
| Custodian Validation Failed         | Error discovered during Custodian validation process           |
| Custodian Validation Successful     | Pass in custodian validation process                           |
| Ginnie Mae Declined Request         | Ginnie Mae declined the request during their approval process  |
| Ginnie Mae Approved Request         | Ginnie Mae approved the request during their approval process. |
| Pending Ginnie Mae Approval         | Status after the Buyer approves in Submission Center           |
| Pending Submission Center Approval  | Pending Buyer approval of the transfer request from            |
|                                     | the Submission Center                                          |
| Pending Buyer Approval              | Seller approved in Submission Center                           |
| Posted                              | After the Seller submits for approval, the transfer            |
|                                     | status is "posted" pending the buyer's approval.               |

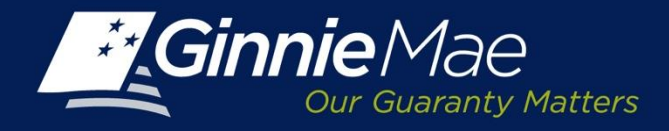

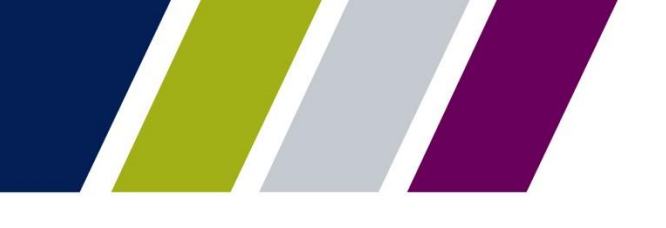

## **Appendix: Status Definitions (continued)**

| Status                         | Definition                                            |
|--------------------------------|-------------------------------------------------------|
| Returned by Buyer              | The Buying Issuer returns the transfer to the Selling |
|                                | lssuer .                                              |
| Seller Cancelled Request       | Seller cancelled request from the Summary Screen.     |
| Seller Removed from Submission | Seller deletes the pool transfer from Submission      |
| Center                         | Center .                                              |
| Seller Submitted to Submission | Seller completes ACH information for the pool         |
| Center                         | transfer and clicks on "Add to Submission Center"     |
|                                | from Pool Transfer Detail screen.                     |
| Transfer Initiated             | When the Selling Issuer requests a new transfer       |
|                                | from the Summary screen                               |
| Validated                      | Pool validation passed                                |
| Validating                     | Pool validation in progress                           |
| Validating Custodians          | System is validating the custodians assigned to the   |
|                                | pool are valid.                                       |
| Validation with Errors         | Result of Pool validation with warning or failed      |
|                                | errors                                                |

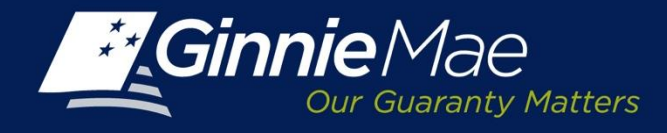

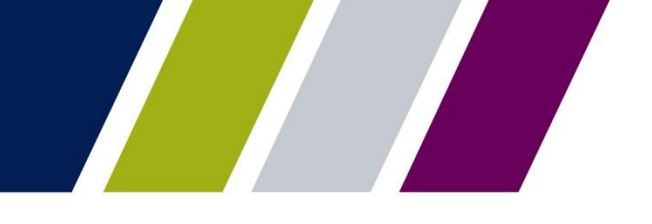

## Help

The PTS User Guide is located in the Help Section of GMEP.

The *Contact Us* link on the upper right of the GMEP Portal provides a list of relevant Ginnie Mae contacts, including program hotlines and technical assistance.

This presentation has been recorded and is available on the Modernization Resource Page and Ginnie Mae University which are both available at <u>www.ginniemae.gov</u>.